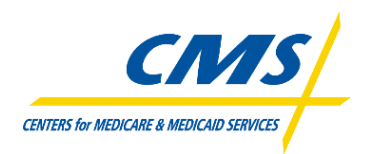

Centers for Medicare & Medicaid Services CMS eXpedited Life Cycle (XLC)

# Electronic Retroactive Processing Transmission (eRPT)

**Plan User Manual** 

Version 1.8 10/18/2013

Document Number: B0012-33 Contact Number: HHSM-500-2010-00002B-B0012

## **Table of Contents**

| 1. | Introd                          | luction8                                                                                                    |  |
|----|---------------------------------|----------------------------------------------------------------------------------------------------|--|
| 2. | Overview                        |                                                                                                    |  |
|    | 2.1<br>2.2<br>2.3               | Project Diagrams.82.1.1Pre-eRPT Implementation High-Level Business Process Diagram 82.1.2Post-eRPT Implementation High-Level Business Process Diagram 9Conventions11Cautions & Warnings11                                                                                                    |  |
| 3. | Gettir                          | ng Started11                                                                                                    |  |
|    | 3.1<br>3.2<br>3.3<br>3.4<br>3.5 | Set-up Considerations11User Access Considerations12Accessing the System12System Organization & Navigation15Exiting the System15                                                                                                    |  |
| 4. | Using                           | the System17                                                                                                    |  |
|    | 4.1<br>4.2                      | eRPT Terminology17eRPT User Interface Menu194.2.1Search19124.2.2Create a Package21                                                                                                    |  |
|    | 4.3                             | Plan User Functions244.3.1Create Package - Submission Package244.3.2Create Package - Transaction Inquiry Package414.3.3Search Package484.3.4Steps to View a Package504.3.5Steps to update a Package564.3.6Steps to delete uploaded documents on a Draft Package644.3.7Steps to delete a Draft Package704.3.8Tracking a Package724.3.9View Response Documents added by the RPC via Notifications744.3.10Search & View Response Documents794.3.11Add Response Documents to Review Package81Notifications1001024.4.2Acknowledge Notifications1034.4.3View Selected Package105 |  |
|    | 4.5                             | Convert 'xlsm' document to 'xls' document                                                                                                    |  |
| 5. | Troub                           | leshooting & Support114                                                                                                    |  |
|    | 5.1<br>5.2                      | Error Messages                                                                                                    |  |

| 5.3     | Support Points of Contact | 115 |
|---------|---------------------------|-----|
| Append  | ix A                      | 116 |
| 5.4     | User Access               | 116 |
| Append  | ix B                      | 120 |
| Append  | ix C                      | 121 |
| Append  | ix D                      | 122 |
| Acronyr | ns                        |     |
| Glossar | y                         | 125 |

## List of Figures

| Figure 1: Pre-eRPT Implementation High-Level Business Process Diagram | 9  |
|-----------------------------------------------------------------------|----|
| Figure 2: Post-eRPT Implementation Process1                           | 0  |
| Figure 3: Terms and Conditions 1                                      | 3  |
| Figure 4: Login 1                                                     | 3  |
| Figure 5: Incorrect Login 1                                           | 4  |
| Figure 6: Successful Login - Create Package 1                         | 5  |
| Figure 7: Exiting the System 1                                        | 6  |
| Figure 8: Exiting the System 1                                        | 7  |
| Figure 9: Search 2                                                    | 21 |
| Figure 10: Create Package - Submission Package 2                      | 25 |
| Figure 11: Create Package - Submission Package 2                      | 26 |
| Figure 12: Create Package - Submission Package 2                      | 27 |
| Figure 13: Create Package - Submission Package 2                      | 28 |
| Figure 14: Create Package - Submission Package 2                      | 29 |
| Figure 15: Create Package - Submission Package 3                      | 30 |
| Figure 16: Create Package - Submission Package 3                      | 31 |
| Figure 17: Create Package - Submission Package 3                      | 32 |

| Figure 18: Create Package - Submission Package 33  |   |
|----------------------------------------------------|---|
| Figure 19: Create Package - Submission Package 34  |   |
| Figure 20: Create Package - Submission Package 35  |   |
| Figure 21: Create Package - Submission Package     |   |
| Figure 22: Create Package - Submission Package 37  |   |
| Figure 23: Create Package - Submission Package     |   |
| Figure 24: Create Package - Submission Package 39  |   |
| Figure 25: Create Package - Submission Package 40  | l |
| Figure 26: Create Package - Submission Package 40  | I |
| Figure 27: Create Package - Submission Package 41  |   |
| Figure 28: Create Package - Submission Package 41  |   |
| Figure 29: Create Package - Transaction Inquiry42  |   |
| Figure 30: Create Package - Transaction Inquiry43  |   |
| Figure 31: Create Package - Transaction Inquiry 44 |   |
| Figure 32: Create Package - Transaction Inquiry45  |   |
| Figure 33: Create Package - Transaction Inquiry 46 |   |
| Figure 34: Create Package - Transaction Inquiry46  |   |
| Figure 35: Create Package - Transaction Inquiry47  |   |
| Figure 36: Create Package - Transaction Inquiry47  |   |
| Figure 37: Create Package - Transaction Inquiry 48 |   |
| Figure 38: Search Package                          |   |
| Figure 39: Search Package                          |   |
| Figure 40: Search Package50                        | l |
| Figure 41: View Package51                          |   |
| Figure 42: View Package52                          |   |
| Figure 43: View Package Document53                 |   |
| Figure 44: View Package Document                   |   |

| Figure 45: View Package Documents                       |
|---------------------------------------------------------|
| Figure 46: Save a Document56                            |
| Figure 47: Update a Package57                           |
| Figure 48: Update a Package58                           |
| Figure 49: Update a Package 59                          |
| Figure 50: Update a Package60                           |
| Figure 51: Update Package61                             |
| Figure 52: Update Package 62                            |
| Figure 53: Update Package 62                            |
| Figure 54: Update Package63                             |
| Figure 55: Update Package64                             |
| Figure 56: Delete Uploaded Documents on a Draft Package |
| Figure 57: Delete Uploaded Documents on a Draft Package |
| Figure 58: Delete Uploaded Documents on a Draft Package |
| Figure 59: Delete Uploaded Documents on a Draft Package |
| Figure 60: Delete Uploaded Documents on a Draft Package |
| Figure 61: Delete Uploaded Documents on a Draft Package |
| Figure 62: Delete Uploaded Documents on a Draft Package |
| Figure 63: Delete Uploaded Documents on a Draft Package |
| Figure 64: Delete Uploaded Documents on a Draft Package |
| Figure 65: Delete Uploaded Documents on a Draft Package |
| Figure 66: Delete Uploaded Documents on a Draft Package |
| Figure 67: Delete a Draft Package                       |
| Figure 68: Delete a Draft Package                       |
| Figure 69: Delete a Draft Package                       |
| Figure 70: View Package Status73                        |
| Figure 71: View Package Status in Package Details74     |

| Figure 72: View Response Documents via Notifications     |
|----------------------------------------------------------|
| Figure 73: View Response Documents via Notifications     |
| Figure 74: View Response Documents via Notifications     |
| Figure 75: View the Response Documents via Notifications |
| Figure 76: View Response Documents via Notifications     |
| Figure 77: View Response Documents via Notifications     |
| Figure 78: View Response Documents via Notifications     |
| Figure 79: View Response Documents via Notifications     |
| Figure 80: Search & View Response Documents              |
| Figure 81: Search & View Response Documents 80           |
| Figure 82: Search & View Response Document               |
| Figure 83: Search Review Package 82                      |
| Figure 84: Search Review Package 82                      |
| Figure 85: Search Review Package                         |
| Figure 86: Search Review Package                         |
| Figure 87: Search Review Package                         |
| Figure 88: Search Review Package                         |
| Figure 89: Search Review Package                         |
| Figure 90: Search Review Package 86                      |
| Figure 91: Search Review Package 87                      |
| Figure 92: Search Review Package 87                      |
| Figure 93: Access Review Package via Notifications       |
| Figure 94: Access Review Package via Notifications       |
| Figure 95: Access Review Package via Notifications       |
| Figure 96: Access Review Package via Notifications       |
| Figure 97: Access Review Package via Notifications       |
| Figure 98: Access Review Package via Notifications       |

| Figure 99: Access Review Package via Notifications                                                                                                    |
|----------------------------------------------------------------------------------------------------|
| Figure 100: Access Review Package via Notifications                                                                                                    |
| Figure 101: Access Review Package via Notifications                                                                                                    |
| Figure 102: Access Review Package via Notifications                                                                                                    |
| Figure 103: Access Review Package via Notifications                                                                                                    |
| Figure 104: Complete Review Package with Response Documents                                                                                                    |
| Figure 105: Complete Review Package with Response Documents                                                                                                    |
| Figure 106: Complete Review Package with Response Documents                                                                                                    |
| Figure 107: Complete Review Package with Response Documents                                                                                                    |
| Figure 108: Complete Review Package with Response Documents                                                                                                    |
| Figure 109: Complete Review Package with Response Documents                                                                                                    |
| Figure 110: Complete Review Package with Response Documents                                                                                                    |
| Figure 111: Complete Review Package with Response Documents                                                                                                    |
|                                                                                                    |
| Figure 112: Notifications                                                                                                    |
| Figure 112: Notifications.102Figure 113: View Notifications.103                                                                                                    |
| Figure 112: Notifications.102Figure 113: View Notifications.103Figure 114: Acknowledge Notifications104                                                                                                    |
| Figure 112: Notifications.102Figure 113: View Notifications.103Figure 114: Acknowledge Notifications104Figure 115: Acknowledge Notifications104                                                                                                    |
| Figure 112: Notifications102Figure 113: View Notifications103Figure 114: Acknowledge Notifications104Figure 115: Acknowledge Notifications104Figure 116: Acknowledge Notifications105                                                                                                    |
| Figure 112: Notifications102Figure 113: View Notifications103Figure 114: Acknowledge Notifications104Figure 115: Acknowledge Notifications104Figure 116: Acknowledge Notifications105Figure 117: View Selected Package106                                                                                                    |
| Figure 112: Notifications102Figure 113: View Notifications103Figure 114: Acknowledge Notifications104Figure 115: Acknowledge Notifications104Figure 116: Acknowledge Notifications105Figure 117: View Selected Package106Figure 118: View Selected Package106                                                                                                    |
| Figure 112: Notifications.102Figure 113: View Notifications103Figure 114: Acknowledge Notifications104Figure 115: Acknowledge Notifications104Figure 116: Acknowledge Notifications105Figure 117: View Selected Package.106Figure 118: View Selected Package.106Figure 119: xlsm Documents.107                                                                                                    |
| Figure 112: Notifications102Figure 113: View Notifications103Figure 114: Acknowledge Notifications104Figure 115: Acknowledge Notifications104Figure 116: Acknowledge Notifications105Figure 117: View Selected Package106Figure 118: View Selected Package106Figure 119: xlsm Documents107Figure 120: Steps to convert 'xlsm' to 'xls'108                                                                                                    |
| Figure 112: Notifications102Figure 113: View Notifications103Figure 114: Acknowledge Notifications104Figure 115: Acknowledge Notifications104Figure 116: Acknowledge Notifications105Figure 117: View Selected Package106Figure 118: View Selected Package106Figure 119: xlsm Documents107Figure 120: Steps to convert 'xlsm' to 'xls'108Figure 121: Steps to convert 'xlsm' to 'xls'109                                                                                                    |
| Figure 112: Notifications102Figure 113: View Notifications103Figure 114: Acknowledge Notifications104Figure 115: Acknowledge Notifications104Figure 116: Acknowledge Notifications105Figure 117: View Selected Package106Figure 118: View Selected Package106Figure 119: xlsm Documents107Figure 120: Steps to convert 'xlsm' to 'xls'108Figure 121: Steps to convert 'xlsm' to 'xls'109Figure 122: Steps to convert 'xlsm' to 'xls'109                                                                                                    |
| Figure 112: Notifications102Figure 113: View Notifications103Figure 114: Acknowledge Notifications104Figure 115: Acknowledge Notifications104Figure 116: Acknowledge Notifications105Figure 117: View Selected Package106Figure 118: View Selected Package106Figure 119: xlsm Documents107Figure 120: Steps to convert 'xlsm' to 'xls'108Figure 121: Steps to convert 'xlsm' to 'xls'109Figure 123: Steps to convert 'xlsm' to 'xls'109Figure 123: Steps to convert 'xlsm' to 'xls'110                                                                                               |
| Figure 112: Notifications102Figure 113: View Notifications103Figure 114: Acknowledge Notifications104Figure 115: Acknowledge Notifications104Figure 116: Acknowledge Notifications105Figure 117: View Selected Package106Figure 118: View Selected Package106Figure 119: xlsm Documents107Figure 120: Steps to convert 'xlsm' to 'xls'108Figure 121: Steps to convert 'xlsm' to 'xls'109Figure 122: Steps to convert 'xlsm' to 'xls'109Figure 123: Steps to convert 'xlsm' to 'xls'110Figure 124: Steps to convert 'xlsm' to 'xls'110Figure 124: Steps to convert 'xlsm' to 'xls'110 |

| Figure 126: Steps to convert 'xlsm' to 'xls' | 111 |
|----------------------------------------------|-----|
| Figure 127: Steps to convert 'xlsm' to 'xls' | 112 |
| Figure 128: Steps to convert 'xlsm' to 'xls' | 113 |
| Figure 129: Steps to convert 'xlsm' to 'xls' | 114 |

## **List of Tables**

| Table 1: Pre-eRPT Implementation High-Level Business Process Diagram | 9   |
|----------------------------------------------------------------------|-----|
| Table 2: Post-eRPT Implementation Process Event Description          | 10  |
| Table 3: eRPT Notifications                                          | 101 |
| Table 4: Support Point of Contact                                    | 115 |
| Table 5: Submission Package                                          | 116 |
| Table 6: EDV / Pay Val Review Packages                               | 117 |
| Table 7: Transaction Inquiry Package                                 | 118 |
| Table 8: Package Status & Description                                | 120 |
| Table 9: Document Selection                                          | 121 |
| Table 10: Required Documents for Package Submission                  | 122 |
| Table 11: Acronyms                                                   | 124 |
| Table 12: Glossary                                                   | 125 |

## 1. Introduction

The basic purpose of this project is to provide retroactive processing documentation from the Plans to the Retroactive Processing Contractor (RPC). There are four user roles involved with eRPT. This User Manual provides the information necessary for Plan users to effectively use the Electronic Retroactive Processing Transmission (eRPT) application.

## 2. Overview

Currently, Medicare Advantage and Prescription Drug Plans communicate with the Retroactive Processing Contractor (RPC) in several different ways. They submit requests on CD's through a secure mail courier (UPS, FEDEX, USPS, etc.) and they receive encrypted email communications from the RPC through PK Ware. There are rare occasions where the RPC receives paper requests. In the current environment there are often questions about security with the mail system and complications with firewalls involving PK Ware.

## 2.1 Project Diagrams

The diagrams for the eRPT application project includes As-Is and To-Be business process models.

## 2.1.1 Pre-eRPT Implementation High-Level Business Process Diagram

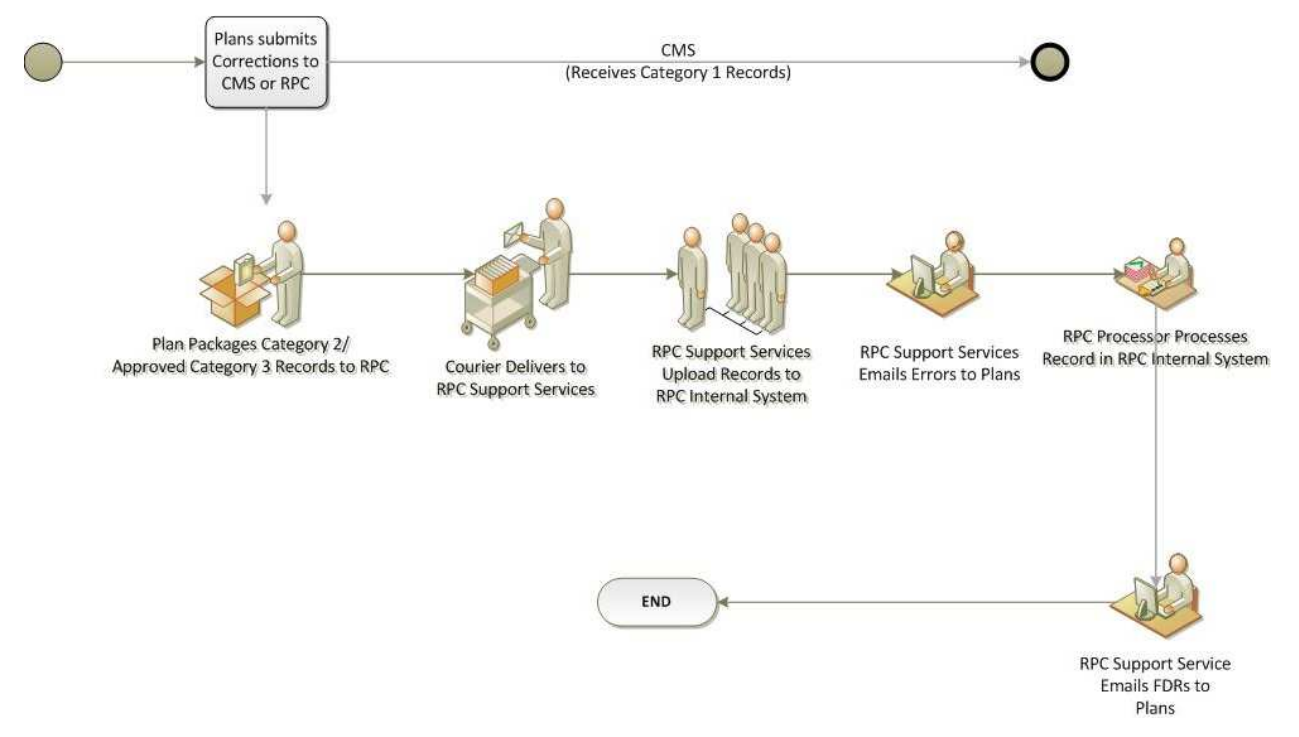

#### Figure 1: Pre-eRPT Implementation High-Level Business Process Diagram

### Table 1: Pre-eRPT Implementation High-Level Business Process Diagram

| Events | Description                                                                                |
|--------|--------------------------------------------------------------------------------------------|
| 1.     | Plans submits corrections to CMS or RPC                                                    |
| 2.     | CMS receives Category 1 Records                                                            |
| 3.     | RPC receives Category 2 and Approved Category 3 Records via courier.                       |
| 4.     | RPC Support Services receives the Category 2 and Approved Category 3 Records from courier. |
| 5.     | RPC Support Services Upload Records to RPC Internal System.                                |
| 6.     | RPC Processor Processes Record in RPC Internal System.                                     |
| 7.     | RPC Support Service emails FDR's to Plans.                                                 |

## 2.1.2 Post-eRPT Implementation High-Level Business Process Diagram

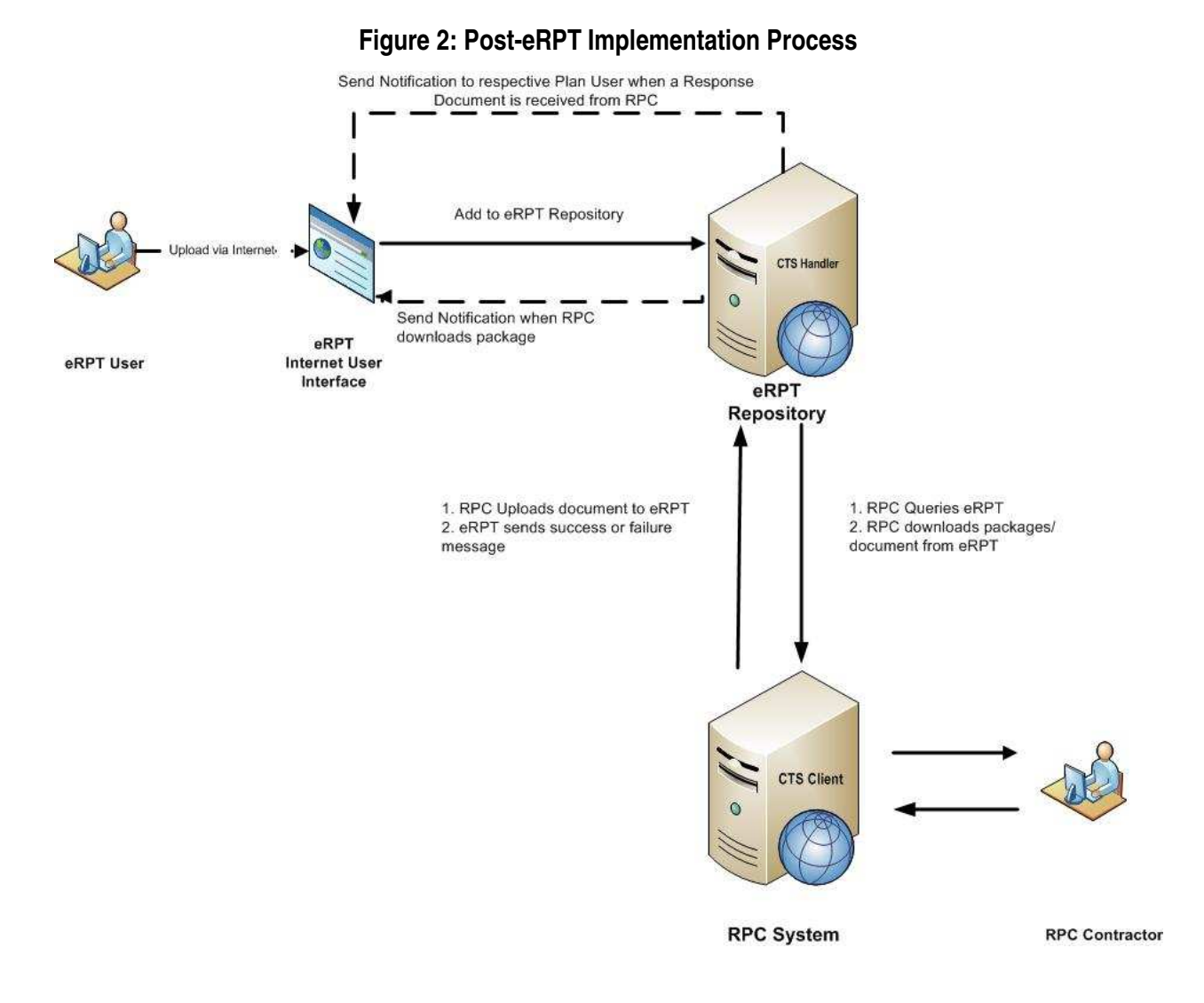

| Table 2: Post-eRPT I | mplementation | Process Even | t Description |
|----------------------|---------------|--------------|---------------|
|----------------------|---------------|--------------|---------------|

| Events | Description                                                                                                    |
|--------|----------------------------------------------------------------------------------------------------|
| 1.     | Plan Representative will submit the Package using the user interface. The eRPT application will capture the time when the Package is submitted. The eRPT user interface will also display a message to the submitter if the document is uploaded successfully. If there is any error during the upload, the user will be notified in the user interface. The user interface will also display the number of documents that were uploaded in the display message. |
| 2.     | Packages are retrieved from the eRPT application by the RPC at a defined interval.<br>Based on the requests received by the RPC system eRPT application will send<br>necessary response. RPC contractor can continue with their process after a<br>Package is retrieved from the eRPT application to review all the documents and<br>provide the required Response Documents (FDR, Error Reports etc.).                                                          |

| Events | Description                                                                                                    |
|--------|----------------------------------------------------------------------------------------------------|
| 2.a    | Once the Package is retrieved by RPC, a notification is sent out to the Package submitter.                                                               |
| 3.     | RPC can now upload the Package into to the RPC system, work on the Package and send the necessary response for the Package back to the eRPT application. |
| 3.a    | Once a response document is added by RPC to a Package a notification is created and sent out to the respective Plan User.                                |

<u>Note</u>: The dotted line in the Post-eRPT Implementation Process diagram refers to the instance when a notification message will be sent to the respective user within the eRPT application.

Please review Appendix A for user rights to the user interface for the eRPT application.

## 2.2 Conventions

This document provides screen prints and corresponding narrative to describe how to use eRPT.

When an action is required on the part of the reader, it is indicated by a line beginning with the word "Action:" For example:

#### Action: Click on OK.

Fields or buttons to be acted upon are indicated in bold italics in the Action statement; links to be acted upon are indicated as links in underlined blue text in the Action statement.

<u>Note</u>: The term 'user' is used throughout this document to refer to a person who requires and/or has acquired access to the eRPT application.

## 2.3 Cautions & Warnings

None

## 3. Getting Started

The following provides an overview of how to access the system and navigate through the system.

## 3.1 Set-up Considerations

CMS screens are designed to be viewed at a minimum screen resolution of 800 x 600. To optimize your access to eRPT:

1) Please disable pop-up blockers prior to attempting access to eRPT.

Use Internet Explorer, version 7.0 or higher.

## 3.2 User Access Considerations

There are three user groups for the eRPT application.

1 The first group of users is the Plans. Plans will utilize their Individuals Authorized Access to the CMS Computer Services (IACS) ID (7 digit CMS User Id) to access the system through the Internet website provided.

2 The second and third group of users is the CMS Central Office and the Regional Office Account Managers. This group should utilize their EUA ID to access the eRPT application through the Internet or Intranet website provided.

## 3.3 Accessing the System

The Plans will have access to the eRPT application if they currently have access to the following roles:

- MAMA Submitter
- MAMA Representative
- MAMA Updater
- MMP User
- MCO Representative
- MAMA EPOC
- NET Representative

If they do not have access, they will need to request access by going into IACS and will need to select anyone of the role specified above. A user with access to more than one role specified above will also be able to access the eRPT application.

1 The eRPT application can be accessed using the following URL:

https://erpt.cms.hhs.gov/erpt/

2 Upon accessing the above mentioned URL, the following login screen will be displayed:

## Figure 3: Terms and Conditions

| C IACS Web Access Management (Login   | n) - Windows Internet Explorer                                                                                                    |                                                                                                    |
|---------------------------------------|----------------------------------------------------------------------------------------------------|----------------------------------------------------------------------------------------------------|
| 🚱 💽 💌 🙋 👘 ans.anstest                 | server Ut Lagnington-Maparts SANGP % Strips and motivation SAN 9 % Streps                                                                                                    | 👻 😵 Certificate Error 🛛 😣 🐓 🗙 🔽 Eing 🖉                                                                                                    |
| Elle Edit Yew Favorites Iools Help    |                                                                                                    |                                                                                                    |
| x Google                              | 🗸 🚰 Search 🔹 More »                                                                                                    | Sign In 🔧                                                                                                    |
| 🙀 Favorites 🛛 🙀 🔊 Suggested Sites 🔹 😭 | g CMS - Dev 🔹 🤷 CMS Development - FileNet 🔹 👩 CMS Prod eClient 🗃 erac - prod 🗿 NGD eClient - Login Page 🗿 Web Sice Galery 🔹                                                                                                    |                                                                                                    |
| #IACS Web Access Management (Login)   |                                                                                                    | 🋐 * 🖾 🖶 * Bage * Safety * Took * 🚷                                                                                                    |
| U.S. Department of Health &           | Human Services                                                                                                    | 🔊 www.hhs.gov                                                                                                    |
| Centers for                           | or Medicare & Medicaid Services                                                                                                    |                                                                                                    |
| Individuals Aut                       | horized Access to the CMS Computer Services (IACS)                                                                                                    |                                                                                                    |
|                                       | Terms and Conditions                                                                                                    |                                                                                                    |
|                                       | You are accessing a U.S. Government information system, which includes (1) this computer, (2) this computer network. (3) all computers connected to the<br>for U.S. Government-authorized use only.                                                                                                    | is network, and (4) all devices and storage media attached to this network or to a computer on this network. This information system is provided |
|                                       | charaneters in inproject use it in its system metry teal in this system at a low as use as use and use in many persones.<br>By using this information system, you under and consent to the following:<br>You have no reasonable expectation of privacy regarding any communications or data transiting or stored on this information system.<br>At any time, and the rail paint Overment Lypope. The government may monitor, intercept, and search and searce any search and search and | ix stored on this information system.                                                                                                    |
|                                       | Any communication or data transiting or stored on this information system may be disclosed or used for any lawful Government purpose.                                                                                                    |                                                                                                    |
|                                       | To continue, you must accept the terms and conditions. If you decline, your fooin will automatically be cancelled.                                                                                                    |                                                                                                    |
|                                       | [Accept]][Decline]                                                                                                    |                                                                                                    |
|                                       |                                                                                                    |                                                                                                    |
|                                       |                                                                                                    |                                                                                                    |
|                                       |                                                                                                    |                                                                                                    |
|                                       |                                                                                                    |                                                                                                    |
|                                       |                                                                                                    |                                                                                                    |
|                                       |                                                                                                    |                                                                                                    |
|                                       |                                                                                                    |                                                                                                    |
| 3 Pleas                               | se read the Terms and Conditions.                                                                                                    |                                                                                                    |

4 Action: Select *I Accept* button. The following screen will display:

## Figure 4: Login

| C IACS Web Access Manageme     | ent (Login) - Windows Internet Explorer                                                                                                    |                                                                                    |                         |
|--------------------------------|----------------------------------------------------------------------------------------------------|------------------------------------------------------------------------------------|-------------------------|
| Go . Dime la cons.t            | undest men en la la prime la prime de la prime de la | 💌 🤡 Certificate Error 🛛 🔒 🐓 🗶 🦲 🗠                                                  | 9                       |
| Ele Edt View Favorites Icol    | ols High                                                                                                    |                                                                                    |                         |
| × Google                       | 👱 🛂 Search - More 39                                                                                                    |                                                                                    | Sign In 🔦               |
| 🚖 Favorites 🛛 🙀 🔊 Suggested S  | 🖙 = 🦕 Orlis - Dev + 🆕 Orlis Development - Fleflet + 🕖 Orlis ProdieClent 🖉 erac - prod 🔊 NGD eClent - Login Page 🔊 Web Stor Galery +                                                                                                    |                                                                                    |                         |
| HACS Web Access Management (Lo | Login)                                                                                                    | 👌 • 🗊 - 🗆 🖶 • Bag                                                                  | 10 + Safety + Tools + 🔞 |
| U.S. Department of H           | Health & Human Services                                                                                                    |                                                                                    | 💓 www.hhs.gov           |
| Cente                          | ers for Medicare & Medicaid Services                                                                                                    |                                                                                    |                         |
| Individ                        | duals Authorized Access to the CMS Computer Services (IACS)                                                                                                    |                                                                                    |                         |
|                                | This server uses Data Store Authentication                                                                                                    |                                                                                    |                         |
|                                | Supporting: CARE; PORTAL; DMEPOS System (Dbids); EHRD; HETS UI; HPG; MARx External Common UI; MARx Integrated UI; System Tracking for Audit and Reinbursement (IUI);                                                                                                    | Provider Statistical and Reimbursement System (PS&R); IPC; OnePI; PECOSAI; WMS; N  | PI; APPS; ReMAS         |
|                                | The Federal Information Security Management Act (FISMA) of 2002 requires that the local system used to access CMS Computer Systems has up-to-date operating system                                                                                                    | em patches and is running anti-virus software.                                     |                         |
|                                | You must have an IACS User ID and Password to login to the Communities and Applications listed above. If this is your first time logging in, please use the User ID and th                                                                                                    | e one-time password that was emailed to you by IACS.                               |                         |
|                                | Effective September 29, 2006, your password will be set to expire every sixty days. In the event your password does expire, you will be prompted to change your password:<br>User ID" or "Forget Your Password" buttons. If you are a new registrant, select the "New User Registration" link.                                                                                                    | If you cannot remember your User ID or Password, you may recover them by selection | ing the 'Forgot Your    |
|                                | To change your password, first login and then select "Change Password"                                                                                                    |                                                                                    |                         |
|                                | By selecting Login, the user is confirming that they have read and accepted the IACS Terms and Conditions                                                                                                    |                                                                                    |                         |
|                                | New User? Select this link: New User Registration                                                                                                    |                                                                                    |                         |
|                                | User Name:                                                                                                    |                                                                                    |                         |
|                                | Password                                                                                                    |                                                                                    |                         |
|                                | Log In Forgot Your Passnord? Forgot Your User 107                                                                                                    |                                                                                    |                         |
|                                |                                                                                                    |                                                                                    |                         |
|                                |                                                                                                    |                                                                                    |                         |

- 5 The user can enter his 7-digit IACS ID and password to login to the eRPT application.
- 6 Action: Select Log In button.
- 7 If the wrong credentials are entered the following screen will be displayed.

#### Figure 5: Incorrect Login

| 🧭 IACS Web Access Management (Authenticatio                   | n Failed) - Windows Internet Explorer                                                                             |
|---------------------------------------------------------------|----------------------------------------------------------------------------------------------------|
| COO - R https://am?.cms.cmstest/amserver/LIIA                 | laga                                                                                                    |
| <u>File Edit View Favorites Tools Help</u>                    |                                                                                                    |
| × Google                                                      | Search - More >>                                                                                                  |
| ☆ Favorites<br>☆ Favorites<br>☆ E Suggested Sites<br>CMS - De | v 🔻 🧰 CMS Development - FileNet 👻 🙋 CMS Prod eClient 🙋 erac - prod 🙋 NGD eClient - Login Page 🖉 Web Slice Gallery |
| 1                                                             |                                                                                                    |
| U.S. Department of Health & Human                             | Services                                                                                                    |
| Centers for Ma                                                | edicare & Medicaid Services                                                                                       |
| Individuals Authorized /                                      | Access to the CMS Computer Services (IACS)                                                                        |
|                                                               |                                                                                                    |

Your user ID or password was incorrect. Please try again.

8 On successful login the Plan user will see the eRPT landing page.

| reate | Package                                      |   |
|-------|----------------------------------------------|---|
| Cre   | ate Package                                  | © |
| * Inc | dicates Required Fields                      |   |
|       | Package Information                          |   |
|       | 27 27 19 19 19 19 19 19 19 19 19 19 19 19 19 |   |
|       | Submission Package                           |   |
|       |                                              |   |
|       | Category.*                                   |   |
|       | Category 2 +                                 |   |
|       | Parent Organization: *                       |   |
|       | AIDS Healthcare Foundation •                 |   |
|       | Contracts                                    |   |
|       | Contract ID Count                            |   |
|       |                                              |   |
|       |                                              |   |
|       |                                              |   |
|       |                                              |   |
|       |                                              |   |
|       | + 2 8 2 0 11 11 Page 1 of 0 ++ +1            |   |
|       | Total Submission Count:                      |   |
|       | 0                                            |   |

## Figure 6: Successful Login - Create Package

## 3.4 System Organization & Navigation

In order to navigate through the website, the user will use the menu options on the top right of the screen. These menus will allow the user to create a Package and search for Packages. The menu options are specific to the user group access rights.

## 3.5 Exiting the System

In order to exit the system, the user will need to follow the steps specified below:

1. Action: Select <u>Logout</u> on the top right of the screen. See diagram below for example:

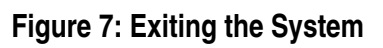

| eate Package                                                                                                    |                 |  |  |  |  |   |
|----------------------------------------------------------------------------------------------------|-----------------|--|--|--|--|---|
| Create Package                                                                                                    |                 |  |  |  |  | G |
| * Indicates Required Fields                                                                                                    |                 |  |  |  |  |   |
| , and a more than the second second sec |                 |  |  |  |  |   |
| Package Type: *                                                                                                    |                 |  |  |  |  |   |
| Submission Package                                                                                                    |                 |  |  |  |  |   |
|                                                                                                    |                 |  |  |  |  |   |
| Category *                                                                                                    |                 |  |  |  |  |   |
| Constraint of C                                                                                                    |                 |  |  |  |  |   |
| Parent Organization: *                                                                                                    |                 |  |  |  |  |   |
| Acension Health                                                                                                    |                 |  |  |  |  |   |
| Contracts:                                                                                                    |                 |  |  |  |  |   |
| Contract ID                                                                                                    | Count           |  |  |  |  |   |
|                                                                                                    |                 |  |  |  |  |   |
|                                                                                                    |                 |  |  |  |  |   |
|                                                                                                    |                 |  |  |  |  |   |
|                                                                                                    |                 |  |  |  |  |   |
|                                                                                                    |                 |  |  |  |  |   |
| + / 8 / 0 · · · · F                                                                                                    | Page 1 of 0 💀 🖬 |  |  |  |  |   |
| Total Submission Count                                                                                                    |                 |  |  |  |  |   |
|                                                                                                    |                 |  |  |  |  |   |

2. On successfully logging out of the system the users will see following screen:

#### Figure 8: Exiting the System

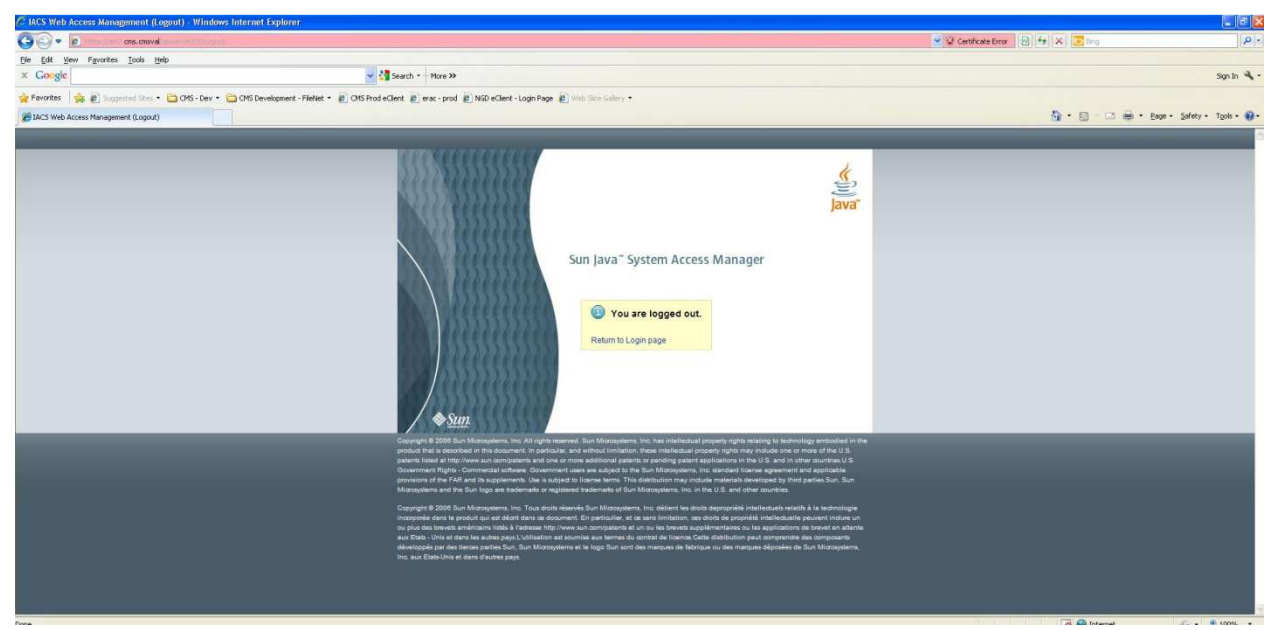

Note: To login again the user will need to close the current browser and open a new browser and repeat steps in section 3.3.

## 4. Using the System

The following sub-sections provide details on how to use the various functions or features of the eRPT application.

## 4.1 eRPT Terminology

- 1 **<u>Package Type</u>** Package classification representing the type of package submitted by the Plan for processing.
  - a. <u>Submission Package</u> Retroactive enrollment-related transactions submitted by a Plan to RPC such as Enrollments, Disenrollments, Reinstatements, LIS Deeming Updates, Medicaids, and SCC changes.

Note: A Submission Package should not be created to respond to an EDV Review Package.

- b. <u>**Transaction Inquiry Package**</u> A request submitted to the RPC by a Plan requesting a status on a previously submitted retroactive request.
- c. <u>**Review Package**</u> Enrollment Data Validation (EDV) and Payment Validation (PayVal) requests from the RPC.

Note: All EDV packages should be responded using the Review Package created by the RPC.

- 2 **<u>Category Code</u>** A code representing a classification of a retroactive Package type request.
  - a. For Submission Package types:

- <u>Category 2</u> Timely retroactive enrollment transactions (including Payment Validation Adjustments and Caseworker Approved CTM Cases) that may be submitted to the RPC without additional RO approval. Please refer RPC's SOP on their website for the types of retroactive transactions that do not require RO Approval.
- <u>Category 3</u> Untimely (i.e. current calendar month minus 3 months or more) or other (Special Cat 2 Cases, Guidance waivers, Documentation waivers and any other exceptions) retroactive transactions that may be submitted to the RPC requiring RO approval prior to submission. Please refer RPC's SOP on their website for the types of retroactive transactions that require RO Approval.
- <u>Resubmission</u> Timely retroactive enrollment transactions (including Payment Validation Adjustments and Caseworker Approved CTM Cases) that have been previously submitted but not processed as requested by (NPAR) by the RPC and do not require additional RO approval for processing.
- <u>Special</u> A customized user Package submitted by the CMS Central Office Staff or Plan Users (with CMS approval) to RPC.
- b. For Review Package Types:
  - <u>Enrollment Data Validation (EDV)</u> A request submitted by the RPC to a Plan requesting supporting documentation for enrollment related transactions processed by the Plan in MARx.
  - <u>Payment Validation (PAYVAL)</u> A request submitted by the RPC to a Plan requesting supporting documentation for status changes (i.e. Medicaid, SCC, etc.) previously processed by the RPC.
- 3 <u>**Parent Organization**</u> Name of the Parent Organ<u>ization to which the Packag</u>e or document belongs.
- 4 <u>Status</u> Status of the Package. The following are the different Package status values and definitions that can be set on a Package:
  - **Draft** –When a Package has been created but not yet submitted within the eRPT application.
  - <u>Pending RO Approval</u>- When a Package is submitted by a Plan User but is awaiting an RO Approval Letter from the RO Account Manager. This status is applicable only for a Category 3 Submission Package.
  - <u>Open</u>- When a Submission Package is submitted to eRPT and ready for the RPC to download or when a Review Package is uploaded for a Plan User to respond.
  - **<u>Completed</u>** When a review Package is submitted by the Plan user with all of the Response documents.
  - **<u>Downloading</u>** When the RPC is downloading the Package.
  - In Process- When the RPC is processing the Package.
  - <u>**Closed</u>** When a retroactive Package processing has been completed by the RPC the Package status will be marked as closed.</u>
- 5 **<u>Contract Id</u>** A unique five-character alphanumeric identifier assigned by CMS.

- 6 <u>**Count -**</u> The total number of transactions by contract listed in the RPC Submission spreadsheet. The count includes all transactions across each worksheet within the spreadsheet.
- 7 **<u>Package Id</u>** A unique system-generated identifier assigned to each retroactive Package request.
- 8 <u>**Created by**</u> The eRPT User ID who created the Package. In this document, the user who created the Package is referred to as the "Package Creator".

## 4.2 eRPT User Interface Menu

On a successful login to eRPT, the user can see the following menu options based on their access:

## 4.2.1 Search

On the Search Package screen, the users can search for Packages and documents in eRPT. Depending on the type of user logging into the eRPT there are restrictions on the Packages and document that can be retrieved and viewed by the user.

Users with Plan access will be able to view the following:

- The Packages that have been created by them.
- Response documents (For example: Final Disposition Reports (FDRs), Error Report) for their respective contracts.
- Review Packages for their respective contracts.

The drop-down selection lists and free-form data entry fields allow the user to make selections that will customize their returned results in the Results grid.

The search screen provides the user with following search criteria and options:

1 Search For:

#### Packages-

- Submission Packages
- Transaction Inquiry Packages
- Review Packages (e.g. EDV Review)

#### Response Documents-

- FDR
- Error Reports
- RO Letters
  - Regional Office Approval Letter
- 2 Date:
  - This is a mandatory entry field and should be used by the user to select the date range in which the Package was saved or submitted. The search will automatically look for the dates based on the Package status. If the user is searching for a draft or Pending RO Approval Package, the eRPT application will look for Packages based on the Package's creation date. If the user is searching for a submitted Package, (with a status of Open or Closed or Rejected or In Process or Downloading) the eRPT application will look for Package sbased on the Package submitted date.

- o From-
- o **To-**
- 3 Package ID:
  - If the user knows the specific ID of the Package they are trying to find they should enter it free-form.
- 4 Category:
  - The category code values are dynamically populated based on the Search-For selection made by the user as shown below:
    - a. Submission Package
      - o Category 2
      - o Category 3
      - o Resubmission
      - o Special

#### b. Review Package

- Enrollment Data Validation
- Payment Validation
- 5 Status:
  - It is a dropdown containing Package status values. The status values are dynamically populated based on Search-For and Category selection made by the user as shown below. (Please refer section <u>4.1</u> or section <u>4.3.8</u> for status description)

### a. Submission Package - Category 2, Resubmission and Special

- o Draft
- o Open
- Downloading
- o In Process
- $\circ \quad \text{Closed}$

### b. Submission Package - Category 3

- o Draft
- Pending RO Approval
- o Open
- Rejected
- o Downloading
- o In Process
- o Closed

#### c. Transaction Inquiry Package

- o Draft
- o Open
- o Downloading
- o In Process
- o Closed

#### d. Review Package

- o Open
- Completed
- o In Process
- o Downloading
- o Closed

#### 6 Parent Organization:

• All Plan Parent Organizations will be listed.

Note: If your Parent Organization is not available in the drop-down please contact the MAPD Help Desk.

|                            | and the second second |                   |          |   |
|----------------------------|-----------------------|-------------------|----------|---|
| arch                       |                       |                   |          |   |
| Search                     |                       |                   |          |   |
| * Indicates Required Field |                       |                   |          |   |
| Search Criteria            |                       |                   |          |   |
| Search For: *              | Package ID            | );                |          |   |
| Submission Package         | S 🔶                   |                   |          |   |
|                            | Catagoor              |                   |          |   |
| Date: *                    | All                   | •                 |          |   |
| 10.                        |                       |                   |          |   |
|                            | Status:               | 194               |          |   |
|                            | All                   |                   |          |   |
|                            | Parent Org            | ¢.                |          |   |
|                            | All                   |                   |          | * |
| Search                     |                       |                   |          |   |
| Jearch                     |                       |                   |          |   |
| Results                    |                       |                   |          |   |
|                            | 122.044               | The second second | Vacation |   |

#### Figure 9: Search

### 4.2.2 Create a Package

In eRPT, the Plan user can use the Create-Package screen to create the following types of Package:

- Submission Package
- Transaction Inquiry Package

The term 'Package' refers to a request submitted by Medicare Managed Care or Prescription Drug Plans for RPC to process. A Package within the eRPT application will consist of 3 main parts:

- **Package Details** Information about the Package such as Package Type, Category, Parent Organization etc.
- Submission Documents
  - For Submission & Transaction Inquiry Package All of the supporting documents that are required by the RPC to process the Package. (see the RPC website for details)
  - **For Review Package** All the supporting documents that are submitted by RPC for the review. (see the RPC website for details)
- Response Documents
  - **For Submission & Transaction Inquiry Package** Documents that are added by the RPC after processing the Package.
  - **For Review Package** Supporting documents that are submitted by Plans for the Enrollment Data Validation (EDV) review request.

Each of the Packages created within the eRPT application will be assigned a unique identifier called a Package ID. The supporting documentation required for a Package will vary, depending on the type and category of the Package. A user will need to upload all the required documents to a Package for successful submission of the Package to the eRPT application. Appendix D lists all the document types that are required to submit a Package.

The Packages created in the eRPT application will follow different workflows based on the Package Type and Category Type.

## 4.2.2.1 General Workflow

A Submission (Category 2, Special and Resubmission) or Transaction Inquiry Package follows the general workflow. The following are the steps:

- The Package is created and submitted by a Plan user or CMS user.
- The Package is downloaded by the RPC.
- The Package creator will receive a notification about Package being downloaded by the RPC.
- The RPC will begin adding FDRs and Error Reports to the Package for a particular Plan Contract.
- The respective Plan user or Package Creator will receive a Notification in their eRPT account, so it is important that these individuals check their accounts regularly.
- When the RPC completes processing the Package they will mark the Package status as *Closed*.

## 4.2.2.2 Submission -Category 3 Package workflow

A Category 3, Submission Package follows a slightly different workflow and requires action from the RO Account Manager upon Package submission by Plan User. Following are the steps:

The Submission -Category 3 Package is created and submitted by Plan user or CMS user.

- The Package is searched by RO Account Manager to add the respective RO Approval Letter or Reject the Package.
- If RO Account Managers <u>adds the RO Approval Letter</u> the workflow steps are as shown below:
  - The Package is downloaded by the RPC.
  - The Package creator will receive a Notification about Package being downloaded by the RPC.
  - The RPC will begin adding FDRs and Error Reports to the Package for a particular Plan Contract.
  - The respective Plan user will receive a Notification in their eRPT account. The Plan user will need to login to the eRPT application to check if there are any new notifications.
  - When the RPC completes processing the Package they will mark the Package status as *Closed*.
- If RO Account Manager *rejects* the Package the workflow steps are shown below:
  - The Package creator receives the Notification in their eRPT account.
  - The Package creator will need to create a new Package.

### 4.2.2.3 Review Package Workflow

A Review Package is a Package created by either a CMS User or the RPC requesting Plan users to provide additional information to perform a review of previously submitted transactions by a Plan to ensure they comply with CMS Guidelines. Review Packages include EDV Reviews, Pay Val Reviews, and special reviews as designated by CMS. Unlike the Submission Package and Transaction Inquiry Package the Review Package follows a different process. Following are the steps:

- The RPC or CMS User creates a Review Package for a particular Plan Contract.
- Notification is sent to the respective users in their eRPT account, who have access to the contract.
- The Plan user views the notification.
- The Plan user responds to the Package by providing all the required Response documents within seven business days of the request.
- The Plan user submits a response to the Review Package.
- The RPC will download and process the Package.
- When the RPC completes processing, the Package will be marked as Closed.

Note: A Submission Package should not be created to respond to an EDV Review Package. All EDV packages should be responded using the Review Package created by the RPC.

## 4.3 Plan User Functions

In eRPT, a Plan user will be able to create, view, update, delete a draft package, track and respond to Review Packages. A Plan user will also be able to view Response documents that are added to the Package by the RPC.

The following are the types of Packages that can be created by a Plan User via the User Interface:

- Submission Package
  - o Category 2
  - o Category 3
  - o Resubmission
  - o Special
- Transaction Inquiry Package

In following sub sections, we will discuss the steps to:

- Create Package Submission Package
- Create Package Transaction Inquiry Package
- Search a Package
- View a Package
- Update a Package
- Delete a Draft Package
- Tracking a Package
- View Response Documents added by the RPC via Notifications
- Search & View Documents
- Add Response Documents to Review Package

## 4.3.1 Create Package - Submission Package

Note: An Enrollment Data Validation Review package should not responded by creating a Submission Package. Please refer to section <u>4.3.11.3</u> to respond to an Enrollment Data Validation Review package.

- 1. Login to the eRPT application.
- 2. Action: Select Create Package.

| CMG                         |            |    |
|-----------------------------|------------|----|
| INTEL FOR ANDERAN DEVICES   | <b>*</b> 1 |    |
|                             | 4          |    |
| Create Package              |            |    |
|                             |            | Ċ. |
| Create Package              |            |    |
| * Indicates Required Fields |            |    |
| Package Information         |            |    |
|                             |            |    |
| Package Type *              |            |    |
| manumotau ( Amunda          |            |    |
| Category. *                 |            |    |
| Category 2                  |            |    |
| Parent Organization: *      |            |    |
| AIDS Healthcare Foundation  |            |    |
|                             |            |    |
| Contracts:                  |            |    |
| Contract to                 |            |    |
|                             |            |    |
|                             |            |    |
|                             |            |    |
|                             |            |    |
|                             |            |    |
| + 2                         |            |    |
| Total Submission Count:     |            |    |
| 0                           |            |    |
|                             |            |    |
| Continue                    |            |    |
|                             |            |    |

#### Figure 10: Create Package - Submission Package

- 3. This screen allows the user to enter details for the Submission Package.
  - a. Package Type:
    - i. Submission Package
  - b. **Category** The category code is dynamically populated based on the Package type selection.
  - c. Parent Organization: (multiple organization selection list)
  - d. Contracts optional field
    - i. Contract Id Select the Contract Id from the dropdown
    - ii. Count Enter the number of transactions.
- 4. Action: To add contract information select the + sign in the contract grid and pop-up window will appear as shown below:

|                                 | Search     | Create Packa       |
|---------------------------------|------------|--------------------|
| ENTERS FOR MEDICARD MENICES     | La Plant I | 10 Notification(s) |
|                                 |            |                    |
| Create Package                  |            | <i></i>            |
| Create Package                  |            | , v                |
| * Indicates Required Fields     |            |                    |
| Fackage mornauon                |            |                    |
| Package Type: *                 |            |                    |
| Submission Package              |            |                    |
| Category.*                      |            |                    |
| Category 2 e                    |            |                    |
| Parent Organization: *          |            |                    |
| AIDS Healthcare Foundation      |            |                    |
|                                 |            |                    |
|                                 |            |                    |
| Add Record X                    |            |                    |
| Count                           |            |                    |
| E Submit V Cancel               |            |                    |
| a cancer                        |            |                    |
|                                 |            |                    |
| + / 1 / 1 / 4 Page 1 of 0 +> ++ |            |                    |
| Total Submission Count          |            |                    |
|                                 |            |                    |
|                                 |            | -8                 |
| Continue                        |            |                    |
|                                 |            |                    |
|                                 |            |                    |

Figure 11: Create Package - Submission Package

5. For a Plan user the contract ID drop down will be populated automatically based on the contracts the Plan user has privileges to as shown below:

| CRASI                       |                 |                     |       |  | and the second | Search | Create Par        |
|-----------------------------|-----------------|---------------------|-------|--|----------------|--------|-------------------|
|                             |                 |                     |       |  |                |        | 5 Notification(s) |
| -                           |                 |                     |       |  |                |        |                   |
|                             |                 |                     |       |  |                |        |                   |
| reate Package               |                 |                     |       |  |                |        |                   |
| Create Package              |                 |                     |       |  |                |        | C.                |
| * Indicates Required Fields |                 |                     |       |  |                |        |                   |
| Package mormation           |                 |                     |       |  |                |        |                   |
| Package Type: *             |                 |                     |       |  |                |        |                   |
| Submission Package          |                 |                     |       |  |                |        |                   |
| Category: *                 |                 |                     |       |  |                |        |                   |
| Category 2 .                |                 |                     |       |  |                |        |                   |
| Parent Organization. *      |                 |                     |       |  |                |        |                   |
| AIDS Healthcare Founda      | tion            | •                   |       |  |                |        |                   |
| Contracts:                  |                 |                     |       |  |                |        |                   |
| Add Record                  | ×               |                     | Count |  |                |        |                   |
| Contract ID E6036 •         |                 |                     |       |  |                |        |                   |
| H0117 H0141                 |                 |                     |       |  |                |        |                   |
| H0150<br>H0302<br>H0354 E   | Submit a Lances |                     |       |  |                |        |                   |
| H0474<br>H0490              |                 |                     |       |  |                |        |                   |
| + / 8 P H0544               |                 | H Page t of 0 ++ +1 |       |  |                |        |                   |
| Total Submission Ct H0602   |                 |                     |       |  |                |        |                   |
| 0 H0712<br>H0838<br>H0508   |                 |                     |       |  |                |        |                   |
| H0913                       |                 |                     |       |  |                |        |                   |
| Continue H1032              |                 |                     |       |  |                |        |                   |

Figure 12: Create Package - Submission Package

- 6. Action: Select Contract from the drop down for Contract ID.
- 7. Action: Enter number of transactions in the *Count* Field.
- 8. Action: Select Submit button.
- 9. The contract information will be added in the Contracts grid as shown below:

| Create Package * Indicates Required Fields Package Information Package Information Pac                                                                                                    |                                                |             |                   | Search   | Create Pack              |
|----------------------------------------------------------------------------------------------------|------------------------------------------------|-------------|-------------------|----------|--------------------------|
| Create Package * Indicates Required Fields  Package Information Package Type:* Submission Package  Parent Organization:* AUDS HealthCare Foundation Contract ID  Contract ID                                                                                                    | CMS<br>ENTERS FOR MEDICARE & MEDICARD SERVICES |             |                   | a Pous I | <u>3 Notification(s)</u> |
| Create Package  * Indicates Required Fields  Package Information  Package Information  Package Type: *  Submission Package  Category: *  Category: *  Category 2 •  Parent Organization: *  AIDS Healthcare Foundation  Contracts  Contract ID  Count  H2109  12  Add Record  * Cancel  * * * * Page 1 of 0 + ++  Total Submission Count:  12                                                                                                    |                                                |             |                   |          |                          |
| Create Package         * Indicates Required Fields         Package Information         Package Information         Package Type: *         Submission Package •         Category 2 •         Parent Organization: *         ADDS Healthcare Foundation •         Contracts:         Contracts:         Contract ID         Contract D         K2109         Contract D         K2109         Contract D         For a Page 1 of 0 >> +>                                                                                                    | Create Package                                 |             |                   |          |                          |
| *Indicates Required Fields  Package Information  Package Type: *  Submission Package •  Category: *  Category: *  Category: *  ADS Healthcare Foundation  Contract:  Contract ID  Count  Fields  Contract ID  Count  Contract ID  Count  Contract Contract Co                                                                                                    | Create Package                                 |             |                   |          | Ċ                        |
| Package Information   Package Type:*   Submission Package •   Category:*   Category 2 •   Parent Organization:*   ADDS Healthcare Foundation •   Contracts:   Image: Contract ID Count   Image: Contract ID Image: Count   Contract ID Image: Count   Contract ID Image: Count   Contract ID Image: Count   Image: Contract ID Image: Count   Image: Contract ID Image: Count                                                                                                    | * Indicates Required Fields                    |             |                   |          |                          |
| Package Type: *<br>Submission Package •<br>Category: *<br>Category: 2 •<br>Perent Organization: *<br>ADS Healthcare Foundation •<br>Contracts:<br>Contract ID   12   Add Record   Image: Image: Imag                                                                                                    | Package Information                            |             |                   |          |                          |
| Package Type: * Submission Package Category: * Category: * Category 2 • Parent Organization: * AIDS Healthcare Foundation • Contracts:                                                                                                    |                                                |             |                   |          |                          |
| Submission Package •<br>Category:*<br>Category 2 •<br>Parent Organization: *<br>AIDS Healthcare Foundation •<br>Contracts:<br>Contract ID Count<br>H2109 12<br>Add Record X<br>Contract D H2109 •<br>Count<br>Count                   | Package Type: *                                |             |                   |          |                          |
| Category:*<br>Category:*<br>ADS Healthcare Foundation<br>Contracts:<br>Contract ID   12   4dd Record   Contract D   12   Total Submission Count:   12                                                                                                    | Submission Package 😝                           |             |                   |          |                          |
| Category:<br>Category:<br>Parent Organization: *<br>AIDS Healthcare Foundation •<br>Contracts:<br>Contract ID Count<br>H2109 12<br>Add Record X<br>Contract D H2109 Count<br>Contract D H2109 Count<br>Contract D H2109 Count<br>Total Submission Count:<br>12                                                                                                    |                                                |             |                   |          |                          |
| Parent Organization: *<br>AIDS Healthcare Foundation •<br>Contracts:<br>H2109 12<br>Add Record *<br>Contract D H2109 Count<br>Contract D H2109 Count<br>* * * * P * * Page 1 of 0 *> **<br>Total Submission Count:<br>12                                                                                                    | Category: *                                    |             |                   |          |                          |
| Parent Organization: *<br>AIDS Healthcare Foundation •<br>Contracts:<br>H2109 12<br>Add Record *<br>Contract D H2109 Count<br>Contract D H2109 Count<br>F Submit * Cancel<br>Total Submission Count:<br>12                                                                                                    | category 2 🔶                                   |             |                   |          |                          |
| AIDS Healthcare Foundation                                                                                                    | Parent Organization: *                         |             |                   |          |                          |
| Contracts:<br>H2109 12<br>Add Record X<br>Contract D H2109 Count<br>Contract D H2109 Count<br>F Submit X Cancel<br>Total Submission Count:<br>12                                                                                                    | AIDS Healthcare Foundation                     |             |                   |          |                          |
| Contracts:<br>Contract ID Count<br>H2109 12<br>Add Record X<br>Contract D H2109 Count<br>Count<br>Count |                                                |             |                   |          |                          |
| Contract ID       Count         H2109       12         Add Record       X         Contract D       H2109         Count       Count         Image: Submission Count:       12                                                                                                    | Contracts:                                     |             |                   |          |                          |
| H2109 12<br>Add Record X<br>Contract D H2109 Count<br>F Submit X Cancel<br>Total Submission Count:<br>12                                                                                                    | Contract ID                                    | Count       |                   |          |                          |
| Add Record X<br>Contract D H2199 Count<br>Count<br>Total Submission Count:<br>12                                                                                                    | H2109                                          | 12          |                   |          |                          |
| Contract D H2109 T<br>Count<br>B Submit X Cancel<br>Total Submission Count:<br>12                                                                                                    |                                                | Add Record  | ×                 |          |                          |
| Count                                                                                                    |                                                | Contract ID | H2109 💌           |          |                          |
| Submit × Cancel     A     Cancel     A     Total Submission Count:  12                                                                                                    |                                                | Count       |                   |          |                          |
| + 2 	 Page 1 of 0 	 ► ►<br>Total Submission Count:<br>12                                                                                                    |                                                |             | 🗟 Submit 🗙 Cancel |          |                          |
| Total Submission Count:                                                                                                    | + 2 = 0 0 10 Par                               | ne 1 of 0   | 4                 |          |                          |
| Total Submission Count: 12                                                                                                    |                                                |             |                   |          |                          |
| 12                                                                                                    | Total Submission Count:                        |             |                   |          |                          |
|                                                                                                    | 12                                             |             |                   |          |                          |
|                                                                                                    |                                                |             |                   |          |                          |

#### Figure 13: Create Package - Submission Package

- 10. **Action:** Repeat steps 6 to 8 to add additional contract information. The user can enter 25 contract entries per Package.
- 11. Action: After entering all the contract information select *Cancel* or select *x* on the Add Record pop-up.
- 12. Action: To delete any contract information added in the contract grid complete the following steps
  - a. **Action**: Select Contract row in the contract grid. The selected contract row will be highlighted as shown below:

| Create Package                         |              |  |
|----------------------------------------|--------------|--|
| <sup>t</sup> Indicates Required Fields |              |  |
| Package Information                    |              |  |
|                                        |              |  |
| Package Type: *                        |              |  |
| Submission Package +                   |              |  |
| Catagory: *                            |              |  |
| Category 2                             |              |  |
|                                        |              |  |
| Parent Oroanization: *                 |              |  |
| AIDS Healthcare Foundation             |              |  |
|                                        |              |  |
| Contracts:                             |              |  |
| Contract ID                            | Count        |  |
| H0571                                  | 54           |  |
| H0474                                  | 23           |  |
| H0150                                  | 25           |  |
| H0117                                  | 12           |  |
|                                        |              |  |
|                                        |              |  |
|                                        | 1 of 0 as as |  |
|                                        |              |  |
| Total Submission Count:                |              |  |
| 114                                    |              |  |
|                                        |              |  |

## Figure 14: Create Package - Submission Package

b. Action: Select delete sign as shown below:

| dicates Required Fields                                                                                                    |                                                                           |
|----------------------------------------------------------------------------------------------------|---------------------------------------------------------------------------|
| Package Information                                                                                                    |                                                                           |
|                                                                                                    |                                                                           |
| Package Type: *                                                                                                    |                                                                           |
| Submission Package                                                                                                    |                                                                           |
| Category: *                                                                                                    |                                                                           |
| Category 2                                                                                                    |                                                                           |
| children i the second second s |                                                                           |
| Parent Organization: *                                                                                                    |                                                                           |
|                                                                                                    |                                                                           |
| AIDS Healthcare Foundation                                                                                                    | •                                                                         |
| AIDS Healthcare Foundation                                                                                                    | ٥                                                                         |
| AIDS Healthcare Foundation Contracts:                                                                                                    | \$                                                                        |
| AIDS Healthcare Foundation Contracts: Contract ID                                                                                                    | •<br>Count                                                                |
| AIDS Healthcare Foundation Contracts: Contract ID H0571                                                                                                    | • Count 54                                                                |
| AIDS Healthcare Foundation Contracts: Contract ID H0571 H0474                                                                                                    | • Count<br>54<br>23                                                       |
| AIDS Healthcare Foundation<br>Contracts:<br>H0571<br>H0474<br>H0150                                                                                                    | • Count<br>54<br>23<br>25                                                 |
| AIDS Healthcare Foundation<br>Contracts:<br>H0571<br>H0474<br>H0150<br>H0117                                                                                                    | • Count 54 23 25 12                                                       |
| AIDS Healthcare Foundation Contracts: Contract ID H0571 H0474 H0150 H0117                                                                                                    | • Count 54 23 25 12                                                       |
| AIDS Healthcare Foundation<br>Contracts:<br>H0571<br>H0474<br>H0150<br>H0117                                                                                                    | • Count<br>54<br>23<br>25<br>12                                           |
| AIDS Healthcare Foundation<br>Contracts:<br>H0571<br>H0474<br>H0150<br>H0117                                                                                                    | • Count<br>54<br>23<br>25<br>12                                           |
| AIDS Healthcare Foundation<br>Contracts:<br>H0571<br>H0474<br>H0150<br>H0117                                                                                                    | <ul> <li>Count</li> <li>54</li> <li>23</li> <li>25</li> <li>12</li> </ul> |

## Figure 15: Create Package - Submission Package

c. The contract information will be deleted as shown below:

| * Indicates Required Fields |            |    |       |  |
|-----------------------------|------------|----|-------|--|
| Package Information         |            |    |       |  |
|                             |            |    |       |  |
| Package Type: *             |            |    |       |  |
| Submission Package 😝        |            |    |       |  |
|                             |            |    |       |  |
| Category: *                 |            |    |       |  |
| Category 2 🔶                |            |    |       |  |
| Parent Organization: *      |            |    |       |  |
| AIDS Healthcare Foundation  |            |    |       |  |
|                             | •          |    |       |  |
| Contracts:                  |            |    |       |  |
| С                           | ontract ID |    | Count |  |
| H0571                       |            | 54 |       |  |
| H0474                       |            | 23 |       |  |
| H0150                       |            | 25 |       |  |
|                             |            |    |       |  |
|                             |            |    |       |  |
|                             |            |    |       |  |
| + オ 章 0 6                   | Page 1 of  | 1  |       |  |
| T / W / 4 4                 |            |    |       |  |
|                             |            |    |       |  |
| Total Submission Count:     |            |    |       |  |

## Figure 16: Create Package - Submission Package

- 13. To edit any contract information added in the contract grid complete the following steps: a. **Action**: Select Contract row in the contract grid. The selected contract row will be
  - highlighted as shown below:

| eate Package                                                                                                    |                   |   |
|----------------------------------------------------------------------------------------------------|-------------------|---|
| ndiantes Dequired Fields                                                                                                    |                   |   |
| Package Information                                                                                                    |                   |   |
|                                                                                                    |                   |   |
| Package Type: *                                                                                                    |                   |   |
| Submission Package                                                                                                    |                   |   |
|                                                                                                    |                   |   |
| Category: *                                                                                                    |                   |   |
| Category 2 🖕                                                                                                    |                   |   |
|                                                                                                    |                   |   |
| Parent Organization: *                                                                                                    |                   |   |
| AIDS Healthcare Foundation                                                                                                    | •                 |   |
| Contracts:                                                                                                    |                   |   |
| Contract ID                                                                                                    | Count             |   |
| H0117                                                                                                    | 12                |   |
| H0571                                                                                                    | 54                |   |
| H0474                                                                                                    | 23                |   |
| 110414                                                                                                    | 25                |   |
| H0150                                                                                                    |                   |   |
| H0150                                                                                                    |                   |   |
| H0150                                                                                                    |                   |   |
| H0150<br>+ 2 ± ρ φ                                                                                                    | ✓ Page 1 of 0 → ► |   |
| H0150<br>+ <a>&gt;&gt;&gt;&gt;&gt;&gt;&gt;&gt;&gt;&gt;&gt;&gt;&gt;&gt;&gt;&gt;&gt;&gt;&gt;&gt;&gt;&gt;&gt;&gt;&gt;&gt;&gt;&gt;&gt;&gt;&gt;&gt;&gt;&gt;&gt;</a> | ✓ Page 1 of 0 → ► | J |

Figure 17: Create Package - Submission Package

b. Action: Select edit sign as shown below:

| Indicates Required Fields Package Information  |             |                      |       |  |
|------------------------------------------------|-------------|----------------------|-------|--|
|                                                |             |                      |       |  |
| Package Type: *                                |             |                      |       |  |
| Submission Package                             | •           |                      |       |  |
| Cotocoor t                                     |             |                      |       |  |
| Category: -                                    |             |                      |       |  |
| Category 2 🖕                                   |             |                      |       |  |
| Parent Organization: *                         |             |                      |       |  |
| AIDS Healthcare Foundation                     | •           |                      |       |  |
| , abo notanio i oundation                      | •           |                      |       |  |
|                                                |             |                      |       |  |
| Contracts:                                     |             |                      |       |  |
| Contracts:                                     | Contract ID |                      | Count |  |
| Contracts:<br>H0117                            | Contract ID | 12                   | Count |  |
| Contracts:<br>H0117<br>H0571                   | Contract ID | 12<br>54             | Count |  |
| Contracts:<br>H0117<br>H0571<br>H0474          | Contract ID | 12<br>54<br>23       | Count |  |
| Contracts:<br>H0117<br>H0571<br>H0474<br>H0150 | Contract ID | 12<br>54<br>23<br>25 | Count |  |
| Contracts:<br>H0117<br>H0571<br>H0474<br>H0150 | Contract ID | 12<br>54<br>23<br>25 | Count |  |
| Contracts:<br>H0117<br>H0571<br>H0474<br>H0150 | Contract ID | 12<br>54<br>23<br>25 | Count |  |
| Contracts:<br>H0117<br>H0571<br>H0474<br>H0150 | Contract ID | 12<br>54<br>23<br>25 | Count |  |

## Figure 18: Create Package - Submission Package

c. Edit Record pop-up will appear on the screen as shown below:

| dicates Required Field                                                                                    | S           |                               |
|----------------------------------------------------------------------------------------------------|-------------|-------------------------------|
| — Package Informat                                                                                        | ion         |                               |
| Packaga Tuna *                                                                                            |             |                               |
| Submission Packa                                                                                          | ge 🔹        |                               |
|                                                                                                    |             |                               |
| Category: *                                                                                               |             |                               |
| Category 2 🖕                                                                                              |             |                               |
|                                                                                                    |             |                               |
|                                                                                                    |             |                               |
| Parent Organization: *                                                                                    | undation    |                               |
| Parent Organization: *<br>AIDS Healthcare Fo                                                              | oundation 🔹 |                               |
| Parent Organization: *<br>AIDS Healthcare Fo                                                              | pundation   |                               |
| Parent Organization: *<br>AIDS Healthcare Fo<br>Contracts:<br>Edit Record                                 | oundation + | Count                         |
| Parent Organization: *<br>AIDS Healthcare Fo<br>Contracts:<br>Edit Record<br>Contract ID H01              | oundation + | Count<br>12                   |
| Parent Organization: *<br>AIDS Healthcare Fo<br>Contracts:<br>Edit Record<br>Contract ID H01<br>Count 12  | oundation + | Count<br>12<br>54             |
| Parent Organization: *<br>AIDS Healthcare Fo<br>Contracts:<br>Edit Record<br>Contract ID H01<br>Count 12  | oundation + | Count<br>12<br>54<br>23<br>27 |
| Parent Organization: *<br>AIDS Healthcare Fr<br>Contracts:<br>Edit Record<br>Contract ID H01<br>Count 12  | oundation + | Count<br>12<br>54<br>23<br>25 |
| Parent Organization: *<br>AIDS Healthcare For<br>Contracts:<br>Edit Record<br>Contract ID H01<br>Count 12 | oundation + | Count<br>12<br>54<br>23<br>25 |
| Parent Organization: *<br>AIDS Healthcare Fr<br>Contracts:<br>Edit Record<br>Contract ID H01<br>Count 12  | oundation   | Count<br>12<br>54<br>23<br>25 |

## Figure 19: Create Package - Submission Package

d. Update the required information. For our example we will update the count to 15.

| Indicates Required Fields<br>—— Package Information –                                                            |                               |                                 |
|----------------------------------------------------------------------------------------------------|-------------------------------|---------------------------------|
| Package Type: *                                                                                                  |                               |                                 |
| Submission Package                                                                                               | •                             |                                 |
| Category 2 🔹                                                                                                    |                               |                                 |
| Parent Organization: *                                                                                           |                               |                                 |
| Parent Organization: *<br>AIDS Healthcare Founda                                                                 | ation                         | •                               |
| Parent Organization: *<br>AIDS Healthcare Founda<br>Contracts:                                                   | ation                         | •                               |
| Parent Organization: *<br>AIDS Healthcare Founda<br>Contracts:<br>Edit Record                                    | ation                         | •<br>Count                      |
| Parent Organization: *<br>AIDS Healthcare Founda<br>Contracts:<br>Edit Record<br>Contract ID H0117               | ation (                       | • Count                         |
| Parent Organization: *<br>AIDS Healthcare Founda<br>Contracts:<br>Edit Record<br>Contract ID H0117 -<br>Count 15 | ation                         | • Count<br>12<br>54<br>23       |
| Parent Organization: *<br>AIDS Healthcare Founda<br>Contracts:<br>Edit Record<br>Contract ID H0117 •<br>Count 15 | ation                         | * Count 12 54 23 25             |
| Parent Organization: *<br>AIDS Healthcare Founda<br>Contracts:<br>Edit Record<br>Contract ID H0117 •<br>Count 15 | ation<br>X<br>Submit X Cancel | • Count<br>12<br>54<br>23<br>25 |

## Figure 20: Create Package - Submission Package

- e. Action: Select Submit.
- f. The user will be able to see the updated information in the contract grid as shown below:
| Create Package               |       |
|------------------------------|-------|
| Indicates Required Fields    |       |
| Package Information          |       |
|                              |       |
| Package Type: *              |       |
| Submission Package +         |       |
|                              |       |
| Category: *                  |       |
| Category 2 ¢                 |       |
|                              |       |
| Parent Organization: *       |       |
| AIDS Healthcare Foundation ¢ |       |
| Contracte                    |       |
| Contract ID                  | Count |
| H0117                        | 15    |
| H0571                        | 54    |
| H0474                        | 23    |
| H0150                        | 25    |
|                              |       |
|                              |       |
|                              |       |
| + 2 τ μ φ τ τα « Pag         |       |
| Total Submission Count:      |       |
| 114                          |       |
|                              |       |

#### Figure 21: Create Package - Submission Package

Note: The **Total Submission Count** field will be automatically updated. The user will not be able to update the values.

Note: In the Contracts dropdown the user will be able to see only the contracts the user has access too. If a Plan user does not have access to any contract, the Contract Grid will not be available for the user on the Create Package Screen.

- 14. Action: After entering all the information required for the Package creation select *Continue*.
- 15. Documentation screen will be displayed as shown below. The user can select add documents to a Package using the options available in Documentation screen:

| eate Package                                              |        |
|-----------------------------------------------------------|--------|
| Create Package                                            |        |
| Documentation                                             |        |
| Accepted File Types: pdf, xls, xlsx                       |        |
| Add files to the upload queue and click the start button. |        |
| Document Type Filename                                    | Status |
|                                                           |        |
|                                                           |        |
|                                                           |        |
|                                                           |        |
| O Add Files O First Includ                                | 0%     |
|                                                           |        |

Figure 22: Create Package - Submission Package

16. Action: Select *Add Files.* Windows Explorer pop-up window will be displayed for the user to select the documents as shown below:

| Select file(s) to                                 | upload by er                                                                                                    | pt.cms.cmsval                                                                                                    |   |     |      | ? 🛛                    |
|---------------------------------------------------|----------------------------------------------------------------------------------------------------|----------------------------------------------------------------------------------------------------|---|-----|------|------------------------|
| Look jn:                                          | Contract Contract                                                                                                    | rippdf                                                                                                    | • | G 🜶 | 🖻 🛄• |                        |
| My Recent<br>Documents<br>Desktop<br>My Documents | H1234-9998<br>H1234-9998<br>H1234-9998<br>H1234-9998<br>H1234-9998<br>H1234-9998<br>H1234-9998<br>H1234-9998<br>H1234-9998<br>H1234-9998<br>H1234-9998<br>H1234-9998 | 187777A.pdf<br>187777B.pdf<br>187777C.pdf<br>187777D.pdf<br>187777F.pdf<br>187777F.pdf<br>187777G.pdf<br>187777H.pdf<br>187777H.pdf<br>187777J.pdf<br>187777J.pdf |   |     |      |                        |
| My Network<br>Places                              | File <u>n</u> ame:<br>Files of <u>t</u> ype:                                                                                                    | PDFs                                                                                                    |   |     | •    | <u>D</u> pen<br>Cancel |

Figure 23: Create Package - Submission Package

Note: Refer RPC website for the file naming conventions.

17. Action: Select the files you want to add for the document and select *Save*. The selected document will display in the user interface:

| Create Package                       |                      |        |
|--------------------------------------|----------------------|--------|
| Documentation                        |                      |        |
| Accepted File Types: pdf, xls, xlsx  |                      |        |
| Add files to the upload queue and ci | k the start button.  |        |
| Document Type                        | Filename             | Status |
| RPC Supporting Documentation 🗙       | H1234-999887777G,µdĺ | 0% 🖨 📩 |
| RPC Supporting Documentation 💌       | H1234-999887777A.pdf | 0% 🗧   |
| RPC Supporting Documentation         | H1234-9998877778.pdf | 0% 0   |
| RPC Supporting Documentation         | H1234-999887777C.pdf | 0% 🗢   |
| RPC Supporting Documentation V       | H1234-999887777D.pdf | 0% 🔍 🗸 |
| O 7 files queued O Start Upload      |                      | 0%     |
|                                      |                      |        |

Figure 24: Create Package - Submission Package

18. Action: Select the appropriate Document Type value from the dropdown for each document. Please refer Table 10 to view the appropriate document type values for the documents. The default document type value for all the documents will be 'RPC Supporting Documentation' when creating a Submission Package.

Note: The default document type value will vary based on the Package type and also the step in the process.

- 19. Action: Select Start Upload.
- 20. Action: The user must upload at least one document for each of the following document types for successful submission of the Package:
  - RPC Submission Cover Letter (PDF File).
  - RPC Submission Spreadsheet (xls or xlsx File).
  - RPC Supporting Documentation (PDF File(s)).

Note: The format ".xlsm" is not supported by the eRPT. Please refer to section <u>4.5</u> for steps to convert xlsm format document.

21. On successful upload the user interface will display the following message:

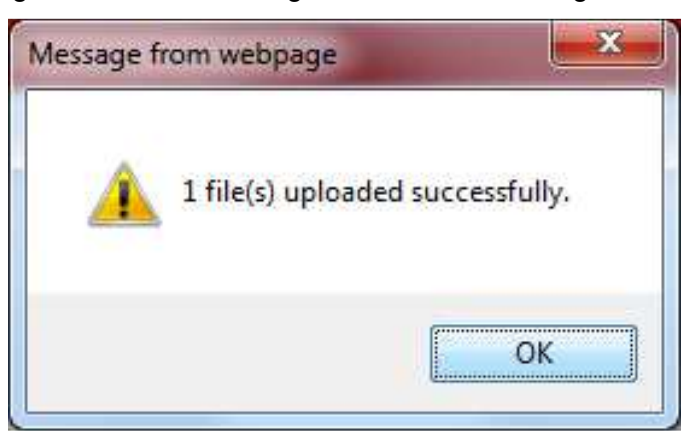

Figure 25: Create Package - Submission Package

Note: Acceptable file types for uploading are PDF, XLS and XLSX.

- 22. Action: Select Ok.
- 23. **Action:** The user can either 'Save' the Package or 'Submit' the Package by selecting the respective button.

Note: The user will not need to upload any documents to save the Package.

24. Action: To save a Package click on the *Save* button. The user will see the following message:

#### Figure 26: Create Package - Submission Package

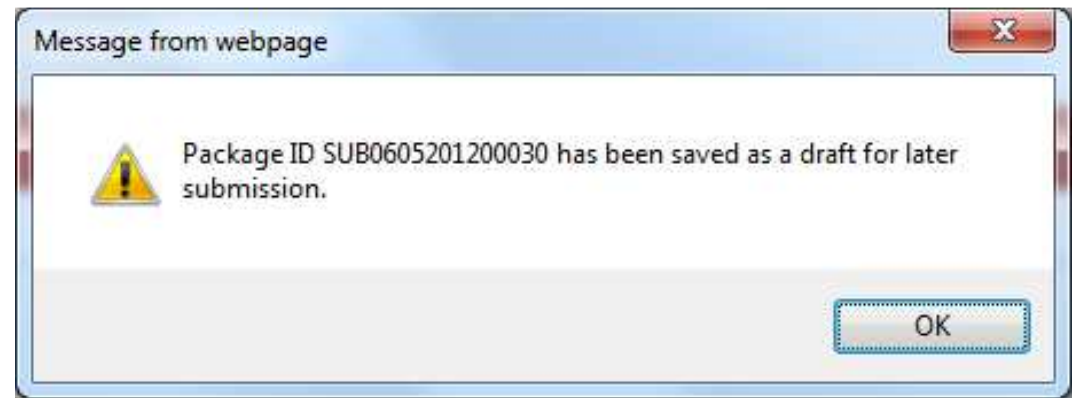

Note: A saved Package can be retrieved on the Search screen by searching for Packages with 'Draft' status.

- 25. Action: Select Ok.
- 26. **Action**: To submit a Package click **Submit** button. The user will then see the following message:

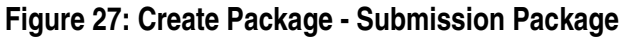

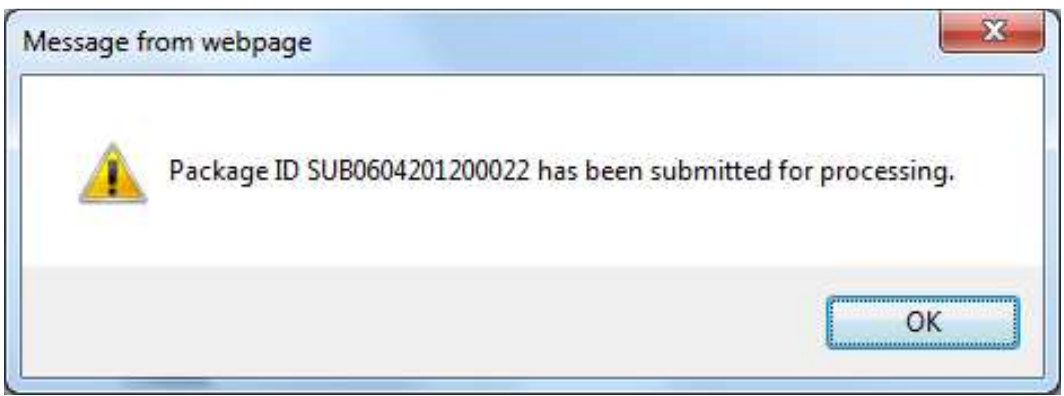

Note: A submitted Package can be retrieved on the Search screen by searching for Packages with an 'Open' status.

- 27. Action: Select OK.
- 28. If the user has not added all the required documents for the Package before submitting the Package the following pop-up will be displayed:

#### Figure 28: Create Package - Submission Package

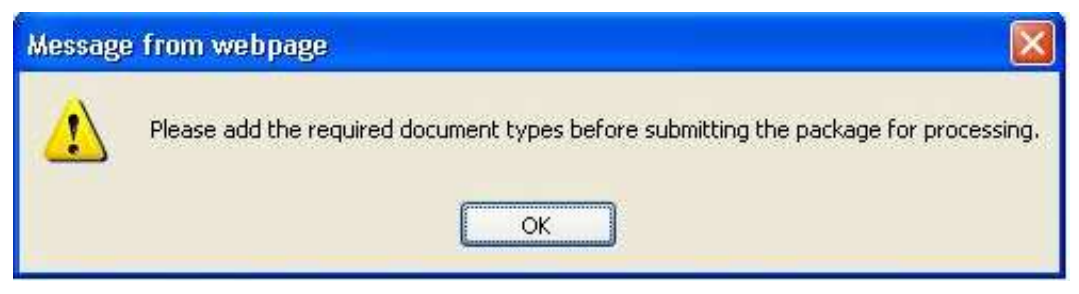

29. Action: Select *Ok.* Repeat steps 16 through 22 to add the required documents and then submit the Package.

# 4.3.2 Create Package- Transaction Inquiry Package

Note: An Enrollment Data Validation Review package should not responded by creating a Submission Package. Please refer section <u>4.3.11.3</u> to respond to an Enrollment Data Validation Review package.

- 1 Login to the eRPT application.
- 2 Action: Select Create Package.
- 3 This screen allows the user to enter details for the Transaction Inquiry Package.
  - a. **Package Type** Select Transaction Inquiry from the drop down.
    - b. *Parent Organization*: Select the Parent organization to which the Package belongs.

Note: If the user's Parent Organization does not display, please contact the MAPD Help Desk at mapdhelp@cms.hhs.gov or 1-800-927-8069 to create a ticket.

| Create Package              |   |
|-----------------------------|---|
|                             |   |
| Create Package              | ¢ |
| * Indicates Required Fields |   |
| Package Information         |   |
| Texture Travel              |   |
| Transaction Inquiry Package |   |
| Submission Package          |   |
| Transaction Inquiry Package |   |
| AIDS Healthcare Foundation  |   |
|                             |   |

Figure 29: Create Package - Transaction Inquiry

- 4 Action: After entering all the information required for the Package select *Continue*.
- 5 Documentation screen will be displayed as shown below. The user can add supporting documents to a Package using the options available on the Documentation screen:

| CRAC                                  |                                            |                                |
|---------------------------------------|--------------------------------------------|--------------------------------|
| TIES FOR MEDICARE & MEDICALD SERVICES |                                            | PLANS   <u>3 Netification(</u> |
|                                       |                                            |                                |
|                                       |                                            |                                |
| reate Package                         |                                            |                                |
| Create Package                        |                                            |                                |
| Documentation                         |                                            |                                |
| Accepted File Types: po               | ff, xls, xlsx                              |                                |
| Select file                           | s                                          |                                |
| Add files to the                      | e upload queue and click the start button. |                                |
| Document Type                         | Filename                                   | Status                         |
|                                       |                                            |                                |
|                                       |                                            |                                |
|                                       |                                            |                                |
|                                       |                                            |                                |
|                                       |                                            |                                |
| O Add Files O Sta                     | ri liptosi.                                | 0%                             |
|                                       |                                            |                                |
| Save Submit                           |                                            |                                |

# Figure 30: Create Package - Transaction Inquiry

- 6 Action: Select Add Files. Windows Explorer pop-up window will be displayed for the user to select the documents as shown below:
- 7 If the user wants to upload xls documents select Excel 97-2003 Workbook from Save-as-Type dropdown as shown below:

Note: If the user wants to upload 'xlsx' documents select Excel Workbook from Save-as-Type dropdown.

| Save in:      | 🔒 ERPT             | 3                         | • 🞯 😰 📴 🔹          |              |  |
|---------------|--------------------|---------------------------|--------------------|--------------|--|
| (Ang          | Name               | *                         | Date modified      | Туре         |  |
| 2             | BRPT Prod          |                           | 10/18/2012 5:40 PM | File fol     |  |
| Recent Places | RO Approv          | /al Letter.pdf            | 9/13/2011 12:50 PM | Adobe        |  |
|               | TRPC Suppo         | orting Documentation.pdf  | 8/8/2012 10:11 AM  | Adobe        |  |
| 12            | RPC Suppo          | orting Documentation1.pdf | 8/8/2012 10:11 AM  | Adobe        |  |
| Desktop       | 🔁 RPC Suppo        | orting Documentation2.pdf | 8/8/2012 10:11 AM  | Adobe =      |  |
| ALC: NO       | TRPC Suppo         | orting Documentation3.pdf | 8/8/2012 10:11 AM  | Adobe        |  |
| Justin Party  | TRPC Suppo         | orting Documentation4.pdf | 8/8/2012 10:11 AM  | Adobe        |  |
| Libraries     | TRPC Suppo         | orting Documentation5.pdf | 8/8/2012 10:11 AM  | Adobe        |  |
|               | 🔁 Submissio        | n_Cover_Letter.pdf        | 9/13/2011 12:50 PM | Adobe        |  |
|               | TestDocur          | nent0.pdf                 | 8/8/2012 10:11 AM  | Adobe        |  |
| Computer      | TestDocur          | nent1.pdf                 | 8/8/2012 10:11 AM  | Adobe        |  |
| -             | TestDocur          | nent2.pdf                 | 8/8/2012 10:11 AM  | Adobe        |  |
|               | TestDocur          | nent3.pdf                 | 8/8/2012 10:11 AM  | Adobe *      |  |
| Network       | * <u>.</u>         | .01                       |                    |              |  |
|               | File <u>n</u> ame: |                           | ▼                  | <u>S</u> ave |  |
|               | Save as type:      | PDFs                      | -                  | Cancel       |  |
|               |                    | PDFs                      |                    |              |  |

| Figure 31: | Create F | Package - | Transaction | Inquiry |
|------------|----------|-----------|-------------|---------|
|------------|----------|-----------|-------------|---------|

8 All xls documents within the local folder will be displayed as shown below:

| Save in:     | 🔒 ERPT                 |                                | G 🜶 🖻 🗔 🔹                                |                        |
|--------------|------------------------|--------------------------------|------------------------------------------|------------------------|
| C.           | Name                   | *                              | Date modified                            | Туре                   |
| ecent Places | is ERPT Prod ERPT Prod | PC_Status_Request_template.xls | 10/18/2012 5:40 PM<br>9/13/2011 11:06 AM | File folde<br>Microsof |
| Desktop      |                        |                                |                                          |                        |
| Libraries    |                        |                                |                                          |                        |
| Computer     | 4                      | III                            |                                          | ,                      |
| Network      | File <u>n</u> ame:     |                                | •                                        | Save                   |
|              | Save as type:          | Excel 97-2003 Workbook         |                                          | Cancel                 |

Figure 32: Create Package - Transaction Inquiry

9 Action: Select the files you want to add for the document and select **Save**. The selected document will display in the user interface.

| eate Package                           |                                          |        |
|----------------------------------------|------------------------------------------|--------|
| Documentation                          |                                          |        |
| Accepted File Types: pdf, xls, xlsx    |                                          |        |
| Add files to the upload queue and clie | x the start button.                      |        |
| Document Type                          | Filename                                 | Status |
| RPC Transaction Inquiry Request 👻      | Proposed_BPC_Status_Bequest_template.xts | 0% 0   |
|                                        |                                          |        |
|                                        |                                          |        |
| O 1 files queued O Start Upload        |                                          | 0%     |
| O 1 files queued O Start Upload        |                                          | 0%     |

Figure 33: Create Package - Transaction Inquiry

10 Action: Select the appropriate *Document Type* value from the dropdown to each document. The default value for all of the documents will be 'RPC Transaction Inquiry Request' when creating a Submission Package. The default document type value will vary based on the Package type and also the step in the process.

Note: For Transaction Inquiry Package 'RPC Transaction Inquiry Request' is the only document type the user can select for Package submission.

11 Action: Select Start Upload.

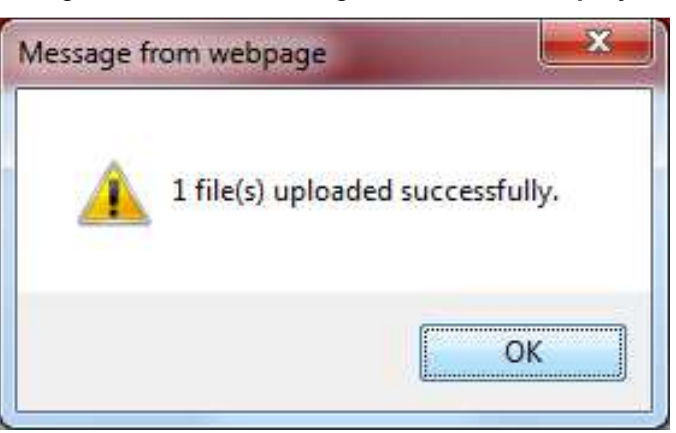

#### Figure 34: Create Package - Transaction Inquiry

Note: A document is not submitted until the user receives a message indicating that it has been uploaded successfully.

- 12 Action: Select OK.
- 13 Now the user can either 'Save' as Draft Package or 'Submit' the Package by selecting the respective button.

Note: The user will not need to upload any documents to save the Package.

14 Action: To save a Package click on Save the user will see following message:

Figure 35: Create Package - Transaction Inquiry

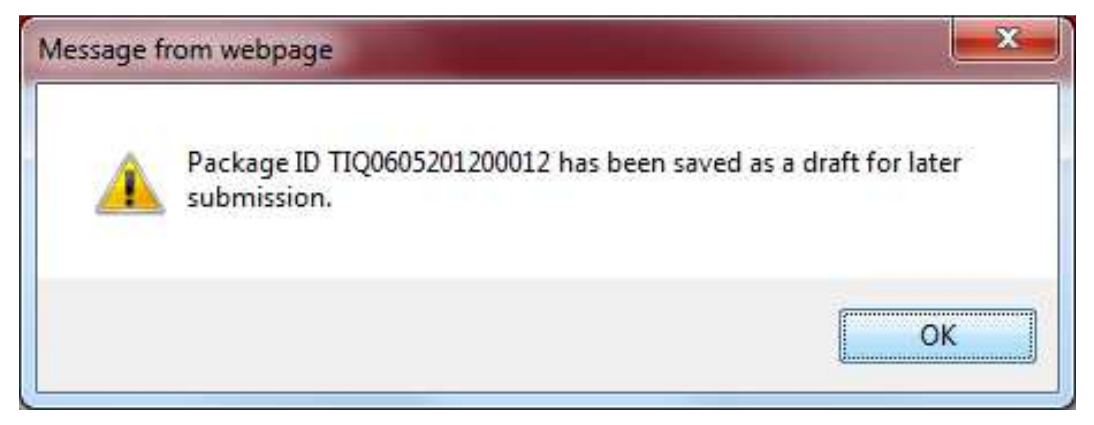

Note: A saved Package can be retrieved on the Search screen by searching for Packages with 'Draft' status.

- 13. Action: Select Ok.
- 14. **Action**: To submit a Package click on **Submit.** The user will then see the following message:

Figure 36: Create Package - Transaction Inquiry

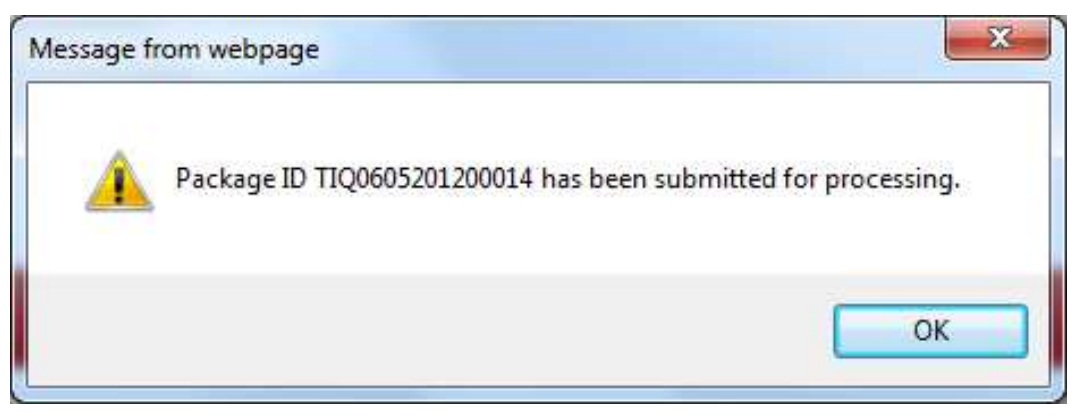

Note: A submitted Package can be retrieved on the Search screen by searching for Packages with 'Open' status.

- 15 Action: Select OK.
- 16 If the user has not added all the required documents for the Package before submitting the Package the following pop-up will be displayed:

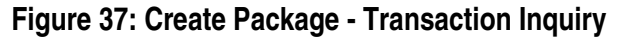

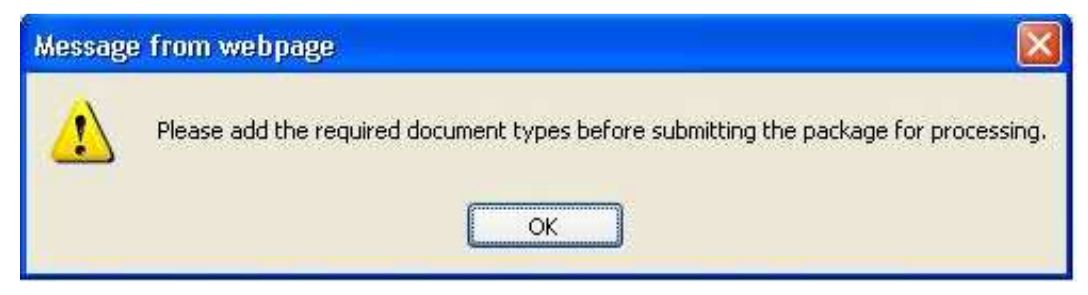

17 Action: Select *Ok.* Repeat steps 6 through 10 to add the required documents and then submit the Package.

# 4.3.3 Search Package

Note: For our example we will search for a Draft Submission Package. The required fields on the Search page are marked with an asterisk (\*).

- 1. Login to the eRPT application.
- 2. Action: Select Search on top right corner of the screen.
- 3. Action: Select following options for Search Criteria:
  - a. Search For Select Submission Package from the dropdown.
  - b. Date
    - i. *From* Enter the beginning date for search.
    - ii. To Enter the end date for search.
  - c. *Package ID* For our example we will leave it blank.
  - d. *Category* Category 2 (Default value for Submission Package Search).
  - e. Status Select Draft from the dropdown.
  - f. Parent Organization: Select 'All' from the dropdown.

#### Figure 38: Search Package

|                                               |              |          |        | ERITADII   Q.Hor |   |
|-----------------------------------------------|--------------|----------|--------|------------------|---|
|                                               |              |          |        |                  |   |
| earch                                         |              |          |        |                  |   |
| Search                                        |              |          |        |                  | C |
| * Indicates Required Field<br>Search Criteria |              |          |        |                  | - |
| Search For * Submission Packages              | Package D.   |          |        |                  |   |
| Date: 1                                       | Category:    |          |        |                  |   |
| From: 07-01-2012 To: 09-30-2012               | Category 2 . |          |        |                  |   |
|                                               | Status:      |          |        |                  |   |
|                                               | Parent Org.  |          |        |                  |   |
|                                               | All          | *        |        |                  |   |
| Search                                        |              |          |        |                  |   |
| Results                                       |              |          |        |                  |   |
| 10                                            | Туре         | Category | Status | Submission Date  |   |
|                                               |              |          |        |                  |   |
|                                               |              |          |        |                  |   |
|                                               |              |          |        |                  |   |
|                                               |              |          |        |                  |   |
|                                               |              |          |        |                  |   |

#### 4. Action: Select Search.

5. If the search criteria have any matching results the values will be displayed in the results grid as shown below. A Plan user will only see Packages to which the user has access in the results grid.

| R MEDICARE & MEDICAID SERVICES |       |             |                          |            |        | <b>a</b> E      |
|--------------------------------|-------|-------------|--------------------------|------------|--------|-----------------|
|                                |       |             |                          |            |        |                 |
| arch                           |       |             |                          |            |        |                 |
| Search                         |       |             |                          |            |        |                 |
| * Indicates Required Field     |       |             |                          |            |        |                 |
| Search Criteria                |       |             |                          |            |        |                 |
| Search For: *                  |       | Package ID: |                          |            |        |                 |
| Submission Packages            |       |             |                          |            |        |                 |
| Date: *                        |       | Category:   |                          |            |        |                 |
| From: 07-01-2012 To: 09-30     | -2012 | Category 2  | •                        |            |        |                 |
|                                |       |             |                          |            |        |                 |
|                                |       | Status:     |                          |            |        |                 |
|                                |       | Dian        |                          |            |        |                 |
|                                |       | Parent Org: |                          |            |        |                 |
|                                |       | All         |                          | •          |        |                 |
| Search                         |       |             |                          |            |        |                 |
| Posulte                        |       |             |                          |            |        |                 |
|                                |       |             |                          |            |        |                 |
| ID<br>CURDITIONOO COMPANY      | CUID  | Туре        | Cate                     | jory Death | Status | Submission Date |
| SUB0719201200036               | SUB   |             | Category 2<br>Category 2 | Draft      |        |                 |
| SUB0719201200033               | SUB   |             | Category 2               | Draft      |        |                 |
| SUB0719201200032               | SUB   |             | Category 2               | Draft      |        |                 |
| SUB0719201200031               | SUB   |             | Category 2               | Draft      |        |                 |
|                                |       |             |                          |            |        |                 |
|                                |       |             |                          |            |        |                 |

# Figure 39: Search Package

- 6. In section <u>4.3.4</u> we will discuss steps on how to view a Package retrieved in a Search.
- 7. If the search criteria does not have any results to display the following pop-up will be displayed:

## Figure 40: Search Package

|                                               | Contractory of the |                          |        | State of Street Street Street |   |
|-----------------------------------------------|--------------------|--------------------------|--------|-------------------------------|---|
|                                               |                    |                          |        |                               |   |
|                                               |                    |                          |        |                               |   |
| Search                                        |                    |                          |        |                               | 0 |
| * Indicates Required Field<br>Search Criteria |                    |                          |        |                               |   |
| County Energy                                 | Dealerses II-      |                          |        |                               |   |
| Submission Packages +                         | rackage to.        | No search results found. |        |                               |   |
| Date 1                                        | Category:          |                          |        |                               |   |
| From: 09-01-2012 To 09-30-2012                | Category 2 +       |                          |        |                               |   |
|                                               | Status             |                          |        |                               |   |
|                                               | Draft •            |                          |        |                               |   |
|                                               | Parent Org:        |                          |        |                               |   |
|                                               | All                | •                        |        |                               |   |
| Search                                        |                    |                          |        |                               |   |
| Results                                       |                    |                          |        |                               |   |
| ID                                            | Туре               | Category                 | Status | Submission Date               |   |
|                                               |                    |                          |        |                               |   |
|                                               |                    |                          |        |                               |   |
|                                               |                    |                          |        |                               |   |

8. Action: Select *Ok* and repeat steps 1 to 4 to perform a new search.

# 4.3.4 Steps to View a Package

- 1 Login to the eRPT application.
- 2 Search for Packages as shown in section <u>4.3.3</u>
- 3 Action: Double click on Package in the result grid to view it. The "Package Details" tab will be displayed as shown below:

Note: Based on the Package status you may see a button on the top right corner of the "Package Details" tab.

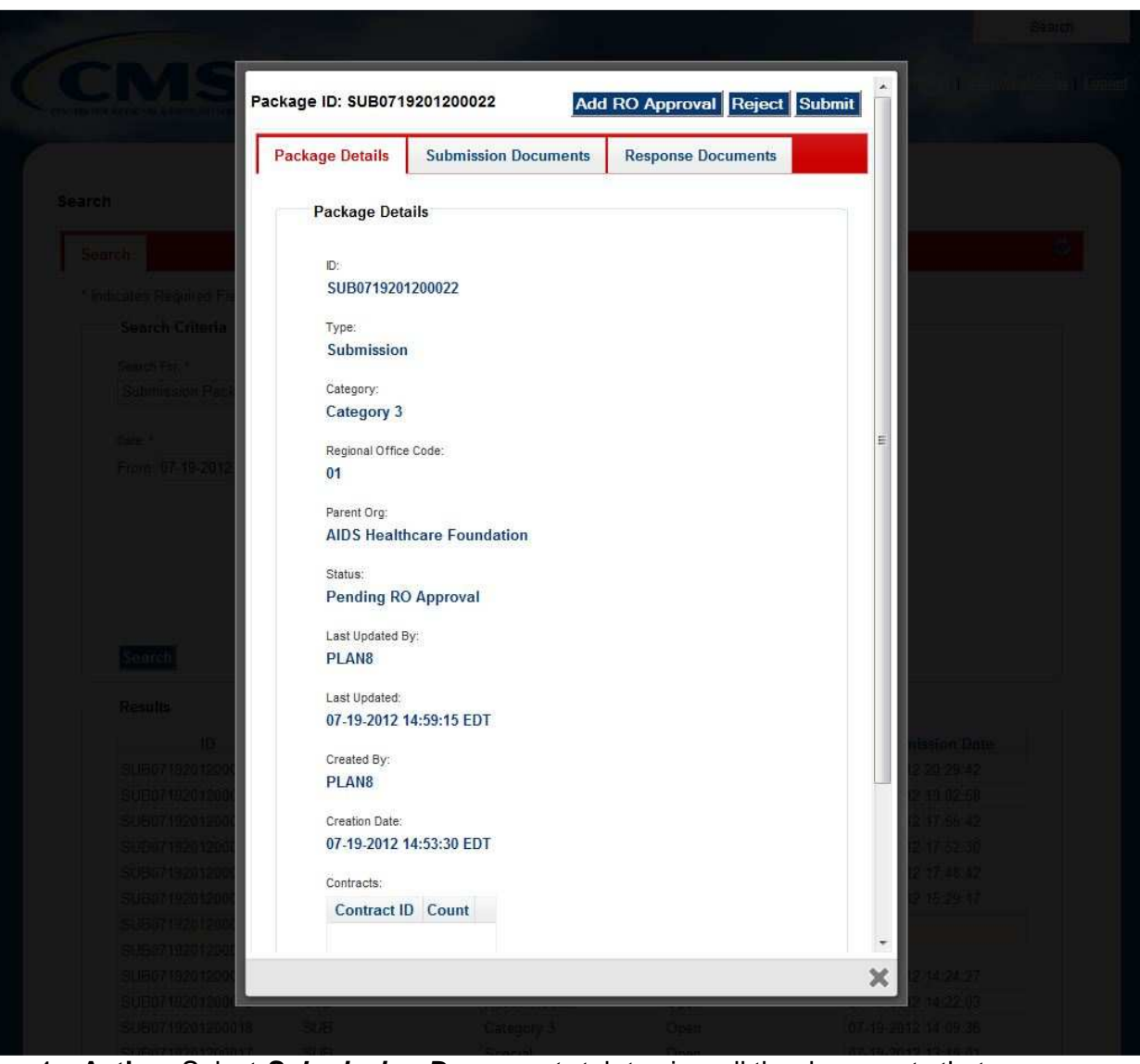

Figure 41: View Package

4 Action: Select *Submission Documents* tab to view all the documents that were submitted during Package submission.

Note: Depending on the Package type and category code, the document types available may differ. Refer to Appendix C for selections available under Submission Documents.

| Figure 4 | 2: View | Package |
|----------|---------|---------|
|----------|---------|---------|

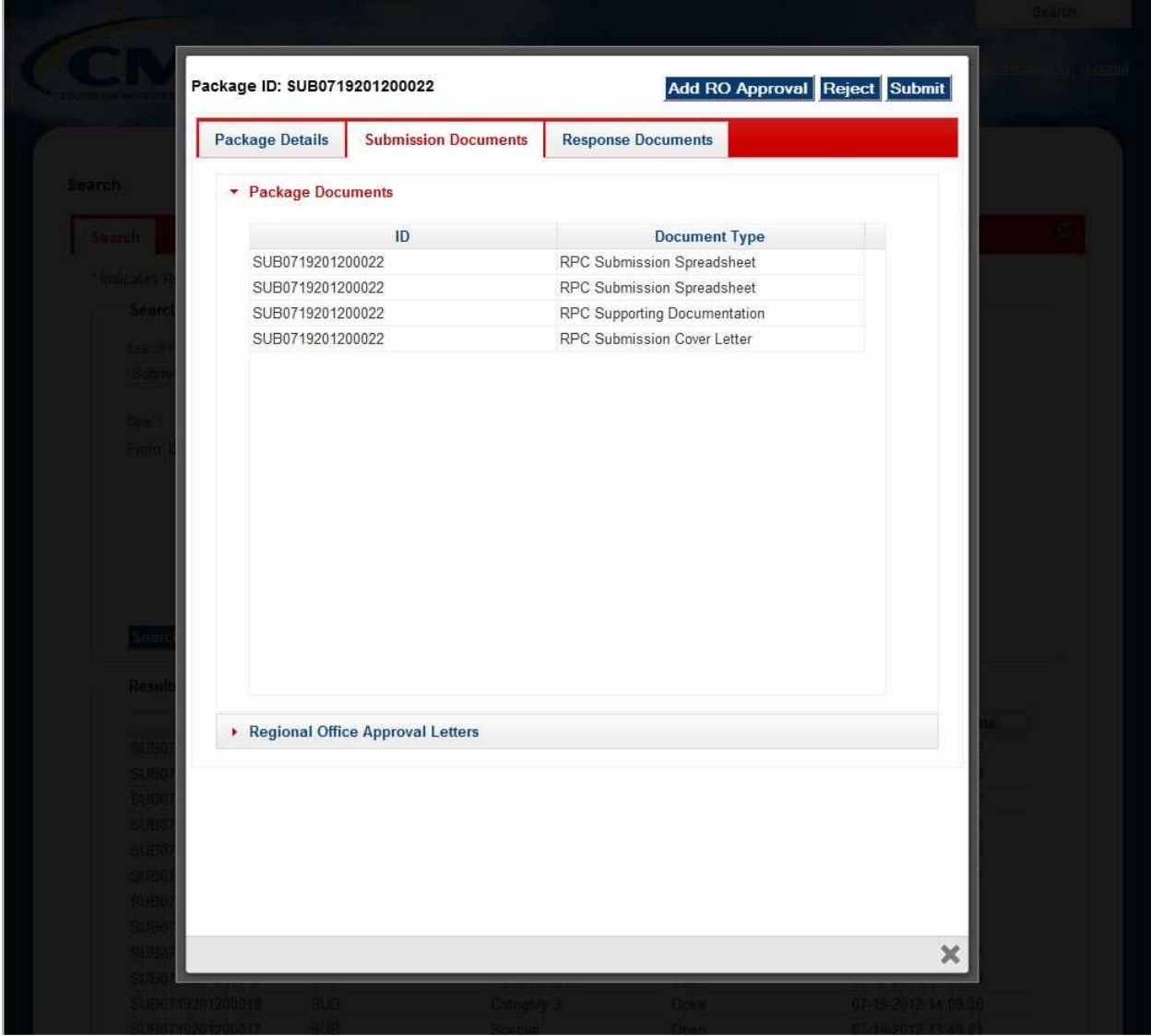

- 5 Action: To view the documents select *Package Documents* to expand the selection to view the list of documents.
- 6 Action: Double click on a specific document in the list to open and view the document.
- 7 Action: If the user receives the pop up window shown in the image below, select *Cancel*.

# Figure 43: View Package Document

| User name<br>Password<br>Remember my credentials | Connect to<br>Connecting t | ) erpt.cms.hhs.gov<br>perpt.cms.hhs.gov                                                                                                    |
|--------------------------------------------------|----------------------------|----------------------------------------------------------------------------------------------------|
| Password  Remember my credentials                |                            | User name                                                                                                    |
|                                                  |                            | Password           Password           Image: Constraint of the second second secon |

8 The document will open as shown below:

## Figure 44: View Package Document

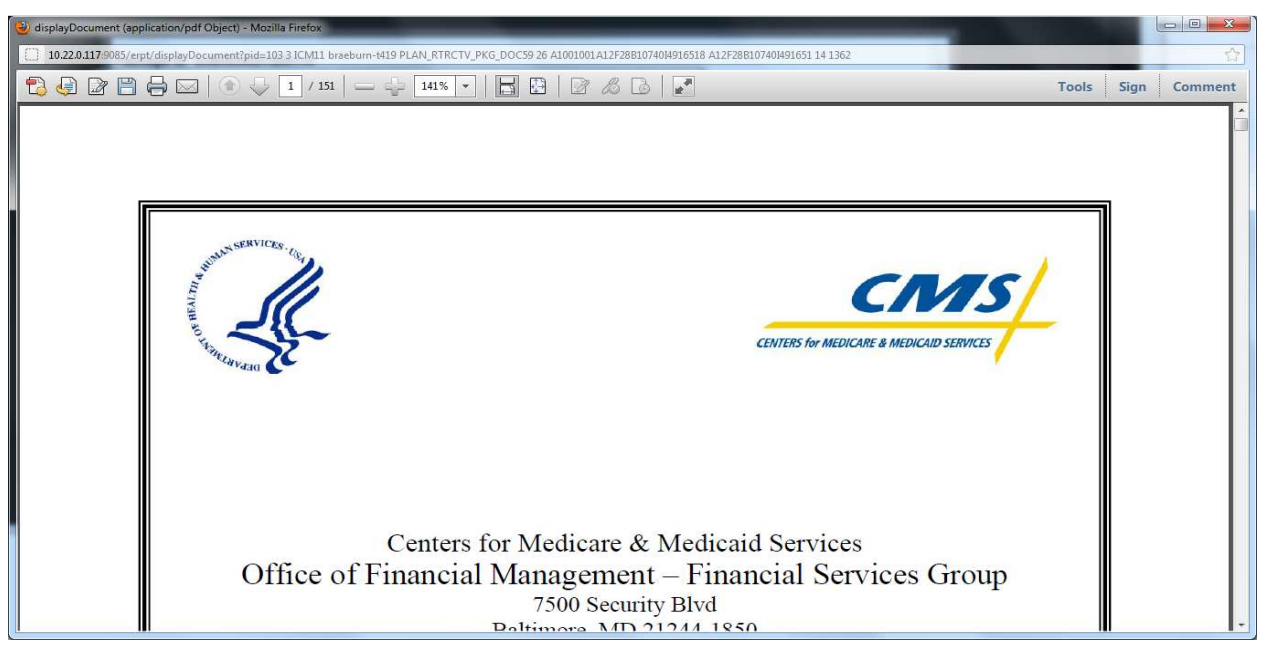

9 Action: Select *Response Documents* to view all the Response Documents submitted by the RPC contractor as shown below:

Note: Response documents will not be available if the status is marked as Draft, Pending RO Approval or Open. Also the Response documents will only be visible if the user has access to those documents.

| Packa                                                                                     | ige ID: SUB071   | 9201200022      |           |             | Add RO Approval   | Reject Subm | uit in the second second second second second second second second second second second second second second se |
|-------------------------------------------------------------------------------------------|------------------|-----------------|-----------|-------------|-------------------|-------------|----------------------------------------------------------------------------------------------------|
| Pa                                                                                        | ckage Details    | Submission [    | )ocuments | Response Do | cuments           |             |                                                                                                    |
| arch                                                                                      | Final Disposit   | tion Reports    |           |             |                   |             |                                                                                                    |
| Search                                                                                    | Error Reports    |                 |           |             |                   |             |                                                                                                    |
| * Indeates R                                                                              |                  | ID              | Co        | ntract      | Error Trans Count |             |                                                                                                    |
| Starse 4                                                                                  |                  |                 |           |             |                   |             |                                                                                                    |
|                                                                                           |                  |                 |           |             |                   |             |                                                                                                    |
| Subre                                                                                     |                  |                 |           |             |                   |             |                                                                                                    |
| Children -                                                                                |                  |                 |           |             |                   |             |                                                                                                    |
| Subra<br>(Sale -<br>France)                                                               |                  |                 |           |             |                   |             |                                                                                                    |
| Babber<br>Gale -<br>Straet (9)                                                            |                  |                 |           |             |                   |             |                                                                                                    |
| Date -<br>Cale -<br>From (2)                                                              |                  |                 |           |             |                   |             |                                                                                                    |
| (Subro<br>Chile -<br>Frider (S                                                            |                  |                 |           |             |                   |             |                                                                                                    |
| Daite -                                                                                   |                  |                 |           |             |                   |             |                                                                                                    |
| Babber<br>Chile -<br>From (S                                                              |                  |                 |           |             |                   |             |                                                                                                    |
| Selecter<br>From 10<br>Result                                                             |                  |                 |           |             |                   |             |                                                                                                    |
| Butter<br>Front (1)<br>Result                                                             |                  |                 |           |             |                   |             |                                                                                                    |
| Subor<br>Direct (S<br>Sector<br>Result<br>SUB37<br>SUD01                                  | Regional Office  | ce Send Back Lo | etters    |             |                   |             |                                                                                                    |
| Subor<br>Osite -<br>From (1)<br>Econe<br>Result<br>Subor<br>Subor<br>Subor                | Regional Office  | ce Send Back Lo | etters    |             |                   |             |                                                                                                    |
| Subor<br>From S<br>From S<br>Result<br>Subor<br>Subor<br>Subor<br>Subor<br>Subor<br>Subor | • Regional Offic | ce Send Back Le | etters    |             |                   |             |                                                                                                    |

Figure 45: View Package Documents

9 Action: To view the documents, the user can click *Final Disposition Reports* or *Error Reports* to expand the selection to view the list of documents.

Note: The document types displayed under Response documents will vary based on the Package type. Refer to Appendix C for selections available under Response Documents.

Action: To open and view the documents double click on the document to view it.
 Download the document to the local computer by selecting the *Save icon* as shown below:

Figure 46: Save a Document

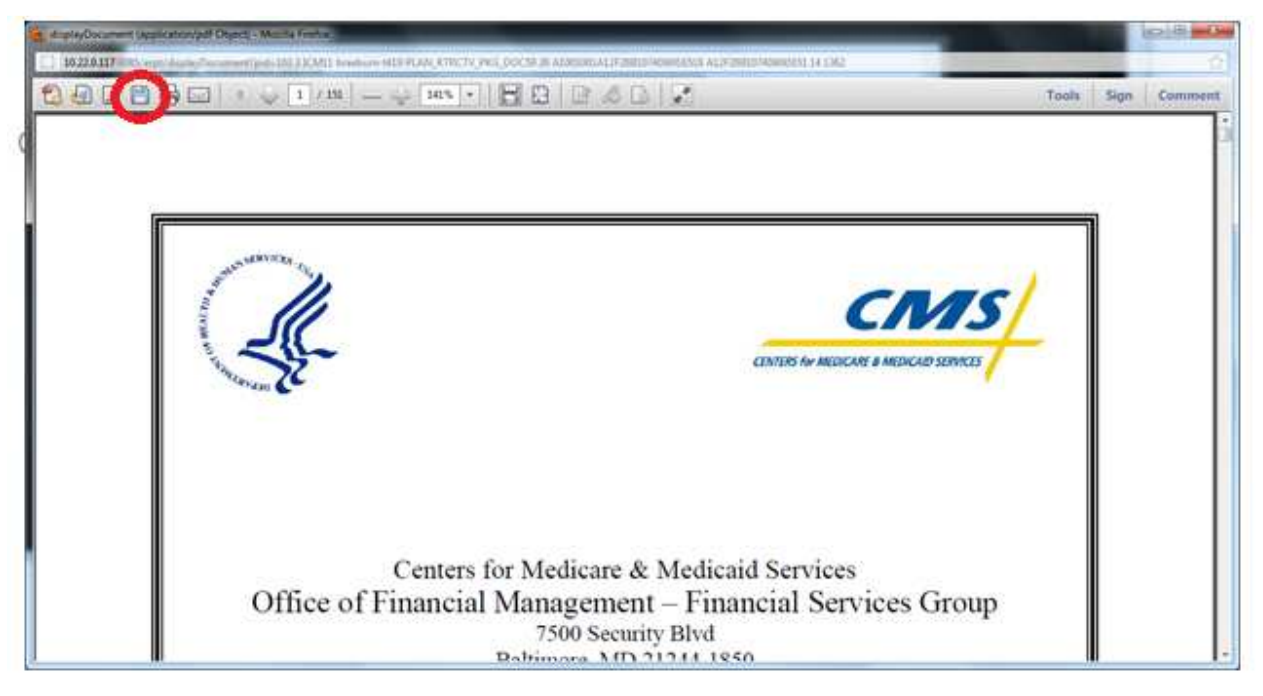

# 4.3.5 Steps to update a Package

Note: Only Packages in 'Draft' status can be updated.

- 1. Login to the eRPT application.
- 2. Action: Select Search.
- 3. Enter the search criteria as shown in section 4.3.3 to retrieve the Package.
- 4. Action: Select Search.
- 5. The results meeting the search criteria will be displayed in the result grid.

## Figure 47: Update a Package

|                    |                   |           |              |            |       |        | Search          | Create Paci     |
|--------------------|-------------------|-----------|--------------|------------|-------|--------|-----------------|-----------------|
| CM                 | S<br>AID SERVICES |           |              |            |       |        | 8 PLANZ   20    | Notification(s) |
|                    |                   |           |              |            |       |        |                 |                 |
| Search             |                   |           |              |            |       |        |                 |                 |
| Search             |                   |           |              |            |       |        |                 | C               |
| * Indicates Requir | ed Field          |           |              |            |       |        |                 |                 |
| Search Crit        | teria             |           |              |            |       |        |                 |                 |
|                    |                   |           | Dealer of    | -          |       |        |                 |                 |
| Submission         | Parkanas          |           | Package II   | J:         |       |        |                 |                 |
| Contraction        | i i benages       |           |              |            |       |        |                 |                 |
| Date: *            |                   |           | Category:    |            |       |        |                 |                 |
| From: 07-20        | -2012 To: 0       | 7-20-2012 | Categor      | y 2 🔹      |       |        |                 |                 |
|                    |                   |           | <b>2</b> 1-1 |            |       |        |                 |                 |
|                    |                   |           | Draft        |            |       |        |                 |                 |
|                    |                   |           | Dian         |            |       |        |                 |                 |
|                    |                   |           | Parent Org   | g:         |       |        |                 |                 |
|                    |                   |           | All          |            |       |        |                 |                 |
|                    |                   |           | 1.1          |            |       |        |                 |                 |
| Search             |                   |           |              |            |       |        |                 |                 |
| Results            |                   |           |              |            |       |        |                 |                 |
|                    | ID                |           | Туре         | Category   |       | Status | Submission Date |                 |
| SUB072020          | 1200041           | SUB       |              | Category 2 | Draft |        |                 |                 |
| SUB072020          | 1200040           | SUB       |              | Category 2 | Draft |        |                 |                 |
| SUB072020          | 1200039           | SUB       |              | Category 2 | Draft |        |                 |                 |
| SUB072020          | 1200038           | SUB       |              | Category 2 | Draft |        |                 |                 |

6. Action: Open the Package that you want to update by double clicking on the Package.

| kage ID: SUB072 | 0201200040                   |                    | Update Mode Submit Delete |
|-----------------|------------------------------|--------------------|---------------------------|
| ackage Details  | Submission Documents         | Response Documents |                           |
| — Package Det   | ails                         |                    |                           |
| ID.             |                              |                    |                           |
| SUB072          | 0201200040                   |                    |                           |
| Туре:           |                              |                    |                           |
| Submis          | sion                         |                    |                           |
| Category:       |                              |                    |                           |
| Categor         | y 2                          |                    |                           |
| Parent Org      | 1.                           |                    |                           |
| America         | a¿s 1st Choice Insurance Cor | ipany of NC Inc.   |                           |
| Status:         |                              |                    |                           |
| Draft           |                              |                    |                           |
| Total Subn      | nissions:                    |                    |                           |
| 3280            |                              |                    |                           |
| Last Upda       | ted By:                      |                    |                           |
| PLAN1           |                              |                    |                           |
| Last Upda       | ted:                         |                    |                           |
| 07-20-20        | 12 21:18:16 EDT              |                    |                           |
| Created B       | y:                           |                    |                           |
| PLAN1           |                              |                    |                           |
| Creation D      | ate:                         |                    |                           |
| 07-20-20        | 12 19:17:28 EDT              |                    |                           |
| Contracts:      |                              |                    |                           |
|                 | Contract ID                  | Count              |                           |

Figure 48: Update a Package

7 Action: Select *Update Mode* from the top right corner of the Package screen.

| Figure | 49: | Update a | Package |
|--------|-----|----------|---------|
|        |     |          |         |

| Package ID: SUB0720                  | 0201200040                           |                    | View Only Mode Submit Delete |
|--------------------------------------|--------------------------------------|--------------------|------------------------------|
| Package Details                      | Submission Documents                 | Response Documents |                              |
| * Indicates Required<br>Package Info | Fields<br>rmation                    |                    |                              |
| Package Type: * SUB                  |                                      |                    |                              |
| Category: *<br>Category 2            | •                                    |                    |                              |
| Parent Organizatio<br>America¿s 1st  | n: *<br>t Choice Insurance Company o | f NC Inc.          |                              |
| Contracts:                           |                                      |                    |                              |
| C                                    | ontract ID                           | Count              |                              |
|                                      |                                      |                    |                              |
| + / 🖮 A                              | 🗘 🏟 🖼 🖂 Page 1 🛛 of                  | 0 >> >1            |                              |
| Total Submission C<br>3280           | Count:                               |                    |                              |
| Save Save and                        | Submit                               |                    |                              |
|                                      |                                      |                    |                              |
|                                      |                                      |                    | ×                            |

- 8 Action: To update the Package attributes select *Package Details* to update the attributes.
- 9 Action: Once the update is completed select Save. Note: If the Save button is not selected after updating the Package attributes, the updated information will not be saved for the Package.
- 10 Action: To add additional documents select the Submission Documents tab.

## Figure 50: Update a Package

| Package ID: SUB0720201200040                                     | View Only Mode Submit Delete |
|------------------------------------------------------------------|------------------------------|
| Package Details Submission Documents F                           | esponse Documents            |
| Package Documents                                                |                              |
| Select files<br>Add files to the upload queue and click the star | button.                      |
| Document Type Filename                                           | Status                       |
| Add Files Start Upload                                           | 0%                           |
|                                                                  |                              |
|                                                                  |                              |
|                                                                  |                              |
|                                                                  |                              |
|                                                                  |                              |
|                                                                  | د                            |

11 Action: Select Add Files. Windows Explorer pop-up window will be displayed for the user to select the documents as shown below:

| Select file(s) to                                                 | upload by er                                                                                                    | pt.cms.cmsval                                                                                                    |   |     |      | ? 🛛                    |
|-------------------------------------------------------------------|----------------------------------------------------------------------------------------------------|----------------------------------------------------------------------------------------------------|---|-----|------|------------------------|
| Look jn:                                                          | Contraction ValRoundT                                                                                                    | rippdf                                                                                                    | • | G 🗘 | 📂 🛄• |                        |
| My Recent<br>Documents<br>Desktop<br>My Documents<br>My Documents | H1234-9998<br>H1234-9998<br>H1234-9998<br>H1234-9998<br>H1234-9998<br>H1234-9998<br>H1234-9998<br>H1234-9998<br>H1234-9998<br>H1234-9998<br>H1234-9998<br>H1234-9998 | 87777A.pdf<br>87777B.pdf<br>87777C.pdf<br>87777D.pdf<br>87777F.pdf<br>87777F.pdf<br>87777G.pdf<br>87777H.pdf<br>87777J.pdf<br>87777J.pdf |   |     |      |                        |
| My Network<br>Places                                              | File <u>n</u> ame:<br>Files of <u>type</u> :                                                                                                    | PDFs                                                                                                    |   |     |      | <u>D</u> pen<br>Cancel |

Figure 51: Update Package

12 Action: Select the files you want to add for the Package and select *Save*. The selected document will display in the user interface.

#### Figure 52: Update Package

| 6.                                       | 6                                                                                                    | • 🖾 - 🖾 👼 • Bage • Safety • Tgols • 🚱 • |
|------------------------------------------|----------------------------------------------------------------------------------------------------|-----------------------------------------|
|                                          | - Annual Contract Contract Con | ·                                       |
|                                          | Package ID: SUB0315201300129 View Only Mode Submit Delete                                                                                                    |                                         |
|                                          | Package Details Submission Documents Response Documents                                                                                                    |                                         |
|                                          | Package Documents                                                                                                    |                                         |
|                                          | Select files Addition to the upload queue and click the start buffor.                                                                                                    |                                         |
|                                          | Document Type Filename Status                                                                                                    |                                         |
| "disting"                                | RPC Supporting Documentation M H1234-999887777A.pdf 0% 0                                                                                                    |                                         |
|                                          |                                                                                                    | 10-1-1-1-1-1-1-1-1-1-1-1-1-1-1-1-1-1-1- |
| 55.5m1162                                |                                                                                                    |                                         |
| 1. ( *********************************** | (Jang nuttine: Raft)                                                                                                    |                                         |
|                                          | O files queued O Sant Upload OW                                                                                                    |                                         |
|                                          | Accepted File Types, pdf, xlo, xlox                                                                                                    |                                         |
|                                          |                                                                                                    |                                         |
|                                          |                                                                                                    |                                         |
|                                          | X                                                                                                    |                                         |
|                                          |                                                                                                    |                                         |
| Done                                     |                                                                                                    | 🗟 🕰 Internet 👘 🔹 🗮 100%. •              |

13. Select the appropriate document type value from the drop-down and select **Start Upload**. On successful upload the user interface will display the following message:

Note: The message in the pop-up will display the number of documents that were uploaded.

| /lessage | rom webpage                | ×      |
|----------|----------------------------|--------|
|          | 1 file(s) uploaded success | fully. |
|          |                            | ОК     |

Figure 53: Update Package

Note: Acceptable file types for uploading are PDF, XLS and XLSX. The eRPT does not accept the XLSM format. This format must be converted to an acceptable format. See section 4.5 of this manual for instructions on how to convert an xlsm file to an acceptable format.

- 14 If the user chooses to do so, the user can select to submit the Package, close the Package screen or switch back to 'View Mode' or delete the Package.
- 15 To submit the Package:
  - a. Action: Select *Submit* button on the top right corner of Package Screen as shown below:

# Figure 54: Update Package

|                                                                           | 1                            |
|---------------------------------------------------------------------------|------------------------------|
| Package ID: SUB0315201300129                                              | View Only Mode Submit Delete |
| Package Details Submission Documents Response Documents                   |                              |
| Package Documents                                                         |                              |
| Select files<br>Add files to the upload queue and click the start button. |                              |
| Document Type Filename                                                    | Status                       |
| RPC Supporting Documentation M1234-999887777A.pdf                         | 100% 🥥                       |
|                                                                           | 0.447 <u></u>                |
| O Add Titles O main Tylesed                                               | 100%                         |
| Accepted File Types: pdf, xts, xtsx                                       |                              |
|                                                                           |                              |
|                                                                           |                              |
|                                                                           |                              |

- 16 To close the Package screen:
  - i. Action: Select x at the bottom right corner of the screen.

#### Figure 55: Update Package

| Package ID: SUB0315201300129                                          | View Only Mode Submit Delete                                                                                    |
|-----------------------------------------------------------------------|----------------------------------------------------------------------------------------------------|
| Package Details Submission Documents Response Documents               |                                                                                                    |
| Package Documents                                                     |                                                                                                    |
| Select files Add ties to the upload queue and click the start button. |                                                                                                    |
| Document Type Filename                                                | Status                                                                                                    |
| RPC Supporting Documentation M H1234-999887777A.pdf                   | 100% 🧕                                                                                                    |
|                                                                       |                                                                                                    |
|                                                                       |                                                                                                    |
|                                                                       | a literature and the second second second second second second second second second second second second second |
|                                                                       | the second second second second second second second second second second second second second second second se |
|                                                                       |                                                                                                    |
| O Add Tiles O succession                                              | 100%                                                                                                    |
| O Add Tries O and Specific                                            | 109%                                                                                                    |
| Add Tiles Intel Types: pdf, xia, xiax                                 | 100%                                                                                                    |
| Accepted File Types: pdf, xla, xlax                                   | 109%                                                                                                    |
| O And Times Other Standard<br>Accepted File Types. ptf. xla, xlax.    | 100%                                                                                                    |
| Accepted File Types. pdf. xla, xlax.                                  | 100%                                                                                                    |
| Add Titles Types: pdf, xda, xdax.                                     | 100%                                                                                                    |

- ii. **Action:** You can also choose to click outside the Package screen and Package will be closed.
- 17. Switch to View Only Mode:
  - i. Action: Select *View Only Mode* on the top right corner of the Package screen.

Note: If the Package screen is closed before selecting the **Start Upload** for selected documents in the Submission Documents the document will not be saved for the Package. Please make sure to upload the document before closing or submitting the Package.

## 4.3.6 Steps to delete uploaded documents on a Draft Package

Note: The documents can be deleted only on Packages in 'Draft' status.

In the eRPT application when documents on draft package are deleted it will be permanently deleted from the application and cannot be retrieved. Documents on a draft Package can be deleted only by the Package Creator.

- 1. Login to the eRPT application.
- 2. Action: Select Search.
- 3. Enter the search criteria as shown in section 4.3.3 to retrieve the Package.
- 4. Action: Select Search.

| CMS                                  |             |           |        |                 |  |   |
|--------------------------------------|-------------|-----------|--------|-----------------|--|---|
| E & MEDICARD SERVICES                |             |           |        |                 |  |   |
|                                      |             |           |        |                 |  |   |
| earch                                |             |           |        |                 |  |   |
|                                      |             |           |        |                 |  |   |
| Search                               |             |           |        |                 |  | C |
| Search Criteria                      |             |           |        |                 |  |   |
| Search For:                          | Pac         | ckage ID: |        |                 |  |   |
| Submission Packages •                |             |           |        |                 |  |   |
| Date:                                | Cat         | tegory:   |        |                 |  |   |
| From: 06-04-2012 To: 06              | -04-2012 Tv | W0 •      |        |                 |  |   |
|                                      | Cta         | itue :    |        |                 |  |   |
|                                      | Di          | raft •    |        |                 |  |   |
|                                      |             |           |        |                 |  |   |
| Search                               |             |           |        |                 |  |   |
| Results                              |             |           |        |                 |  |   |
| ID 🗢                                 | Туре        | Category  | Status | Submission Date |  |   |
| SUB0604201200025                     | SUB         | 2         | Draft  |                 |  |   |
| SUB0604201200016<br>SUB0604201200013 | SUB         | 2         | Draft  |                 |  |   |
| SUB0604201200010                     | SUB         | 2         | Draft  |                 |  |   |
|                                      |             |           |        |                 |  |   |
|                                      |             |           |        |                 |  |   |
|                                      |             |           |        |                 |  |   |
|                                      |             |           |        |                 |  |   |
|                                      |             |           |        |                 |  |   |
|                                      |             |           |        |                 |  |   |
|                                      |             |           |        |                 |  |   |
|                                      |             |           |        |                 |  |   |
|                                      |             |           |        |                 |  |   |
|                                      |             |           |        |                 |  |   |
|                                      |             |           |        |                 |  |   |
|                                      |             |           |        |                 |  |   |
|                                      |             |           |        |                 |  |   |

Figure 56: Delete Uploaded Documents on a Draft Package

5. Action: Open the Package that you want to delete by double clicking on the Package.

Figure 57: Delete Uploaded Documents on a Draft Package

| Pac | kage ID: SUB031        | 5201300129           |                    | Update Mode Submit Delete | ^ |
|-----|------------------------|----------------------|--------------------|---------------------------|---|
|     | Package Details        | Submission Documents | Response Documents |                           |   |
|     | Package Deta           | ils                  |                    |                           |   |
|     | D:<br>SUB031           | 5201300129           |                    |                           |   |
|     | Type:<br>Submiss       | ion                  |                    |                           |   |
|     | Category:<br>Resubm    | ission               |                    |                           |   |
|     | Parent Org<br>Advanta  | ge Health Solutions  |                    |                           |   |
|     | Status:<br>Draft       |                      |                    |                           |   |
|     | Total Subm<br>13       | issions:             |                    |                           |   |
|     | Last Updat<br>ERPT1    | ed By:               |                    |                           |   |
|     | Last Updat<br>03-15-20 | ed:<br>13 14:40:54   |                    |                           | ~ |
|     | Created B              | μ                    |                    |                           | × |
|     |                        |                      |                    |                           |   |

6. Action: Select Submission Documents Tab.

| ackage ID: SUB0315201300129                                                  | Update Mode Submit Delete |
|------------------------------------------------------------------------------|---------------------------|
| Package Details Submission Documents Response Documents Submission Occuments |                           |
| Package Documents                                                            |                           |
|                                                                              |                           |
|                                                                              |                           |
|                                                                              |                           |
|                                                                              |                           |
|                                                                              |                           |
|                                                                              |                           |
|                                                                              |                           |
|                                                                              |                           |
|                                                                              |                           |
|                                                                              |                           |
|                                                                              | ×                         |
|                                                                              |                           |

### Figure 58: Delete Uploaded Documents on a Draft Package

7. Action: Expand Package Documents by selecting the red arrow next to it. Depending on the internet speed and size of the document users may see the following screen with downloading action:

# Package ID: SUB0315201300129 Package Details Submission Documents Response Documents Package Documents Package Documents Package Documents Comparison Comparison Compa

## Figure 59: Delete Uploaded Documents on a Draft Package

8. Once the downloading action is completed, the user will see all the documents has shown below:

| 🖉 # - Windows Internet Explorer              |                                                        |                                        |                                                     |                               | E 8 🗵                                |
|----------------------------------------------|--------------------------------------------------------|----------------------------------------|-----------------------------------------------------|-------------------------------|--------------------------------------|
| 🚱 😔 💌 🖻 https://enpt.cms.cmsval.eppt/spine   |                                                        |                                        |                                                     | 👻 😵 Certificate Error 🛛 😽 🗶 💽 | Bing P -                             |
| Ele Edit Vew Favorites Iools Help            |                                                        |                                        |                                                     |                               |                                      |
| × Google                                     | 🛩 🐫 Search 🔹                                           | Share More >>                          |                                                     |                               | Sign In 🔌 🔹                          |
| 🖕 Favorites 🛛 🎪 🖉 IBM FileNet Workplace XT L | 🖉 Suggested Stes 🔹 🦳 CMS - Dev 🔹 🦳 CMS Development - F | ieNet 🔹 🗿 CMS Prod eClient 🙆 erac - pr | rad 😰 NGD eClient - Login Page 😰 Web Sike Gallery 🔹 |                               |                                      |
| <i>6</i> :                                   |                                                        |                                        |                                                     | 10 · 6                        | 1 - 🖃 📾 - Page - Safety - Tools - 👰- |
|                                              |                                                        |                                        |                                                     |                               |                                      |
|                                              |                                                        |                                        |                                                     |                               |                                      |
| Submission Packages                          | 1                                                      |                                        |                                                     | 1                             |                                      |
|                                              | Package ID: SUB0315201300129                           |                                        |                                                     | Update Mode Submit Delete     |                                      |
| Gate:*                                       |                                                        |                                        |                                                     |                               |                                      |
| From 03-01-2013                              | Package Details Submission Documents                   | Response Documents                     |                                                     |                               |                                      |
|                                              | - Backage Desuments                                    |                                        |                                                     |                               |                                      |
|                                              | <ul> <li>Package Documents</li> </ul>                  |                                        |                                                     |                               |                                      |
|                                              |                                                        | ID                                     | Document Type                                       | 8                             |                                      |
|                                              | SUB0315201300129                                       |                                        | RPC Supporting Documentation                        |                               |                                      |
|                                              | SUB0315201300129                                       |                                        | RPC Supporting Documentation                        |                               |                                      |
|                                              | SUB0315201300129                                       |                                        | RPC Supporting Documentation                        |                               |                                      |
| Soarek.                                      | SUB0315201300129                                       |                                        | RPC Supporting Documentation                        |                               |                                      |
| AND THE .                                    | SUB0315201300129                                       |                                        | RPC Supporting Documentation                        |                               |                                      |
| Reality                                      | SUB0315201300129                                       |                                        | RPC Supporting Documentation                        |                               |                                      |
|                                              | SUB0315201300129                                       |                                        | RPC Supporting Documentation                        | i D.                          | ito                                  |
| 51,51051320(1000132                          | SUB0315201300129                                       |                                        | RPC Supporting Documentation                        |                               |                                      |
| SUB0315201300130                             | SUB0315201300129                                       |                                        | RPC Supporting Documentation                        |                               | -                                    |
| SUB9315201380129                             | SUB0315201300129                                       |                                        | RPC Supporting Documentation                        |                               |                                      |
|                                              | SUB0315201300129                                       |                                        | RPC Supporting Documentation                        |                               |                                      |
|                                              |                                                        |                                        |                                                     |                               |                                      |
|                                              |                                                        |                                        |                                                     |                               |                                      |
|                                              |                                                        |                                        |                                                     |                               |                                      |
|                                              |                                                        |                                        |                                                     |                               |                                      |
|                                              |                                                        |                                        |                                                     |                               |                                      |
|                                              |                                                        |                                        |                                                     |                               |                                      |
|                                              |                                                        |                                        |                                                     |                               |                                      |
|                                              |                                                        |                                        |                                                     |                               |                                      |
|                                              |                                                        |                                        |                                                     |                               |                                      |
|                                              |                                                        |                                        |                                                     | ~                             |                                      |
|                                              |                                                        |                                        |                                                     |                               |                                      |
|                                              |                                                        |                                        |                                                     |                               |                                      |
| 2008                                         |                                                        |                                        |                                                     |                               | internet 🖓 🔹 💐 100% 🔹 .              |

Figure 60: Delete Uploaded Documents on a Draft Package

9. Action: Select Update Mode.

## Figure 61: Delete Uploaded Documents on a Draft Package

| ackage ID: SUB0315   | 5201300129                                |                                                                                                    | View Only Mode Submit Delete                                                                                                    |
|----------------------|-------------------------------------------|----------------------------------------------------------------------------------------------------|----------------------------------------------------------------------------------------------------|
| Package Details      | Submission Documents                      | Response Documents                                                                                                    |                                                                                                    |
| Package Docu         | iments                                    |                                                                                                    |                                                                                                    |
| Add files to         | files<br>o the upload queue and click the | start button.                                                                                                    |                                                                                                    |
| Document Type        | Filena                                    | ame                                                                                                    | Status                                                                                                    |
|                      |                                           |                                                                                                    |                                                                                                    |
|                      |                                           |                                                                                                    |                                                                                                    |
|                      |                                           |                                                                                                    |                                                                                                    |
|                      |                                           |                                                                                                    |                                                                                                    |
| • Add Files          | start quond                               |                                                                                                    | 0%                                                                                                    |
| Accepted File Types: | : par, xis, xisx                          |                                                                                                    |                                                                                                    |
|                      |                                           |                                                                                                    |                                                                                                    |
|                      |                                           |                                                                                                    |                                                                                                    |
|                      |                                           |                                                                                                    | x                                                                                                    |
|                      | Accepted File Types                       | Package ID: SUB0315201300129         Package Details       Submission Documents <ul> <li>Package Documents</li> </ul> <ul> <li>Package Documents</li> </ul> Select files<br>Add files to the upload queue and click the<br>Document Type <ul> <li>Filen:</li> </ul> Add files <ul> <li>Inset types:</li> <li>Filen:</li> </ul> Accepted File Types: pdf, xls, xlsx | Submission Documents       Response Documents            • Package Documents           • Package Documents             • Package Documents           • Select files             • Select files           • Add files to the upload queue and click the start button.             • Document Type           • Filename             • Add Files           • Docut Upload             • Add Files           • Docut Upload |

10. **Action**: Expand Package Documents by selecting the red arrow next to it. Depending on the speed of the internet the users may see the downloading sign.

| ckage Details Submission I   | Documents Response Documents   |                              |        |
|------------------------------|--------------------------------|------------------------------|--------|
| Package Documents            |                                |                              |        |
|                              | ID                             | Document Type                |        |
| SUB0315201300129             |                                | RPC Supporting Documentation | ×      |
| SUB0315201300129             |                                | RPC Supporting Documentation | ×      |
| SUB0315201300129             |                                | RPC Supporting Documentation | ×      |
| SUB0315201300129             |                                | RPC Supporting Documentation | ×      |
| SUB0315201300129             |                                | RPC Supporting Documentation | ×      |
| SUB0315201300129             |                                | RPC Supporting Documentation | ×      |
| SUB0315201300129             |                                | RPC Supporting Documentation | ×      |
| SUB0315201300129             |                                | RPC Supporting Documentation | ×      |
| SUB0315201300129             |                                | RPC Supporting Documentation | ×      |
| SUB0315201300129             |                                | RPC Supporting Documentation | ×      |
| SUB0315201300129             |                                | RPC Supporting Documentation | ×      |
|                              |                                |                              |        |
| -                            |                                |                              |        |
| Select files                 |                                |                              |        |
| Add files to the upload queu | Je and click the start button. |                              |        |
| Document Type                | Filename                       |                              | Status |
|                              |                                |                              |        |

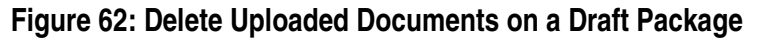

11. Action: Select the delete sign as shown below to delete a document.

| kage ID: SUB031                  | 5201300129                       |                    |                              | View Only Mode Submit Delete |
|----------------------------------|----------------------------------|--------------------|------------------------------|------------------------------|
| Package Details                  | Submission Documents             | Response Documents |                              |                              |
| <ul> <li>Package Docu</li> </ul> | uments                           |                    |                              |                              |
|                                  |                                  | ID                 | Document Type                |                              |
| SUB03152013                      | 00129                            |                    | RPC Supporting Documentation | ×                            |
| SUB03152013                      | 00129                            |                    | RPC Supporting Documentation | ×                            |
| SUB03152013                      | 00129                            |                    | RPC Supporting Documentation | ×                            |
| SUB03152013                      | 00129                            |                    | RPC Supporting Documentation | ×                            |
| SUB03152013                      | 00129                            |                    | RPC Supporting Documentation | ×                            |
| SUB03152013                      | 00129                            |                    | RPC Supporting Documentation | ×                            |
| SUB03152013                      | 00129                            |                    | RPC Supporting Documentation | ×                            |
| SUB03152013                      | 00129                            |                    | RPC Supporting Documentation | ×                            |
| SUB03152013                      | 00129                            |                    | RPC Supporting Documentation | ×                            |
| SUB03152013                      | 00129                            |                    | RPC Supporting Documentation | ×                            |
| SUB03152013                      | 00129                            |                    | RPC Supporting Documentation | ×                            |
|                                  |                                  |                    |                              |                              |
| Select 1                         | files                            |                    |                              |                              |
| Add files to                     | o the upload queue and click the | start button.      |                              |                              |
| Document Type                    | Filena                           | ime                |                              | Status                       |
|                                  |                                  |                    |                              |                              |
|                                  |                                  |                    |                              |                              |
|                                  |                                  |                    |                              |                              |

Figure 63: Delete Uploaded Documents on a Draft Package

12. Action: The user will be displayed with a pop-up message as shown below. Select **OK** to delete the document.

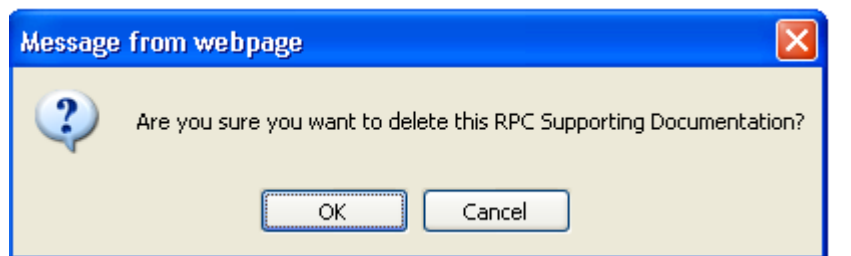

Figure 64: Delete Uploaded Documents on a Draft Package

13. Action: On successful deletion the user will be displayed with a pop up message as shown below. Select OK to close the pop-up message.

Figure 65: Delete Uploaded Documents on a Draft Package

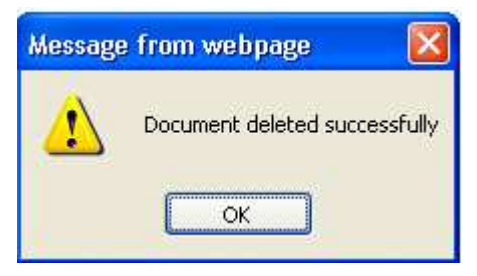

14. The document will be permanently deleted in the eRPT application and the document will disappear from the user interface as shown below:

#### Figure 66: Delete Uploaded Documents on a Draft Package

| Package Documents      ID     Document Type      SUB0315201300129     RPC Supporting Documentation     SUB0315201300129     RPC Supporting Documentation     SUB0315201300129     RPC Supporting Documentation     SUB0315201300129     RPC Supporting Documentation     SUB0315201300129     RPC Supporting Documentation     SUB0315201300129     RPC Supporting Documentation     SUB0315201300129     RPC Supporting Documentation     SUB0315201300129     RPC Supporting Documentation     SUB0315201300129     RPC Supporting Documentation     SUB0315201300129     RPC Supporting Documentation     SUB0315201300129     RPC Supporting Documentation     SUB0315201300129     RPC Supporting Documentation     SUB0315201300129     RPC Supporting Documentation     SUB0315201300129     RPC Supporting Documentation                                                                                                    |   |           |                              | Response Documents | Submission Documents                      | ckage Details       |
|----------------------------------------------------------------------------------------------------|---|-----------|------------------------------|--------------------|-------------------------------------------|---------------------|
| ID         Document Type           SUB0315201300129         RPC Supporting Documentation           SUB0315201300129         RPC Supporting Documentation                            |   |           |                              |                    | uments                                    | Package Docu        |
| SUB0315201300129       RPC Supporting Documentation         SUB0315201300129       RPC Supporting Documentation         SUB0315201300129       RPC Supporting Documentation |   | ment Type | Document                     | ID                 |                                           |                     |
| SUB0315201300129     RPC Supporting Documentation       SUB0315201300129     RPC Supporting Documentation       SUB0315201300129     RPC Supporting Documentation       SUB0315201300129     RPC Supporting Documentation       SUB0315201300129     RPC Supporting Documentation       SUB0315201300129     RPC Supporting Documentation       SUB0315201300129     RPC Supporting Documentation       SUB0315201300129     RPC Supporting Documentation       SUB0315201300129     RPC Supporting Documentation       SUB0315201300129     RPC Supporting Documentation       SUB0315201300129     RPC Supporting Documentation       SUB0315201300129     RPC Supporting Documentation       SUB0315201300129     RPC Supporting Documentation                                                                                                    | × |           | RPC Supporting Documentation |                    | 00129                                     | SUB03152013         |
| SUB0315201300129     RPC Supporting Documentation       SUB0315201300129     RPC Supporting Documentation       SUB0315201300129     RPC Supporting Documentation       SUB0315201300129     RPC Supporting Documentation       SUB0315201300129     RPC Supporting Documentation       SUB0315201300129     RPC Supporting Documentation       SUB0315201300129     RPC Supporting Documentation       SUB0315201300129     RPC Supporting Documentation       SUB0315201300129     RPC Supporting Documentation       SUB0315201300129     RPC Supporting Documentation                                                                                                    | × |           | RPC Supporting Documentation |                    | 00129                                     | SUB03152013         |
| SUB0315201300129     RPC Supporting Documentation       SUB0315201300129     RPC Supporting Documentation       SUB0315201300129     RPC Supporting Documentation       SUB0315201300129     RPC Supporting Documentation       SUB0315201300129     RPC Supporting Documentation       SUB0315201300129     RPC Supporting Documentation       SUB0315201300129     RPC Supporting Documentation       SUB0315201300129     RPC Supporting Documentation                                                                                                    | × |           | RPC Supporting Documentation |                    | 00129                                     | SUB03152013         |
| SUB0315201300129     RPC Supporting Documentation       SUB0315201300129     RPC Supporting Documentation       SUB0315201300129     RPC Supporting Documentation       SUB0315201300129     RPC Supporting Documentation       SUB0315201300129     RPC Supporting Documentation       SUB0315201300129     RPC Supporting Documentation       SUB0315201300129     RPC Supporting Documentation                                                                                                    | × |           | RPC Supporting Documentation |                    | 00129                                     | SUB03152013         |
| SUB0315201300129     RPC Supporting Documentation       SUB0315201300129     RPC Supporting Documentation       SUB0315201300129     RPC Supporting Documentation       SUB0315201300129     RPC Supporting Documentation       SUB0315201300129     RPC Supporting Documentation       SUB0315201300129     RPC Supporting Documentation                                                                                                    | × |           | RPC Supporting Documentation |                    | 00129                                     | SUB03152013         |
| SUB0315201300129         RPC Supports Supports Supports           SUB0315201300129         RPC Supporting Documentation           SUB0315201300129         RPC Supporting Documentation           SUB0315201300129         RPC Supporting Documentation           SUB0315201300129         RPC Supporting Documentation                                                                                                    | × |           | RPC Supporting Documentation |                    | 00129                                     | SUB03152013         |
| SUB0315201300129 RPC Supporting Documentation SUB0315201300129 RPC Supporting Documentation SUB0315201300129 RPC Supporting Documentation SuB0315201300129 RPC Supporting Documentation                                                                                                    | × |           | RPC Supporting Documentation |                    | 00129                                     | SUB03152013         |
| SUB0315201300129 RPC Supporting Documentation SUB0315201300129 RPC Supporting Documentation SuB0315201300129 Select files                                                                                                    | × |           | RPC Supporting Documentation |                    | 00129                                     | SUB03152013         |
| SUB0315201300129 RPC Supporting Documentation                                                                                                    | × |           | RPC Supporting Documentation |                    | 00129                                     | SUB03152013         |
| Solart files                                                                                                    | × |           | RPC Supporting Documentation |                    | 00129                                     | SUB03152013         |
| Add files to the upload queue and click the start button.                                                                                                    |   |           |                              | start button.      | files<br>o the upload queue and click the | Select Add files to |

15. If you want to delete additional documents repeat step 12 to 14. If you want to update the package and add additional documents repeat step 11 to 14 from section 4.3.5

# 4.3.7 Steps to delete a Draft Package

#### Note: Only Packages in 'Draft' status can be permanently deleted.

When a Package in Draft status is deleted from the eRPT application it will be permanently deleted from the application and cannot be retrieved. A draft Package can be deleted only by the Package Creator.

- 1. Login to the eRPT application.
- 2. Action: Select Search.
- 3. Enter the search criteria as shown in section 4.3.3 to retrieve the Package.
- 4. Action: Select Search.

| Search Criteria        |           |           |         |                 |  |  |
|------------------------|-----------|-----------|---------|-----------------|--|--|
| Search For:            |           | Package D |         |                 |  |  |
| Submission Packages •  |           |           |         |                 |  |  |
| Date:                  |           | Category: |         |                 |  |  |
| From: 06-04-2012 To: 0 | 6-04-2012 | Two •     |         |                 |  |  |
|                        |           | Status:   |         |                 |  |  |
|                        |           | Draft •   |         |                 |  |  |
| Search                 |           |           |         |                 |  |  |
|                        |           |           |         |                 |  |  |
| IDA                    | Ture      | Cotosoo   | Chattan | Coloriadas Data |  |  |
| SUB0604201200025       | SUB       | 2         | Draft   | Submission Date |  |  |
| SUB0604201200016       | SUB       | 2         | Draft   |                 |  |  |
| SUB0604201200013       | SUB       | 2         | Draft   |                 |  |  |
| SUB0604201200010       | SUB       | 2         | Draft   |                 |  |  |
|                        |           |           |         |                 |  |  |
|                        |           |           |         |                 |  |  |
|                        |           |           |         |                 |  |  |
|                        |           |           |         |                 |  |  |
|                        |           |           |         |                 |  |  |
|                        |           |           |         |                 |  |  |
|                        |           |           |         |                 |  |  |
|                        |           |           |         |                 |  |  |
|                        |           |           |         |                 |  |  |
|                        |           |           |         |                 |  |  |

#### Figure 67: Delete a Draft Package

5. Action: Open the Package that you want to delete by double clicking on the Package.

| ckage ID: SUB072    | 0201200041           | Update             | Mode Submit Delete | e |
|---------------------|----------------------|--------------------|--------------------|---|
| Package Details     | Submission Documents | Response Documents |                    |   |
| Package Deta        | ails                 |                    |                    |   |
| ID:                 | 1200041              |                    |                    |   |
| 300072020           | 1200041              |                    |                    |   |
| Type:<br>Submission |                      |                    |                    |   |
| Submission          |                      |                    |                    |   |
| Category:           |                      |                    |                    |   |
| Category 2          |                      |                    |                    |   |
| Parent Org:         |                      |                    |                    |   |
| AIDS Healt          | hcare Foundation     |                    |                    |   |
| Status:             |                      |                    |                    |   |
| Draft               |                      |                    |                    |   |
| Last Updated        | By:                  |                    |                    |   |
| PLAN2               |                      |                    |                    |   |
| Last Undated        |                      |                    |                    |   |
| 07-20-2012          | 14:42:17 EDT         |                    |                    |   |
|                     |                      |                    |                    |   |
| PLAN2               |                      |                    |                    |   |
|                     |                      |                    |                    |   |
| Creation Date:      | 14.42.47 EDT         |                    |                    |   |
| 01-20-2012          | 14:42:17 ED1         |                    |                    |   |
| Contracts:          |                      |                    |                    | đ |
| Contract I          | D Count              |                    |                    |   |
|                     |                      |                    |                    |   |
|                     |                      |                    |                    |   |
|                     |                      |                    |                    |   |
|                     |                      |                    |                    |   |

# Figure 68: Delete a Draft Package

6. Action: Select *Delete* button on the top right hand corner of the screen. The following message will be displayed:
| the second second second second second second second second second second second second second second second se | Package ID: SUB072                        | 0201200039                   |                    | View Only Mode Submit Dele | te  |
|----------------------------------------------------------------------------------------------------|-------------------------------------------|------------------------------|--------------------|----------------------------|-----|
| Tundicates Requi                                                                                                | Package Details                           | Submission Documents         | Response Documents |                            |     |
| The second second second                                                                                        | * Indicates Required                      | Fields                       | 117 IV             |                            | -   |
| Submissio                                                                                                    | Package Info                              | rmation                      |                    |                            |     |
| (Date: **                                                                                                    | Package Type: *                           |                              |                    |                            |     |
| Firm 07-21                                                                                                    | SUB                                       |                              |                    |                            |     |
|                                                                                                    | Category: *                               |                              |                    |                            |     |
|                                                                                                    | Category 2                                | *                            |                    |                            |     |
|                                                                                                    | Parent Oroanizati                         |                              |                    |                            |     |
| Message from webpa                                                                                              | ge                                        | 23                           | •                  |                            |     |
| A Package                                                                                                    | UB0720201200039 has bee                   | n successfully deleted.      | Count              |                            |     |
|                                                                                                    |                                           | ОК                           |                    |                            | ato |
|                                                                                                    |                                           |                              |                    |                            |     |
| 562657262                                                                                                    |                                           |                              |                    |                            |     |
|                                                                                                    |                                           |                              |                    |                            |     |
|                                                                                                    |                                           |                              |                    |                            |     |
|                                                                                                    | + / 🗇 /                                   | o ¢ ⊶ ≪ Page 1 o             | f0 🕨 🖬             |                            |     |
|                                                                                                    | + 🖍 🗃 🎜<br>Total Submission               | o ¢ 🖙 Page 1 o<br>Count      | f0 +> +1           |                            |     |
|                                                                                                    | + / Total Submission                      | O ¢ ⊨ ≪ Page 1 o<br>Count:   | f0 🙌 HI            |                            |     |
|                                                                                                    | + / Total Submission                      | o ¢ i≪ Page 1 o<br>Count     | f0 ⇒ ••            |                            |     |
|                                                                                                    | + / Colar Submission                      | D ¢ 14 44 Page 1 0<br>Count: | f0 <b>↦ ►</b> 1    |                            |     |
|                                                                                                    | Total Submission<br>66<br>Save Save and S | D ¢ 14 44 Page 1 0<br>Count: | f0 🕨 🖬             |                            |     |

Figure 69: Delete a Draft Package

7. Action: Select Ok.

# 4.3.8 Tracking a Package

A Package can be tracked in the eRPT application by referring to the status of the Package. The following are the status values that are supported in the eRPT application:

- <u>Draft</u> –When a Package has been created but not yet submitted within the eRPT application.
- <u>Pending RO Approval</u>- When a Package is submitted by the Plan Users but is awaiting RO Approval Letter from the RO Account Manager. This status is applicable only for a Category 3 Submission Package.
- **Open** When a Submission Package is submitted to eRPT and ready for the RPC to download or when a Review Package is uploaded for a Plan User to respond.
- **<u>Completed</u>** When a review Package is submitted by the Plan user with all of the Response documents.
- **Downloading** When the RPC is downloading the Package.
- <u>In Process</u>- When the RPC is processing the Package.

- <u>**Closed</u>** When a Submission Package has been completed by the RPC the Package status will be marked as closed.</u>
  - 1. Action: Select Search on top right of the screen.
  - 2. Action: Select following options for Search Criteria:
    - a. Search For Select Submission Package from the dropdown.
    - b. Date
      - i. *From* Enter the beginning date for search.
      - ii. **To** Enter the end date for search.
    - c. *Package ID* For our example we will leave it blank.
    - d. Category Category 2 (Default value for Submission Package Search).
    - e. Status Select 'All' from the dropdown.
    - f. *Parent Organization*: Select 'All' from the dropdown.

Note: The fields required in the search criteria are marked with an asterisk (\*).

- 3. Action: Select Search.
- 4. A user can view the status of a Package in the Results grid as shown below:

| rch                                                                                                    |                                                                    |                 |                                                                                                    |                                                                                                    |                                                                                                    |  |
|----------------------------------------------------------------------------------------------------|--------------------------------------------------------------------|-----------------|----------------------------------------------------------------------------------------------------|----------------------------------------------------------------------------------------------------|----------------------------------------------------------------------------------------------------|--|
| licates Required Field                                                                                                    |                                                                    |                 |                                                                                                    |                                                                                                    |                                                                                                    |  |
| - Search Criteria                                                                                                    |                                                                    |                 |                                                                                                    |                                                                                                    |                                                                                                    |  |
|                                                                                                    |                                                                    |                 |                                                                                                    |                                                                                                    |                                                                                                    |  |
| Search For: *                                                                                                    |                                                                    | Package ID:     |                                                                                                    |                                                                                                    |                                                                                                    |  |
| Submission Packages                                                                                                    |                                                                    |                 |                                                                                                    |                                                                                                    |                                                                                                    |  |
| Redet 1                                                                                                    |                                                                    | Coloran         |                                                                                                    |                                                                                                    |                                                                                                    |  |
| Date: *                                                                                                    |                                                                    | Calegory.       |                                                                                                    |                                                                                                    |                                                                                                    |  |
| From: 07-01-2012 To: 07-20-2                                                                                                    | 112                                                                | All             | •                                                                                                    |                                                                                                    |                                                                                                    |  |
|                                                                                                    |                                                                    | Chatran         |                                                                                                    |                                                                                                    |                                                                                                    |  |
|                                                                                                    |                                                                    | Status:         |                                                                                                    |                                                                                                    |                                                                                                    |  |
|                                                                                                    |                                                                    | All             | •                                                                                                    |                                                                                                    |                                                                                                    |  |
|                                                                                                    |                                                                    |                 |                                                                                                    |                                                                                                    |                                                                                                    |  |
|                                                                                                    |                                                                    | Dargent Ores    |                                                                                                    |                                                                                                    |                                                                                                    |  |
|                                                                                                    |                                                                    | Parent Org.     |                                                                                                    |                                                                                                    |                                                                                                    |  |
|                                                                                                    |                                                                    | All             | •                                                                                                    |                                                                                                    |                                                                                                    |  |
|                                                                                                    |                                                                    | All             | •                                                                                                    |                                                                                                    |                                                                                                    |  |
| Search                                                                                                    |                                                                    | All             | ٠                                                                                                    |                                                                                                    |                                                                                                    |  |
| Search                                                                                                    |                                                                    | All             | •                                                                                                    |                                                                                                    |                                                                                                    |  |
| Search                                                                                                    |                                                                    | All             |                                                                                                    |                                                                                                    |                                                                                                    |  |
| Search<br>Results                                                                                                    |                                                                    | All             | Category                                                                                                    | Status                                                                                                    | Submission Date                                                                                                    |  |
| Search<br>Results<br>SUB0719201200030                                                                                                    | SUB                                                                | All             | Category     Special                                                                                                    | Status<br>Downloading                                                                                                    | Submission Date<br>07-19-2012-20-29-42                                                                                                    |  |
| Search<br>Results<br>5UB0715201200030<br>5UB0715201200026                                                                                                    | SUB<br>SUB                                                         | All             | Category     Special     Category 3                                                                                                    | Status<br>Downloading<br>In Process                                                                                                    | Submission Date<br>07-19-2012 20:29-42<br>07-19-2012 17:55-42                                                                                                    |  |
| Search           Results           SUB0715201200030           SUB071520120025           SUB0702025                                                                                                    | SUB<br>SUB<br>SUB                                                  | All             | Category Special Category 3 Category 3                                                                                                    | Status<br>Downloading<br>In Process<br>Open                                                                                                    | Submission Date<br>07-19-2012 20-29-42<br>07-19-2012 17:55-32<br>07-19-2012 17:55-30                                                                                                    |  |
| Search<br>Results<br>UB0715201200030<br>SUB0715201200026<br>SUB0715201200025<br>SUB0715201200024                                                                                                    | SUB<br>SUB<br>SUB<br>SUB                                           | АШ              | Category     Special     Category 3     Category 3     Category 3                                                                                                    | Status<br>Downloading<br>In Process<br>Open<br>Open                                                                                                    | Submission Date<br>07.19-2012 20:29.42<br>07.19-2012 17.55.42<br>07.19-2012 17.63.42<br>07.19-2012 17.48.42                                                                                                    |  |
| Desire(h)           Results         ID           SUB07152012000025         SUB0715201200025           SUB0715201200024         SUB0715201200024           SUB0715201200024         SUB0715201200024                                                                                                    | SUB<br>SUB<br>SUB<br>SUB<br>SUB                                    | All Type        | Category Special Category 3 Category 2 Category 2                                                                                                    | Status<br>Downloading<br>In Process<br>Open<br>Open<br>Downloading                                                                                                    | Submission Date<br>07-19-2012 07-94-2<br>07-19-2012 17-55-22<br>07-19-2012 17-52-30<br>07-19-2012 17-84-22<br>07-19-2012 15-29-17                                                                                                    |  |
| D         D           Results         ID           SUB0715201200025         SUB0715201200025           SUB0715201200025         SUB0715201200024           SUB0715201200024         SUB0715201200021                                                                                                    | SUB<br>SUB<br>SUB<br>SUB<br>SUB<br>SUB                             | All Type        | Category Special Category 3 Category 3 Category 3 Category 2 Category 2 Category 3                                                                                                    | Status<br>Downloading<br>In Process<br>Open<br>Open<br>Downloading<br>Pending Ro Approval                                                                                                    | Submission Date<br>07.19-2012 20 29 42<br>07.19-2012 17.55 42<br>07.19-2012 17.65 42<br>07.19-2012 17.43 42<br>07.19-2012 17.43 42<br>07.19-2012 15.29 17                                                                                                    |  |
| Search           ID           SUE0715201200003           SUE0715201200005           SUE071200120025           SUE07120120024           SUE071202023           SUE0712020023           SUE0712020023           SUE0712020023           SUE0712020023           SUE0712020023                                                                                                    | SUB<br>SUB<br>SUB<br>SUB<br>SUB<br>SUB                             | Type            | Category Special Category 3 Category 3 Category 2 Category 2 Category 2 Category 3 Category 3  | Status<br>Downloading<br>In Process<br>Open<br>Open<br>Downloading<br>Pending RO Appreval<br>Downloading                                                                                                    | Submission Date<br>07-19-2012 02-94 2<br>07-19-2012 17-55-42<br>07-19-2012 17-54 2<br>07-19-2012 17-48-42<br>07-19-2012 15-29-17<br>07-19-2012 15-29-17                                                                                                    |  |
| Description           Results         ID           SUB0715201200025         SUB0715201200025           SUB0715201200025         SUB0715201200024           SUB0715201200023         SUB0715201200023           SUB0715201200023         SUB0715201200023           SUB0715201200023         SUB0715201200023           SUB0715201200023         SUB0715201200023           SUB0715201200023         SUB0715201200021           SUB0715201200029         SUB0715201200029                                                                                                    | SUB<br>SUB<br>SUB<br>SUB<br>SUB<br>SUB<br>SUB                      | Туре            | Category     Special     Category 3     Category 3     Category 3     Category 2     Category 2     Category 3     Category 3     Catego | Downloading<br>In Process<br>Open<br>Open<br>Downloading<br>Pending RO Approval<br>Downloading<br>Open                                                                                                    | Submission Date<br>97-19-2012 20 29-42<br>97-19-2012 17:56-42<br>97-19-2012 17:48-42<br>97-19-2012 17:48-42<br>97-19-2012 15:29:17<br>97-19-2012 14:24 27<br>97-19-2012 14:24 27                                                                                                    |  |
| Search           Results           SUB0715921200003           SUB0712901200003           SUB0712901200025           SUB0712901200025           SUB0712901200023           SUB0712901200021           SUB0712901200021           SUB0712901200021           SUB0712901200021           SUB07129012900019           SUB0712901290019                                                                                                    | SUB<br>SUB<br>SUB<br>SUB<br>SUB<br>SUB<br>SUB<br>SUB               | генен од Ал     | Category Special Category 3 Category 3 Category 2 Category 2 Category 2 Category 2 Category 3 Resubmission Category 3 Resubmission Category 3                                                                                                    | Status<br>Downloading<br>In Process<br>Open<br>Open<br>Downloading<br>Pending RO Approval<br>Downloading<br>Open<br>Open                                                                                                    | Submission Date<br>07-19-2012 20:29-42<br>07-19-2012 17:55-42<br>07-19-2012 17-52-42<br>07-19-2012 17-42-42<br>07-19-2012 14:24-24<br>07-19-2012 14:24-27<br>07-19-2012 14:24-23<br>07-19-2012 14:20-35                                                                                                    |  |
| Description           Results         ID           SUB0715201200025         SUB0715201200025           SUB0715201200024         SUB0715201200023           SUB0715201200023         SUB0715201200023           SUB0715201200023         SUB0715201200023           SUB0715201200023         SUB0715201200023           SUB0715201200019         SUB0715201200019           SUB0715201200017         SUB071520120017                                                                                                    | SUB<br>SUB<br>SUB<br>SUB<br>SUB<br>SUB<br>SUB<br>SUB<br>SUB        | текно че<br>Ал  | Category     Special     Category 3     Category 3     Category 3     Category 2     Category 3     Category 3     Category 3     Category 3     Category 3     Category 3     Special     Special                                                                                                    | Downloading<br>In Process<br>Open<br>Open<br>Downloading<br>Pending RO Approval<br>Downloading<br>Open<br>Open<br>Open                                                                                                    | Submission Date<br>77-19-2012 20-29-42<br>07-19-2012 17-55-42<br>07-19-2012 17-52-30<br>07-19-2012 17-28-42<br>07-19-2012 15-29-17<br>07-19-2012 14-22-30<br>07-19-2012 14-22-30<br>07-19-2012 14-29-36<br>07-19-2012 13-49-01                                                                                                    |  |
| Search     Results     U     U     SUB0719201200026     SUB0719201200026     SUB0719201200026     SUB0719201200024     SUB0719201200024     SUB0719201200024     SUB0719201200024     SUB0719201200029     SUB0719201200029     SUB0719201200019     SUB071920120019     SUB071920120019     SUB07192019     SUB07192019     SUB07192019     SUB07192019     SUB07192019     SUB07192019     SUB07192019     SUB07192019     SUB07192019     SUB07192019     SUB07192019     SUB07192019     SUB07192019     SUB07192019     SUB07192019     SUB0719     SUB0719     SUB0719     SUB0719     SUB0719     SUB0719     SUB0719     SUB0719      | SUB<br>SUB<br>SUB<br>SUB<br>SUB<br>SUB<br>SUB<br>SUB<br>SUB<br>SUB | Type            | Category Special Category 3 Category 3 Category 3 Category 3 Category 3 Category 3 Category 3 Resubmission Category 3 Special Resubmission                                                                                                    | Status Downloading In Process Open Open Dewnloading Pending RO Approval Downloading Open Open Open Open Open Open Closed                                                                                                    | Submission Date<br>07-19-2012 02:94-2<br>07-19-2012 17:55-42<br>07-19-2012 17:45-42<br>07-19-2012 17:45-42<br>07-19-2012 15-29:17<br>07-19-2012 14:24:27<br>07-19-2012 14:24:23<br>07-19-2012 14:24:30<br>07-19-2012 14:09-36<br>07-19-2012 13:04:19<br>07-19-2012 13:04:19<br>07-19-2012 13:04:19                                                                                                    |  |
| Description           Results         10           SUB0715201200025         SUB0715201200025           SUB0715201200025         SUB0715201200025           SUB0715201200025         SUB0715201200025           SUB0715201200025         SUB0715201200025           SUB0715201200025         SUB0715201200025           SUB0715201200025         SUB0715201200015           SUB0715201200075         SUB0715201200075           SUB0715201200015         SUB071520120015                                                                                                    | SUB<br>SUB<br>SUB<br>SUB<br>SUB<br>SUB<br>SUB<br>SUB<br>SUB<br>SUB | текно че<br>АШ  | Category     Special     Category 3     Category 3     Category 3     Category 3     Category 3     Category 3     Category 3     Category 3     Category 3     Resubmission     Category 3     Special     Resubmission     Category 3                                                                                                    | Status           Devenloading           In Process           Open           Opendiag           Devenloading           Devenloading           Open           Open           Open           Open           Open           Open           Open           Open           Open           Open           Open           Open           Open | Submission Date<br>07-19-2012 20-29-42<br>07-19-2012 17:52-20<br>07-19-2012 17:52-20<br>07-19-2012 17:52-20<br>07-19-2012 15:2-21<br>07-19-2012 15:2-21<br>07-19-2012 14:2-24<br>07-19-2012 14:2-24<br>07-19-2012 14:2-24<br>07-19-2012 13:4-01<br>07-19-2012 13:4-719                                                                                                    |  |
| Control Control Contro Control Control Control Control Control Control Control Control Co | SUB<br>SUB<br>SUB<br>SUB<br>SUB<br>SUB<br>SUB<br>SUB<br>SUB<br>SUB | такин од.<br>Ал | Category Spical Category 3 Category 3 Category 3 Category 3 Category 3 Category 3 Category 3 Category 3 Resubmission Category 3 Spical Resubmission Category 3 Category 3 Category 3 Category 3 Category 3 Category 3 Category 3 Category 3 Category 3 Category 3 Category 3 Category 3 Category 3 Category 3 Category 3 Category 3 Category 2 Category 2 C | Status Downloading In Process Open Open Downloading Pending RO Approval Downloading Open Open Open Open Open Closed Pending RO Approval Competed                                                                                                    | Submission Date           07.19-2012 20:29-42           07.19-2012 17:55-42           07.19-2012 17:23:00           07.19-2012 17:48-42           07.19-2012 17:48-42           07.19-2012 15:29:17           07.19-2012 14:24:27           07.19-2012 14:24:23           07.19-2012 14:24:23           07.19-2012 14:24:23           07.19-2012 14:24:24           07.19-2012 14:24:24           07.19-2012 14:24:24           07.19-2012 14:24:25 |  |

#### Figure 70: View Package Status

5. The user can double click on a Package to view the Package Details. The status of that Package will be displayed as shown below:

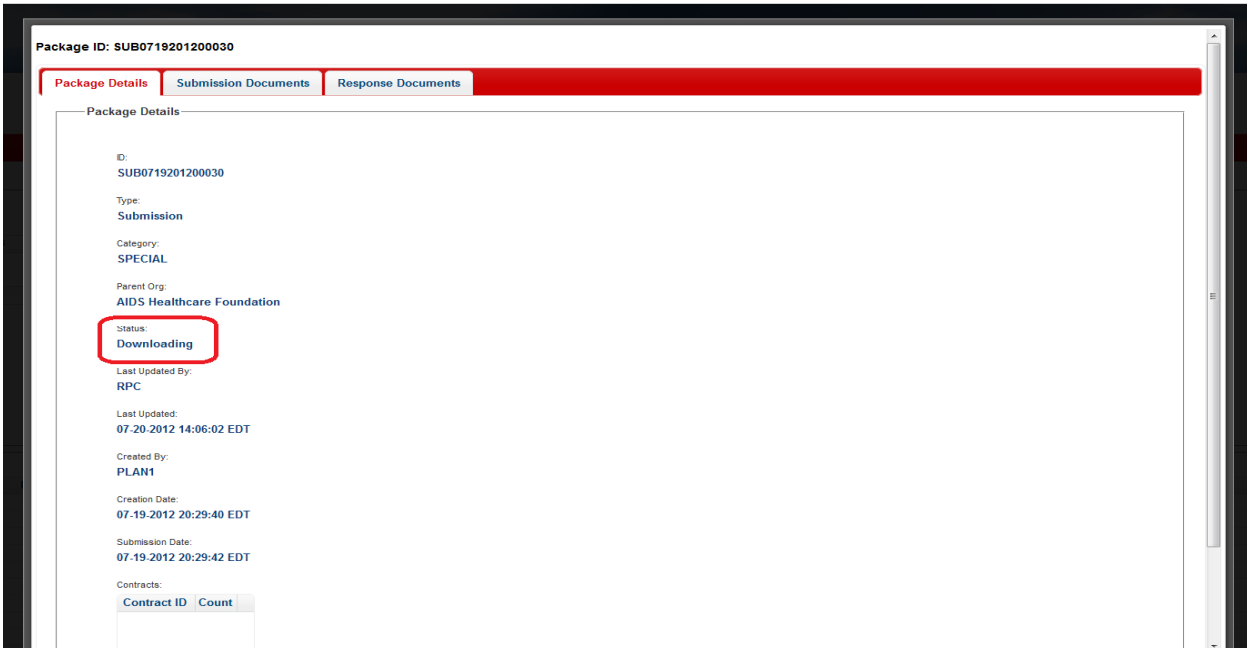

Figure 71: View Package Status in Package Details

6. The *Status* field confirms the Package is in a *Downloading* status.

# 4.3.9 View Response Documents added by the RPC via Notifications

All Submission and Transaction Inquiry Packages submitted to the eRPT application by the Plan Users will be available for the RPC users to download and provide Response documents. Following are the Response Documents that are added by RPC for Plan users:

- FDR
- RPC Error Report Notification
- RPC File Upload Error Report
- RPC Transaction Inquiry Response

All response documents to a submission Package are added for a particular Plan contract and only the users who have access to the contract will be able to view the documents. When a response document is added by the RPC contractor, the respective user will receive a notification within the eRPT application (i.e. the user will not receive an email in their email account notifying them that there is a response document. The user must login to the eRPT application to view the notification.). Following are the different notifications the users will receive when a response document is added by RPC for a submission Package,

- There is an FDR(s) uploaded by RPC for Package {0}
- There is an Error Report uploaded by RPC for Package {0}
- There is an Inquiry Response uploaded by RPC for Package {0}

All response documents to an Inquiry Package are added for the Package Creator to view. When a response document is added to a Transaction Inquiry Package only the Package creator will receive the notification in the eRPT application. The Package creator will receive the following notification when he/she receives a response document from RPC:

• There is an Inquiry Response uploaded by RPC for Package {0}.

#### Note: {0} holds the Package ID to which the response document was added by RPC.

In this section, we will discuss the steps to view response documents added by RPC via notifications.

- 1. Login to the eRPT application.
- 2. Action: Select *Notifications* on the upper right hand corner of the screen.

#### Figure 72: View Response Documents via Notifications

| Search                                        |                    |        |                 | c |
|-----------------------------------------------|--------------------|--------|-----------------|---|
| * Indicates Required Field<br>Search Criteria |                    |        |                 |   |
| Search For: * Submission Packages             | Package ID         |        |                 |   |
| Date *<br>From: To                            | Category:<br>All • |        |                 |   |
|                                               | Status:<br>All a   |        |                 |   |
|                                               | Parent Org.<br>All |        |                 |   |
| Search                                        |                    |        |                 |   |
| ID                                            | Type Category      | Status | Submission Date |   |
|                                               |                    |        |                 |   |
|                                               |                    |        |                 |   |
|                                               |                    |        |                 |   |
|                                               |                    |        |                 |   |
|                                               |                    |        |                 |   |

3. The following pop-up window will display with a list of all the Notifications for the logged in user:

| V 5                                                                                                    |                                                                                                    |   |   |
|----------------------------------------------------------------------------------------------------|----------------------------------------------------------------------------------------------------|---|---|
| and a second distribution of the                                                                                                    |                                                                                                    |   |   |
|                                                                                                    |                                                                                                    |   |   |
|                                                                                                    |                                                                                                    |   |   |
| Fankane                                                                                                    |                                                                                                    |   |   |
|                                                                                                    |                                                                                                    |   |   |
| a Package                                                                                                    |                                                                                                    |   |   |
|                                                                                                    |                                                                                                    |   |   |
| ales Required Fields.                                                                                                    | Notifications                                                                                                    |   |   |
| eringe movinancia                                                                                                    | P Date Received Message                                                                                                    |   |   |
|                                                                                                    | 07-21-2012 15:40:03 There is PayVal Request RVW0721201200011 from CMS Central Office.                                                                                                    | * |   |
| Action Type 1                                                                                                    | Interestion of the second second seco |   |   |
| Submission Packtage                                                                                                    | 07-21-2012 16:40:03 There is PayVal Request RVW0721201200015 from CMS Central Office.                                                                                                    |   |   |
|                                                                                                    | 07-21-2012 16:48:09 There is PayVal Request RVW0721201200016 from CMS Central Office.                                                                                                    |   |   |
| and the second second se | 07-21-2012 18:55:28 There is an EDV Request RVW0721201200017 from RPC.                                                                                                    |   |   |
| Caleiron 7                                                                                                    | 07-21-2012 17:06:52 There is PayVal Request RVW0721201200018 from CMS Central Office.                                                                                                    |   |   |
|                                                                                                    | 07-21-2012 17:42:09 There is an EDV Request RVW0721201200019 from CMS Central Office.                                                                                                    |   |   |
| New York Constrained in the                                                                                                    | 07-23-2012 13:40:55 There is an EDV Request RVW0723201200022 from RPC.                                                                                                    |   |   |
| AIDS Hightigan Physiology                                                                                                    | 07-23-2012 14:56:14 There is an Error Report uploaded by RPC for Package SUB07/9201200028                                                                                                    |   |   |
|                                                                                                    | 07-23-2012 14:58:14 There is an Error Report uploaded by RPC for Package                                                                                                    |   |   |
| Dentracta:                                                                                                    | 07-29-2012 21:59:11 There is an EDV Request RVW0729201200023 from RPC.                                                                                                    |   |   |
| Contract ID Count                                                                                                    |                                                                                                    |   |   |
|                                                                                                    | Acknowledge Selected Notifications View Selected Package                                                                                                    |   |   |
|                                                                                                    |                                                                                                    |   |   |
|                                                                                                    |                                                                                                    |   |   |
|                                                                                                    |                                                                                                    |   |   |
|                                                                                                    |                                                                                                    |   |   |
|                                                                                                    |                                                                                                    |   |   |
|                                                                                                    |                                                                                                    |   |   |
| + of g and a Right of theme                                                                                                    |                                                                                                    |   | × |
|                                                                                                    |                                                                                                    |   |   |
| Hat Submeniory Count.                                                                                                    |                                                                                                    |   |   |
| 0                                                                                                    |                                                                                                    |   |   |
|                                                                                                    |                                                                                                    |   |   |
|                                                                                                    |                                                                                                    |   |   |
|                                                                                                    |                                                                                                    |   |   |
|                                                                                                    |                                                                                                    |   |   |
|                                                                                                    |                                                                                                    |   |   |

Figure 73: View Response Documents via Notifications

4. All the notifications belonging to the current user will be displayed.

| 07-21-2012 15:40:03 There is PayVal Request RVW0721201200011 from CMS Central Office.<br>07-21-2012 16:30:12 There is PayVal Request RVW0721201200012 from CMS Central Office.<br>07-21-2012 16:40:03 There is PayVal Request RVW0721201200015 from CMS Central Office.<br>07-21-2012 16:40:09 There is PayVal Request RVW0721201200016 from CMS Central Office. |
|----------------------------------------------------------------------------------------------------|
| 07-21-2012 16:30:12 There is PayVal Request RVW0721201200012 from CMS Central Office.<br>07-21-2012 16:40:03 There is PayVal Request RVW0721201200015 from CMS Central Office.<br>07-21-2012 16:48:09 There is PayVal Request RVW0721201200016 from CMS Central Office.                                                                                          |
| 17-21-2012 16:40:03 There is PayVal Request RVW0721201200015 from CMS Central Office.<br>17-21-2012 16:48:09 There is PayVal Request RVW0721201200016 from CMS Central Office.                                                                                                    |
| 07-21-2012 16:48:09 There is PavVal Request RVW0721201200016 from CMS Central Office.                                                                                                    |
|                                                                                                    |
| 07-21-2012 16:55:28 There is an EDV Request RVW0721201200017 from RPC.                                                                                                    |
| 07-21-2012 17:06:52 There is PayVal Request RVW0721201200018 from CMS Central Office.                                                                                                    |
| 07-21-2012 17:42:09 There is an EDV Request RVW0721201200019 from CMS Central Office.                                                                                                    |
| 07-23-2012 13:40:55 There is an EDV Request RVW0723201200022 from RPC.                                                                                                    |
| 07-23-2012 14:56:14 There is an Error Report uploaded by RPC for Package SUB0719201200026.                                                                                                    |
| 77-23-2012 14:56:14 There is an Error Report uploaded by RPC for Package SUB0719201200026.                                                                                                    |
| 07-29-2012 21:59:11 There is an EDV Request RVW0729201200023 from RPC.                                                                                                    |

#### Figure 74: View Response Documents via Notifications

5. **Action:** The user should select a checkbox for the notification that they would like to view. For our example let's select notification for Error Report.

| fications        |                                                                           |   |  |
|------------------|---------------------------------------------------------------------------|---|--|
| ate Received     | Message                                                                   |   |  |
| 21-2012 15:40:03 | There is PayVal Request RVW0721201200011 from CMS Central Office.         |   |  |
| 21-2012 16:30:12 | There is PayVal Request RVW0721201200012 from CMS Central Office.         |   |  |
| 21-2012 16:40:03 | There is PayVal Request RVW0721201200015 from CMS Central Office.         |   |  |
| 21-2012 16:48:09 | There is PayVal Request RVW0721201200016 from CMS Central Office.         |   |  |
| 21-2012 16:55:28 | There is an EDV Request RVW0721201200017 from RPC.                        |   |  |
| 21-2012 17:06:52 | There is PayVal Request RVW0721201200018 from CMS Central Office.         |   |  |
| 21-2012 17:42:09 | There is an EDV Request RVW0721201200019 from CMS Central Office.         |   |  |
| 23-2012 13:40:55 | There is an EDV Request RVW0723201200022 from RPC.                        | - |  |
| 23-2012 14:56:14 | There is an Error Report uploaded by RPC for Package<br>SUB0719201200026. | P |  |
| 23-2012 14:56:14 | There is an Error Report uploaded by RPC for Package<br>SUB0719201200026. |   |  |
| 29-2012 21:59:11 | There is an EDV Request RVW0729201200023 from RPC.                        | - |  |
| 29-2012 21:59:11 | There is an EDV Request RVW0729201200023 from RPC.                        | • |  |
|                  |                                                                           |   |  |

Figure 75: View the Response Documents via Notifications

- 6. Action: Select the View Selected Package button.
- 7. The Package will be displayed to the user.

### Figure 76: View Response Documents via Notifications

| ackage Details | Submission Documents | Response Documents |  |
|----------------|----------------------|--------------------|--|
| — Package Det  | ails                 |                    |  |
|                |                      |                    |  |
| ID:            |                      |                    |  |
| SUB07192       | 201200026            |                    |  |
| Туре:          |                      |                    |  |
| Submissi       | on                   |                    |  |
| Category:      |                      |                    |  |
| Category       | 3                    |                    |  |
| Regional Of    | ice Code:            |                    |  |
| 01             |                      |                    |  |
| Parent Org:    |                      |                    |  |
| AIDS Hea       | Ithcare Foundation   |                    |  |
| Status:        |                      |                    |  |
| In Proces      | S                    |                    |  |

8. Action: Select Response Documents Tab to view the documents added by RPC.

| Pa | ickage ID: SUB071 | 9201200026           |                    |   |
|----|-------------------|----------------------|--------------------|---|
| ſ  | Package Details   | Submission Documents | Response Documents |   |
|    | • Final Dispositi | ion Reports          |                    |   |
|    | Error Reports     |                      |                    |   |
|    | • Regional Offic  | e Send Back Letters  |                    |   |
| L  |                   |                      |                    |   |
|    |                   |                      |                    |   |
|    |                   |                      |                    |   |
|    |                   |                      |                    |   |
|    |                   |                      |                    |   |
|    |                   |                      |                    |   |
|    |                   |                      |                    |   |
|    |                   |                      |                    |   |
|    |                   |                      |                    | × |

Figure 77: View Response Documents via Notifications

9. Action: Expand Error Reports selection to view the documents as shown below:

### Figure 78: View Response Documents via Notifications

| Pa | ickage ID: SUB071 | 9201200026           |                    |                   | • |   |
|----|-------------------|----------------------|--------------------|-------------------|---|---|
|    | Package Details   | Submission Documents | Response Documents |                   |   |   |
|    | • Final Dispositi | ion Reports          |                    |                   |   | l |
|    |                   |                      |                    |                   |   |   |
|    |                   | ID                   | Contract           | Error Trans Count |   |   |
|    | SUB07192012       | 00026                | H2992              | 5                 |   | Ľ |
|    | SUB07192012       | 00026                | H3204              | 5                 |   | Ľ |
|    |                   |                      |                    |                   |   |   |
|    |                   |                      |                    |                   |   |   |
|    |                   |                      |                    |                   |   | + |
|    |                   |                      |                    |                   | × | ¢ |

- 10. The user will be able to view all the error report documents added by the RPC.
- 11. Action: To open and view the documents double click on the document to view it. Download the document to the local computer by selecting the Save icon as shown below:

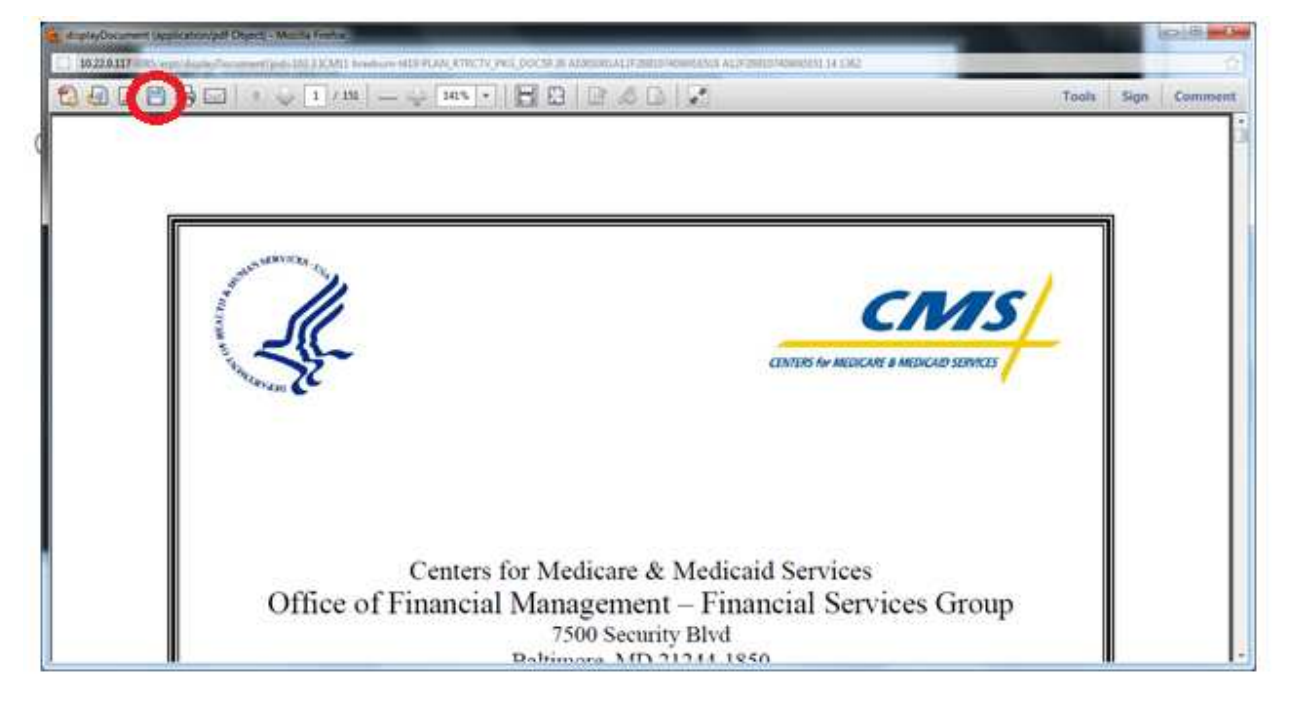

#### Figure 79: View Response Documents via Notifications

# 4.3.10 Search & View Response Documents

The Search feature in the eRPT application can also be used for searching the following types of documents:

- Final Disposition Reports
- Error Reports
- RO Letters
  - Regional Office Approval Letters

In this section, we will discuss the steps to search and view documents.

- 1. Login to the eRPT application.
- 2. Action: Select Search.
- 3. Enter the search criteria to retrieve the response documents,
  - a. Search For Select Final Disposition Reports from the dropdown
  - b. Date
    - i. *From* Enter the beginning date for search
    - ii. To Enter the end date for search
  - c. *Package ID* For our example we will leave it blank
  - d. *Parent Organization*: Select 'All' from the dropdown.
  - e. Contract ID For our example we will leave it blank

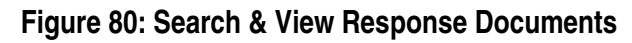

| OR MEDICARE & MEDICAID SERVICES               |             |          |              |      | 8               | ERPTADM   0 Notification |
|-----------------------------------------------|-------------|----------|--------------|------|-----------------|--------------------------|
|                                               |             |          |              |      |                 |                          |
| earch                                         |             |          |              |      |                 |                          |
| Search                                        |             |          |              |      |                 | Ċ                        |
| * Indicates Required Field<br>Search Criteria |             |          |              |      |                 |                          |
| Search For: *                                 | Package ID: |          | Contract ID: |      |                 |                          |
|                                               | Decent One  |          |              |      |                 |                          |
| From: 07-01-2012 To: 09-30-2012               | All         | ٠        |              |      |                 |                          |
| Search                                        |             |          |              |      |                 |                          |
| Results                                       |             |          |              |      |                 |                          |
| ID                                            | Туре        | Category | S            | atus | Submission Date |                          |
|                                               |             |          |              |      |                 |                          |
|                                               |             |          |              |      |                 |                          |

- 4. Action: Select Search.
- 5. The results meeting the search criteria will be displayed in the result grid.

| Figure 81: Search & | & View Response | Documents |
|---------------------|-----------------|-----------|
|---------------------|-----------------|-----------|

| arch                                                                                                    |                                  |          |                                    |                                             | d |
|----------------------------------------------------------------------------------------------------|----------------------------------|----------|------------------------------------|---------------------------------------------|---|
| ndicates Required Field<br>Search Criteria                                                                     |                                  |          |                                    |                                             |   |
| Search For: *                                                                                                  | Pack                             | age ID:  | Contract ID:                       |                                             |   |
| Final Disposition Reports                                                                                      |                                  |          |                                    |                                             |   |
| Date: *                                                                                                    | Parer                            | nt Org:  |                                    |                                             |   |
| Prom. 07-01-2012                                                                                               |                                  |          |                                    |                                             |   |
| Search                                                                                                    |                                  |          |                                    |                                             |   |
| Search<br>Results                                                                                              |                                  |          |                                    |                                             |   |
| Search<br>Results<br>ID                                                                                        |                                  | Contract | Successful Trans Count             | Failed Trans Count                          |   |
| Search<br>Results<br>ID<br>SUB0719201200016                                                                    | H0117                            | Contract | Successful Trans Count             | Failed Trans Count                          |   |
| Soarch<br>Results<br>UD<br>SUB0719201200016<br>SUB0719201200016<br>SUB072001200016                             | H0117<br>H0141                   | Contract | Successful Trans Count<br>10<br>10 | Failed Trans Count<br>5<br>5                |   |
| ID           SUB0719201200016           SUB0719201200016           SUB0719201200026           SUB0719201200026 | H0117<br>H0141<br>H1415<br>H0819 | Contract | Successful Trans Count<br>10<br>10 | Failed Trans Count<br>5<br>5<br>5<br>5<br>5 |   |

6. Action: Double click on the document in the result grid to view it. The document will open as shown below. Download the document to the local computer by selecting the *Save icon* as shown below:

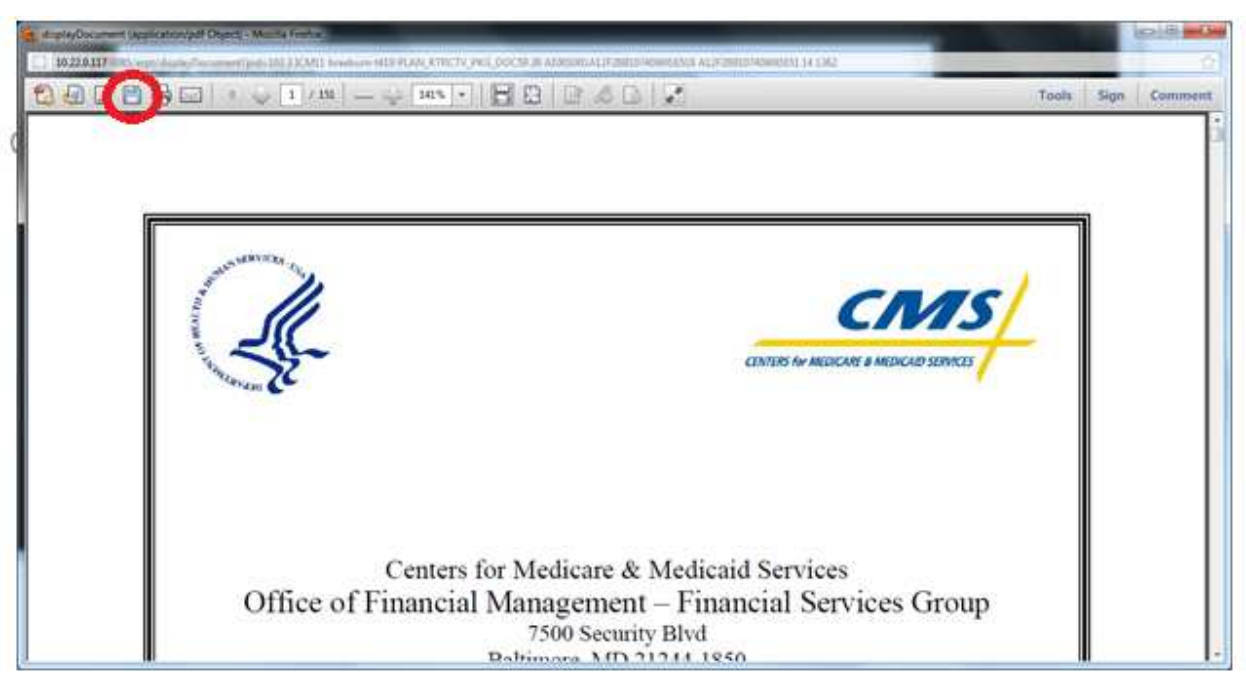

### Figure 82: Search & View Response Document

# 4.3.11 Add Response Documents to Review Package

Responses to Review Packages include Plan documentation supporting EDV Review Requests, Pay Val Review Requests or other Reviews designated by CMS. In the following section we will discuss how a Plan User can:

- Search for Review Packages
- Access Review Packages via notifications
- Complete Review Packages with Response Documents

# 4.3.11.1 Search for Review Packages

- 1. Login to the eRPT application.
- 2. Action: Select Search on top right corner of the screen.
- 3. Action: Enter following search criteria to perform the search:
  - a. Search For: Select Review Package from the drop down.
  - b. **Date**: Select the date range for the search. Use the date available in the notification to determine the date range for the Review Package.
  - c. *Package ID* Package ID can be found from notifications.
  - d. **Category**: Select the appropriate Category Code. The Review Package Category will be available in the notifications.
  - e. Status: Select Open from the drop down.
  - f. Parent Org: Lists all the Parent Organizations.
  - g. Contract ID: It is an optional field. Enter the contract ID.
- 4. Action: Select Search.

# Figure 83: Search Review Package

|                                     |     |                              |          |        | ordini          | Greater          |
|-------------------------------------|-----|------------------------------|----------|--------|-----------------|------------------|
| ES FOR MEDICARE & MEDICAID SERVICES |     |                              |          |        | a PLANE 12      | ? Notification(s |
|                                     |     |                              |          |        |                 |                  |
| earch                               |     |                              |          |        |                 |                  |
| Search                              |     |                              |          |        |                 | d                |
| * Indicates Required Field          |     |                              |          |        |                 |                  |
| Search Criteria                     |     |                              |          |        |                 |                  |
| Search For: *                       |     | Package ID:                  |          |        |                 |                  |
| Submission Packages 🔹               |     |                              |          |        |                 |                  |
| Date: *                             |     | Category:                    |          |        |                 |                  |
| From: 07-01-2012 To: 07-20-2012     | 2   | All 🔹                        |          |        |                 |                  |
|                                     |     | Status:                      |          |        |                 |                  |
|                                     |     | •                            |          |        |                 |                  |
|                                     |     | All                          |          |        |                 |                  |
|                                     |     | Draft<br>Pending RO Approval |          |        |                 |                  |
|                                     |     | Rejected                     |          |        |                 |                  |
| Search                              |     | Open<br>Downloading          |          |        |                 |                  |
| Results                             |     | In Process                   |          |        |                 |                  |
| ID                                  | Тур | Completed<br>Closed          | Category | Status | Submission Date |                  |
|                                     |     |                              |          |        |                 |                  |

5. Search results will be displayed in the results grid.

### Figure 84: Search Review Package

|                                                                                                    |                                                                                       |                                                                                                    |                                                                                                    |                                                                                                    | the second second                                                                                                    |
|----------------------------------------------------------------------------------------------------|---------------------------------------------------------------------------------------|----------------------------------------------------------------------------------------------------|----------------------------------------------------------------------------------------------------|----------------------------------------------------------------------------------------------------|----------------------------------------------------------------------------------------------------|
| MS                                                                                                    |                                                                                       |                                                                                                    |                                                                                                    |                                                                                                    | ERPTCO   2                                                                                                    |
| CARE & MEDICAID SERVICES                                                                                                    |                                                                                       |                                                                                                    |                                                                                                    |                                                                                                    |                                                                                                    |
| and the second second se                                                                                                    |                                                                                       | and the second second se |                                                                                                    |                                                                                                    |                                                                                                    |
|                                                                                                    |                                                                                       |                                                                                                    |                                                                                                    |                                                                                                    |                                                                                                    |
|                                                                                                    |                                                                                       |                                                                                                    |                                                                                                    |                                                                                                    |                                                                                                    |
| reh.                                                                                                    |                                                                                       |                                                                                                    |                                                                                                    |                                                                                                    |                                                                                                    |
|                                                                                                    |                                                                                       |                                                                                                    |                                                                                                    |                                                                                                    |                                                                                                    |
| cates Required Field<br>- Search Criteria                                                                                                    |                                                                                       |                                                                                                    |                                                                                                    |                                                                                                    |                                                                                                    |
|                                                                                                    |                                                                                       |                                                                                                    |                                                                                                    |                                                                                                    |                                                                                                    |
| Search For: *                                                                                                    |                                                                                       | Package ID:                                                                                                    |                                                                                                    | Contract ID:                                                                                                    |                                                                                                    |
| Review Packages •                                                                                                    |                                                                                       |                                                                                                    |                                                                                                    |                                                                                                    |                                                                                                    |
| Data: 1                                                                                                    |                                                                                       | Category:                                                                                                    |                                                                                                    |                                                                                                    |                                                                                                    |
| From: 07.01.2012 To: 07.25.2                                                                                                    | 012                                                                                   | All                                                                                                    |                                                                                                    |                                                                                                    |                                                                                                    |
| 10. 07252                                                                                                    | 012.                                                                                  |                                                                                                    |                                                                                                    |                                                                                                    |                                                                                                    |
|                                                                                                    |                                                                                       | Status:                                                                                                    |                                                                                                    |                                                                                                    |                                                                                                    |
|                                                                                                    |                                                                                       | All 🔹                                                                                                    |                                                                                                    |                                                                                                    |                                                                                                    |
|                                                                                                    |                                                                                       |                                                                                                    |                                                                                                    |                                                                                                    |                                                                                                    |
|                                                                                                    |                                                                                       |                                                                                                    |                                                                                                    |                                                                                                    |                                                                                                    |
|                                                                                                    |                                                                                       | Parent Org:                                                                                                    |                                                                                                    |                                                                                                    |                                                                                                    |
|                                                                                                    |                                                                                       | Parent Org:<br>All                                                                                                    | •                                                                                                    |                                                                                                    |                                                                                                    |
|                                                                                                    |                                                                                       | Parent Org:<br>All                                                                                                    | ٠                                                                                                    |                                                                                                    |                                                                                                    |
| Search                                                                                                    |                                                                                       | Parent Org:<br>All                                                                                                    | •                                                                                                    |                                                                                                    |                                                                                                    |
| Search                                                                                                    |                                                                                       | Parent Org.                                                                                                    | •                                                                                                    |                                                                                                    |                                                                                                    |
| Search<br>Results                                                                                                    |                                                                                       | Parent Org:<br>All                                                                                                    | Cotegory                                                                                                    | Status                                                                                                    | Submission Date                                                                                                    |
| Search<br>Results<br>ID<br>RVW0723201200022                                                                                                    | RVW                                                                                   | Parent Org:<br>All<br>Type                                                                                                    | Category Enrolment Data Validation                                                                                                    | Status<br>Open                                                                                                    | Submission Date<br>07-23-2012 17-40-52                                                                                                    |
| Search<br>Results<br>ID<br>RVW0723201200022<br>RVW0723201200021                                                                                                    | RVW<br>RVW                                                                            | Parent Org:<br>All<br>Type                                                                                                    | *<br>Enrollment Data Validation<br>Enrollment Data Validation                                                                                                    | Open<br>Open                                                                                                    | Submission Date<br>07.23.2012 17.46.52<br>07.23.2012 17.28.39                                                                                                    |
| Search Results ID RVW07Z3201200022 RVW07Z3201200021 RVW0723201200020 RVW0723201200020 RVW0723201200020 RVW0723201200020 RVW0723201200020 RVW0723201200020 RVW0723201200020 RVW0723201200020 RVW0723201200020 RVW0723201200020 RVW0723201200020 RVW0723201200020 RVW0723201200020 RVW0723201200020 RVW072301200020 RVW072301200020 RVW072301200020 RVW072301200020 RVW072301200020 RVW072301200020 RVW072301200020 RVW072301200020 RVW072301200020 RVW072301200020 RVW072301200020 RVW072300200020 RVW072300020 RVW072301200020 RVW072301200020 RVW072301200020 RVW072301200020 RVW072301200020 RVW072301200020 RVW072301200020 RVW072301200020 RVW07230120020 RVW07230120020 RVW07230120020 RVW07230120020 RVW07230120020 RVW07230120020 RVW07230120020 RVW07230120020 RVW07230120000 RVW07230120020 RVW07230120020 RVW072301200020 RVW07230120000 RVW07230120000 RVW07230120000 RVW07230120000 RVW07230120000 RVW0723012000 RVW07230120000 RVW07230120000 RVW07230120000 RVW07230120000 RVW07230120000 RVW07230120000 RVW07230120000 RVW0723012000 RVV0723012000 RVW0723012000 RVW0723012000 RVW0723012000 RVVV0723012000 RVVV0723012000 RVVV072301 RVVV072301 RVVV072301 RVVV072301 RVVV072301 RVVV072000 RVVV07200 RVVVV072000 RVVVV07200 RVVVV072000 RVVVV07200 RVVVV072000 RVVVV07200 RVVVV07200 RVVVV07200 RVVVV07200 RVVVV07200 RVVVV07200 RVVVVV07200 RVVVV07200 RVVVVV07200 RVVVVV07200 RVVVVV07200 RVVVVVV07200 RVVVVVV07200 RVVVVVVVVVVVVVVVVV07200 RVVVVVVVVVVVVVVVVVVVVVVVVVVVVVVVVVVV | RVW<br>RVW<br>RVW                                                                     | Parent Org:<br>All<br>Type                                                                                                    | Category Enrollment Data Validation Enrollment Data Validation Enrollment Data Validation                                                                                                    | Status<br>Open<br>Open                                                                                                    | Submission Date<br>07:23:2012 17:40 52<br>07:23:2012 17:28 39<br>07:23:2012 15:16:19                                                                                                    |
| D           Results         ID           RVW072301200022         RVW072301200021           RVW072301200020         RVW07220019                                                                                                    | RVW<br>RVW<br>RVW                                                                     | Parent Org:<br>All                                                                                                    | Category Enrollment Data Validation Enrollment Data Validation Enrollment Data Validation Enrollment Data Validation                                                                                                    | Open<br>Open<br>Open<br>Open                                                                                                    | Submission Date<br>07-23-2012 17-26-39<br>07-23-2012 17-26-39<br>07-23-2012 15-19-19<br>07-21-2012 21-42-08                                                                                                    |
| Search           Results           RVW0723301200021           RVW0723301200021           RVW07230020001           RVW072301200001           RVW07230020019           RVW07230019                                                                                                    | RVW<br>RVW<br>PVW<br>RVW                                                              | Parent Org:<br>(All                                                                                                    | Enrolment Data Validation Enrolment Data Validation Enrolment Data Validation Enrolment Data Validation Pervitement Data Validation Poyment Validation                                                                                                    | Status<br>Open<br>Open<br>Open<br>Open                                                                                                    | Submission Date<br>07:23:2012 17:46 52<br>07:23:2012 17:28:39<br>07:23:2012 15:16:19<br>07:21:2012 21:42:08<br>07:21:2012 21:06:51                                                                                                    |
| D           Results         ID           RVW0723201200022         RVW0723201200021           RVW0723201200000         RVW07212020019           RVW0721201200019         RVW0721201200017                                                                                                    | RVW<br>RVW<br>RVW<br>RVW<br>RVW                                                       | Parent Org<br>All                                                                                                    | Category Enrollment Data Validation Enrollment Data Validation Enrollment Data Validation Enrollment Data Validation Payment Validation Payment Validation Enrollment Data Validation                                                                                                    | Open<br>Open<br>Open<br>Open<br>Open<br>Open<br>Open                                                                                                    | Submission Date<br>07-23-2012 17-28-39<br>07-23-2012 17-28-39<br>07-23-2012 21-58-20<br>07-21-2012 21-58-20<br>07-21-2012 22-56-24                                                                                                    |
| D           Results         D           RVW0723001200021         RVW072301200021           RVW072301200020         RVW0721201200019           RVW0721201200019         RVW07212020019           RVW072120200017         RVW07212020016                                                                                                    | RVW<br>RVW<br>RVW<br>RVW<br>RVW<br>RVW                                                | All                                                                                                    | Category Enrollment Data Validation Enrollment Data Validation Enrollment Data Validation Enrollment Data Validation Payment Data Validation Payment Validation Payment Validation Payment Validation                                                                                                    | Open<br>Open<br>Open<br>Open<br>Open<br>Open<br>Open<br>Open                                                                                                    | Submission Date<br>07.23.0012.17.46.2<br>07.23.2012.17.26.39<br>07.23.2012.15.19.19<br>07.21.2012.21.42.08<br>07.21.2012.21.65.51<br>07.21.2012.20.65.52.42<br>07.21.2012.20.46.07                                                                                                    |
| Dip           Results         ID           RVW0723201200022         RVW0723201200021           RVW0722301200021         RVW0721210120019           RVW0721201200019         RVW072120120019           RVW0721201200016         RVW0721201200015                                                                                                    | RVW<br>RVW<br>RVW<br>RVW<br>RVW<br>RVW<br>RVW                                         | Parent Org<br>All                                                                                                    | Category Enrollment Data Validation Enrollment Data Validation Enrollment Data Validation Enrollment Data Validation Payment Validation Payment Payment Validation Payment Payment Validation Payment Payment Validation Payment Payment Validation Payment Payment Payment Validation Payment Payment Validation Payment Payment Payment Validation Payment Payment Validation Payment Payment P | Status<br>Open<br>Open<br>Open<br>Open<br>Open<br>Open<br>Open<br>Downloading                                                                                                    | Submission Date<br>07-23-012 17-46 52<br>07-23-012 17-28 39<br>07-23-0012 17-28 39<br>07-23-0012 21-42-00<br>07-21-0012 21-42-00<br>07-21-0012 20-46 6-51<br>07-21-0012 20-46 07<br>07-21-0012 20-46 07                                                                                                    |
| D           Results         D           RVW072301200022         RVW0723001200021           RVW072201200019         RVW072120120019           RVW072120120019         RVW072120120019           RVW072120120015         RVW072120120015           RVW0721201200015         RVW0721201200015                                                                                                    | RVW<br>RVW<br>RVW<br>RVW<br>RVW<br>RVW<br>RVW<br>RVW                                  | Parent org<br>All                                                                                                    | Category Enrollment Data Validation Enrollment Data Validation Enrollment Data Validation Enrollment Data Validation Payment Validation Payment Validation                                                                                                    | Open<br>Open<br>Open<br>Open<br>Open<br>Open<br>Open<br>Open                                                                                                    | Submission Date           0723-021 174 052           0723-021 1728 39           0723-021 2748 39           0723-021 2748 59           0721-021 2748 59           0721-021 2748 51           0721-021 2248 61           0721-021 2248 67           0721-021 2248 607           0721-021 2248 602           0721-021 224 51                                                                                                    |
| Describ           Results           RVW0723201200022           RVW0723201200021           RVW0722301200021           RVW07223012000019           RVW0721201200019           RVW0721201200016           RVW0721201200016           RVW0721201200015           RVW0721201200015           RVW0721201200014           RVW072120120013                                                                                                    | RVW<br>RVW<br>RVW<br>RVW<br>RVW<br>RVW<br>RVW<br>RVW<br>RVW                           | Parent org<br>All                                                                                                    | Category Enrollment Data Validation Enrollment Data Validation Enrollment Data Validation Enrollment Data Validation Enrollment Data Validation Payment Validation Payment Validati | Status<br>Open<br>Open<br>Open<br>Open<br>Open<br>Open<br>Downloading<br>Downloading<br>Downloading<br>Downloading                                                                                                    | Submission Date           07.23.2012 17.40 52           07.23.2012 17.28 39           07.23.2012 17.81 91           07.21.2012 14.208           07.21.2012 21.06 51           07.21.2012 20.46 07           07.21.2012 20.46 07           07.21.2012 20.48 07           07.21.2012 20.48 07           07.21.2012 20.49 07           07.21.2012 20.49 07           07.21.2012 20.49 07           07.21.2012 20.49 07           07.21.2012 20.49 07           07.21.2012 20.49 15           07.21.2012 19.44 41                                                                                                    |
| D           Results         D           RVW072301200022         RVW072301200001           RVW072301200001         RVW0721001200019           RVW072120020019         RVW0721000016           RVW0721201200015         RVW0721201200015           RVW0721201200015         RVW0721201200015           RVW0721201200015         RVW0721201200015           RVW0721201200015         RVW0721201200015           RVW0721201200015         RVW0721201200014                                                                                                    | RVW<br>PVW<br>RVW<br>RVW<br>RVW<br>RVW<br>RVW<br>RVW<br>RVW<br>RVW<br>RVW             | Parent org<br>All                                                                                                    | Category Enrollment Data Validation Enrollment Data Validation Enrollment Data Validation Enrollment Data Validation Payment Validation Payment Validation Payme | Status<br>Open<br>Open<br>Open<br>Open<br>Open<br>Open<br>Downloading<br>Downloading<br>In Process<br>Open                                                                                                    | Submission Date           0723-0212 174 852           0723-0212 1728 39           0723-0212 1728 39           0723-0212 1745 19           0721-2012 2166 51           0721-2012 2166 51           0721-2012 2166 51           0721-2012 2046 07           0721-2012 2046 02           0721-2012 2046 02           0721-2012 2046 02           0721-2012 2046 02           0721-2012 2046 15           0721-2012 2030 11                                                                                                    |
| Dearch           Results           RVW0723201200021           RVW0723201200021           RVW0723201200001           RVW0721201200019           RVW0721201200019           RVW0721201200019           RVW0721201200016           RVW0721201200016           RVW0721201200014           RVW0721201200014           RVW0721201200011                                                                                                    | RVW<br>RVW<br>RVW<br>RVW<br>RVW<br>RVW<br>RVW<br>RVW<br>RVW<br>RVW                    | Parent org<br>All<br>Type                                                                                                    | Category Enrollment Data Validation Enrollment Data Validation Enrollment Data Validation Enrollment Data Validation Enrollment Data Validation Payment Validation Payment Validati | Status           Open         Open           Open         Open           Open         Open           Open         Open           Open         Open           Open         Open           Open         Open           Open         Open           Open         Open           Open         Open           Open         Open           Open         Open           Open         Open                                                                                                    | Submission Date           07-23-0012 17 28 39           07-23-0012 17 28 39           07-23-0012 17 18 19           07-23-0012 12 14 20 00           07-21-0012 20 46 21           07-21-0012 20 45 24           07-21-0012 20 46 07           07-21-0012 20 46 02           07-21-0012 20 46 02           07-21-0012 20 40 02           07-21-0012 20 30 10           07-21-0012 19 44 41           07-21-0012 19 40 02                                                                                                    |
| D           Results         D           RVW072301200022         RVW07230120002           RVW07230120001         RVW072120120001           RVW0721201200019         RVW0721000019           RVW0721201200015         RVW0721000015           RVW0721201200015         RVW0721201200015           RVW0721201200015         RVW0721201200015           RVW0721201200015         RVW0721201200014           RVW0721201200012         RVW0721201200012           RVW0721201200010         RVW0721201200010                                                                                                    | RVW<br>PVW<br>RVW<br>RVW<br>RVW<br>RVW<br>RVW<br>RVW<br>RVW<br>RVW<br>RVW<br>R        | Parent org<br>All                                                                                                    | Errollment Dark Validation<br>Errollment Dark Validation<br>Errollment Dark Validation<br>Errollment Dark Validation<br>Payment Validation<br>Payment Validation<br>Payment Validation<br>Payment Validation<br>Payment Validation<br>Payment Validation<br>Payment Validation<br>Payment Validation<br>Payment Validation                                                                                                    | Status Open Open Open Open Open Open Open Open                                                                                                    | Submission Date           0723-2012 174 852           0723-2012 174 852           0723-2012 151 1919           0723-2012 151 1919           0721-2012 21 66 51           0721-2012 21 66 51           0721-2012 21 66 51           0721-2012 20 46 07           0721-2012 20 46 07           0721-2012 20 46 02           0721-2012 20 46 02           0721-2012 20 46 19           0721-2012 20 40 11           0721-2012 20 40 02           0721-2012 20 40 02           0721-2012 19 40 02           0721-2012 19 40 02                                                                                                    |
| Description           Results         ID           RVW0723201200021         RVW0723201200021           RVW0723201200021         RVW0721201200019           RVW0721201200019         RVW0721201200019           RVW0721201200016         RVW0721201200016           RVW0721201200015         RVW0721201200015           RVW0721201200016         RVW0721201200012           RVW0721201200017         RVW0721201200011           RVW0721201200010         RVW0721201200019                                                                                                    | RVW<br>RVW<br>RVW<br>RVW<br>RVW<br>RVW<br>RVW<br>RVW<br>RVW<br>RVW                    | Parent Org<br>All<br>Type                                                                                                    | Category Enrollment Data Validation Enrollment Data Validation Enrollment Data Validation Enrollment Data Validation Poryment Validation Poryment Validation Payment Validation Pay | Status           Open         Open           Open         Open                                                         | Submission Date           07-23-2012 17 28 39           07-23-2012 17 28 39           07-23-2012 17 28 39           07-23-2012 17 28 49           07-21-2012 2.9 45 20           07-21-2012 2.9 45 24           07-21-2012 2.9 46 07           07-21-2012 2.9 46 02           07-21-2012 2.9 46 02           07-21-2012 2.9 46 02           07-21-2012 2.9 46 02           07-21-2012 2.9 46 02           07-21-2012 2.9 46 02           07-21-2012 2.9 46 02           07-21-2012 2.9 46 02           07-21-2012 2.9 46 02           07-21-2012 2.9 46 02           07-21-2012 2.9 46 02           07-21-2012 2.9 46 02           07-21-2012 2.9 47 02                                                                                                    |
| D           Results         D           RVW072301200022         RVW072301200001           RVW072301200001         RVW072100019           RVW072101200019         RVW0721000016           RVW072101200015         RVW0721000015           RVW072101200015         RVW0721000016           RVW072101200015         RVW0721000014           RVW072101200012         RVW0721000012           RVW072101200012         RVW072101200012           RVW07212012000010         RVW07212012000010           RVW072120120000010         RVW07212012000010                                                                                                    | RVW<br>RVW<br>RVW<br>RVW<br>RVW<br>RVW<br>RVW<br>RVW<br>RVW<br>RVW                    | Parent org<br>All                                                                                                    | Category Enrollment Data Vuldation Enrollment Data Vuldation Enrollment Data Vuldation Enrollment Data Vuldation Payment Vuldation Payment Payment Vuldation Payment Vuld | Status<br>Open<br>Open<br>Open<br>Open<br>Open<br>Open<br>Downloading<br>Downloading<br>Downloading<br>In Process<br>Open<br>Open<br>Open<br>Completed<br>Open<br>Open                                                                                                    | Submission Date           0723-2012 174 852           0723-2012 174 852           0723-2012 151 19           0723-2012 2142 00           0721-2012 2142 00           0721-2012 2145 00           0721-2012 20 551           0721-2012 20 552 24           0721-2012 20 46 07           0721-2012 20 44 07           0721-2012 20 44 02           0721-2012 20 44 11           0721-2012 20 30 11           0721-2012 19 44 41           0721-2012 19 36 02           0721-2012 19 36 02           0721-2012 19 36 02           0721-2012 19 36 02           0721-2012 19 36 02           0721-2012 19 36 02           0721-2012 19 36 02           0721-2012 19 36 02                                                                                                    |
| Description           Results         ID           RVW0723201200021         RVW0723201200021           RVW0723201200020         RVW0721201200019           RVW0721201200019         RVW0721201200016           RVW0721201200016         RVW0721201200016           RVW0721201200016         RVW0721201200016           RVW0721201200016         RVW0721201200016           RVW0721201200016         RVW0721201200010           RVW0721201200010         RVW0721201200010           RVW0721201200001         RVW0721201200001                                                                                                    | RVW<br>RVW<br>RVW<br>RVW<br>RVW<br>RVW<br>RVW<br>RVW<br>RVW<br>RVW                    | Puret Org<br>All                                                                                                    | Category Enrolmment Data Validation Enrolmment Data Validation Enrolmment Data Validation Enrolmment Data Validation Poryment Validation Poryment Poryment Poryment Porym | Status Open Open Open Open Open Open Open Open                                                                                                    | Submission Date           07-23-2012 17 28 39           07-23-2012 17 28 39           07-23-2012 17 28 39           07-23-2012 17 28 49           07-21-2012 2.0 46 27           07-21-2012 2.0 46 07           07-21-2012 2.0 46 07           07-21-2012 2.0 46 02           07-21-2012 2.0 40 02           07-21-2012 2.0 40 02           07-21-2012 2.0 30 11           07-22-2012 19.44 41           07-22-2012 19.46 02           07-22-2012 19.46 02           07-22-2012 19.46 02           07-22-2012 19.46 02           07-22-2012 19.46 02           07-22-2012 19.47 19           07-22-2012 19.17 38           07-14-2012 19.32 10                                                                                                    |
| D           Results         D           RVW072301200022         RVW072301200002           RVW072301200001         RVW0721200019           RVW0721201200019         RVW0721200019           RVW072101200015         RVW0721000015           RVW072101200015         RVW0721000014           RVW072101200015         RVW0721000014           RVW072101200012         RVW0721000012           RVW072101200012         RVW0721000012           RVW072101200010         RVW072101200010           RVW072101200010         RVW072101200010           RVW0721012000010         RVW0712012000010           RVW0712012000010         RVW0712012000010           RVW0712012000010         RVW0712012000010           RVW0712012000010         RVW0712012000010                                                                                                    | RVW<br>PVW<br>PVW<br>RVW<br>RVW<br>RVW<br>RVW<br>RVW<br>RVW<br>RVW<br>RVW<br>RVW<br>R | Parent Org<br>All                                                                                                    | Category Enrollment Data Vuldation Enrollment Data Vuldation Enrollment Data Vuldation Enrollment Data Vuldation Payment Vuldation Payment Vuldation Payment Vuldation Payment Vuldation Payment Vuldation Payment Vuldation Payment Vuldation Payment Vuldation Payment Vuldation Payment Vuldation Payment Vuldation Payment Vuldation Payment Vuldation Enrollment Data Vuldation Enrollment Data Vuldation Enrollment Data Vuldation                                                                                                    | Status           Open         Open           Open         Open | Submission Date           0723-2012 174 852           0723-2012 174 852           0723-2012 151 919           0723-2012 2142 00           0721-2012 2142 00           0721-2012 2145 00           0721-2012 20 55 24           0721-2012 20 55 24           0721-2012 20 46 07           0721-2012 20 44 07           0721-2012 20 44 11           0721-2012 20 30 11           0721-2012 19 36 02           0721-2012 19 36 02           0721-2012 19 35 02           0721-2012 19 35 02           0721-2012 19 35 02           0721-2012 19 35 02           0721-2012 19 35 02           0721-2012 19 35 02           0721-2012 19 35 02           0721-2012 19 35 02           0721-2012 19 35 02           0721-2012 19 35 02           0721-2012 19 35 02           0721-2012 19 35 02           0721-2012 19 35 02 |

6. Double click on the EDV Review Package in the search results to open the Package. The Package will open as shown below:

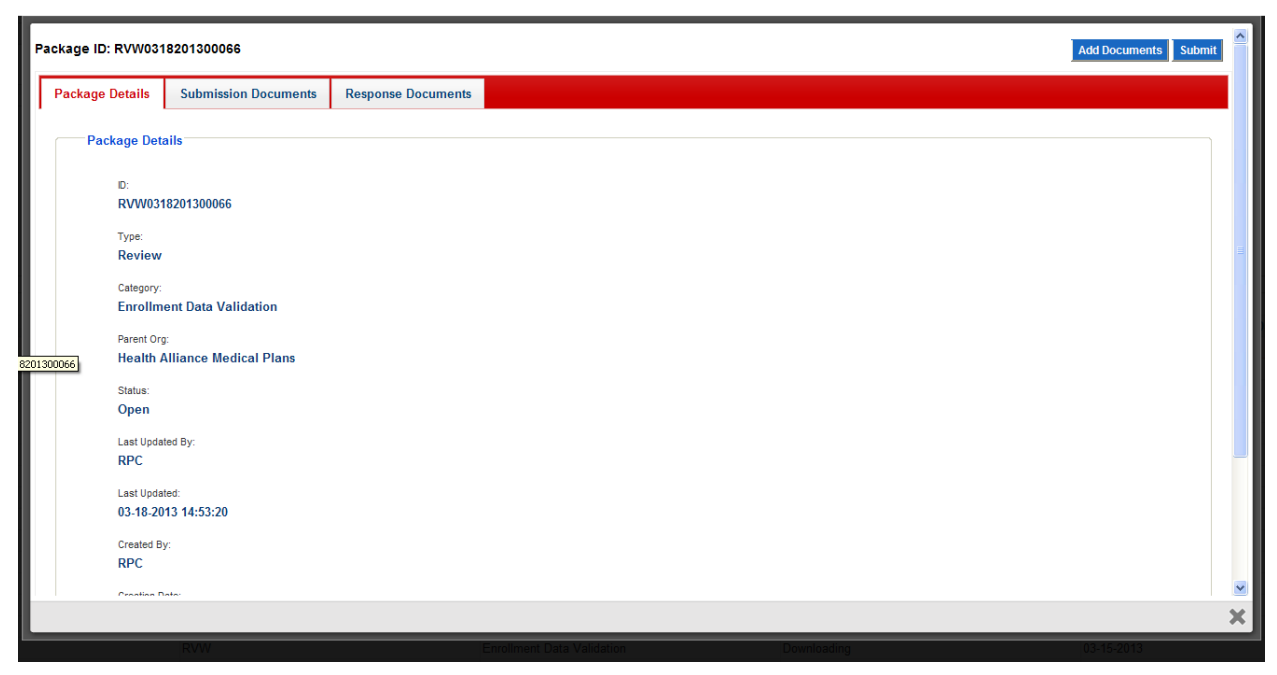

Figure 85: Search Review Package

7. Action: Select Submission Documents tab.

| Figure 86 | : Search | Review | Package |
|-----------|----------|--------|---------|
|-----------|----------|--------|---------|

| Package ID: RVW0318201300066                        | Add Documents Submit |
|-----------------------------------------------------|----------------------|
| Package Details Submission Doc Submission Documents |                      |
| Package Documents                                   |                      |
|                                                     |                      |
|                                                     |                      |
|                                                     |                      |
|                                                     |                      |
|                                                     |                      |
|                                                     |                      |
|                                                     |                      |
|                                                     |                      |
|                                                     |                      |
|                                                     | ×                    |

8. Action: Expand Package Document to view the documents submitted by RPC. Depending on the internet speed and size of the document users may see the following screen with downloading action:

| Package ID: RVW031 | 8201300066           |                    |                      |                         | Add Documents Submit     |
|--------------------|----------------------|--------------------|----------------------|-------------------------|--------------------------|
| Package Details    | Submission Documents | Response Documents |                      |                         |                          |
| ▼ Package Docu     | ments                |                    |                      |                         |                          |
|                    |                      |                    | 0                    |                         |                          |
|                    |                      |                    |                      |                         |                          |
|                    |                      |                    |                      |                         |                          |
|                    |                      |                    |                      |                         |                          |
|                    |                      |                    |                      |                         |                          |
|                    |                      |                    |                      |                         |                          |
|                    |                      |                    |                      |                         |                          |
|                    |                      |                    |                      |                         |                          |
|                    |                      |                    |                      |                         |                          |
|                    |                      |                    |                      |                         |                          |
|                    |                      |                    |                      |                         |                          |
|                    |                      |                    |                      |                         | ×                        |
|                    | RVSV.<br>RVAV        | Einel              | ment Data Validation | Domrived Tra<br>Clicket | 03-15-2019<br>03-15-2013 |

Figure 87: Search Review Package

Note: Please wait for the downloading action to be completed to view the documents.

9. Once the downloading action is completed the documents submitted by RPC will display on the user interface as shown below:

| Figure 88: Search | Review | Package |
|-------------------|--------|---------|
|-------------------|--------|---------|

| age ID: RVW0318                  | 8201300066           |                    | Add Documents Submi                                  |
|----------------------------------|----------------------|--------------------|------------------------------------------------------|
| ackage Details                   | Submission Documents | Response Documents |                                                      |
| <ul> <li>Package Docu</li> </ul> | ments                |                    |                                                      |
|                                  |                      | ID                 | Document Type                                        |
| RVW03182013                      | 00066                |                    | Enrollment Data Validation (EDV) Request Spreadsheet |
|                                  |                      |                    |                                                      |
|                                  |                      |                    |                                                      |
|                                  |                      |                    |                                                      |
|                                  |                      |                    |                                                      |
|                                  |                      |                    |                                                      |
|                                  |                      |                    |                                                      |
|                                  |                      |                    |                                                      |
|                                  |                      |                    |                                                      |
|                                  |                      |                    |                                                      |
|                                  |                      |                    |                                                      |
|                                  |                      |                    |                                                      |
|                                  |                      |                    |                                                      |
|                                  |                      |                    |                                                      |
|                                  | RWW                  |                    | naroliment Data Validation Dominanding 03-15-2013    |
|                                  |                      |                    | Caranana (1997) (1997) (1997) (1997)                 |

10. **Action**: Double click on the document to view it. Depending on the browser the user will see the following pop-up window

# Figure 89: Search Review Package

| Windows Internet Explorer                                                  |
|----------------------------------------------------------------------------|
| What do you want to do with<br>RVW0313201300014_A1001001A13C13B02456H94744 |
| Type: Microsoft Excel 12<br>From: swaar                                    |
| <ul> <li>Open</li> <li>The file won't be saved automatically.</li> </ul>   |
| <u>S</u> ave                                                               |
| ⇒ Save <u>a</u> s                                                          |
| Cancel                                                                     |

11. Action: Select *Open*. Depending on the browser the user will see the following pop up window.

# Figure 90: Search Review Package

| User name<br>Password   | nnecting to erpt.cm | s.hhs.gov             |           |  |
|-------------------------|---------------------|-----------------------|-----------|--|
| Password                | User                | name                  |           |  |
| Remember my credentials | Passw<br>Re         | vord<br>member my cre | edentials |  |

12. Action: Select *Cancel*. The document will open has shown below.

# Figure 91: Search Review Package

| 2<br>Home Insert Page Layo | out Formulas | Qata Review | View           |                         |                                         | RVW0313201 | 1300014_A10010014   | A13C12B01816H7336 | 5.ds (Compatibili | ty Mode] - M     | licrosoft E | xcel                |                   |         |     |                    |                                        | a @      |
|----------------------------|--------------|-------------|----------------|-------------------------|-----------------------------------------|------------|---------------------|-------------------|-------------------|------------------|-------------|---------------------|-------------------|---------|-----|--------------------|----------------------------------------|----------|
| Arial                      | - 10 - A A   |             | ≫- ■w<br>建建 國M | rap Text<br>erge & Cent | General<br>er * \$ * %                  | •          | Conditional Form    | Normal            | Bad<br>Explanato  | Good             | d<br>t      | Neutral<br>Linked C | Calco<br>ell Note | ulation | • # | ert Delete F       | Σ AutoSum * Ž<br>Fill * Sort &         | Pind &   |
| Pormat Painter -           | East         |             | Alizament      |                         | - Nomb                                  |            | Formatting * as Tab | le - D            | _                 | Chulan           |             |                     |                   |         | 1.  | Calle              | <ul> <li>Clear * Filter * :</li> </ul> | Select * |
| 106 - (n f                 | 01           | 2           | Jorgraneric    |                         | 's Nome                                 | (K) 13     |                     |                   |                   | JUICS            |             |                     |                   |         |     | Cens               | colony                                 |          |
| 120 V Jx                   |              |             | 0              | 11                      |                                         |            | 12                  | 1                 |                   |                  | 0           | 0                   | 0                 |         | 0   | Ŧ                  | 11 11                                  |          |
| , D C                      | UE           | r           | 6              | n                       |                                         | Ale        | haCare (Mir         | Babasa            | - <b>F2</b> D     | N                | 0           | P                   | Q                 | R       | 5   |                    | 0 1                                    |          |
|                            |              |             |                |                         |                                         | Alu        |                     | esel, Rebecci     | a Eord            |                  |             |                     |                   |         |     |                    |                                        |          |
| REGION TRANSACTION_ID      | TTG TRC      | TRANSACTION | CONTRACT       | PBP                     | HICN                                    | LAST NAME  | FIRST NAME          | EFFECTIVE DATE    | APPLICATION       | ELECTION<br>TYPE | EGHP        | EMPLOYER            | CREDITABLE        | ESRD    |     | DISENRL.<br>REASON | OUT OF ENROLLMENT                      |          |
|                            |              |             |                |                         |                                         |            |                     |                   |                   |                  |             | OVERRIDE            |                   |         |     | CODE               |                                        |          |
| 9 -1545207972              | 61 011       | 2/12/2013   | XXXXXX         | 1                       | XXXXXXXXXXXXX                           | QUEDDING   | PLACIDA             | 3/1/2013          | 2/8/2013          | 1                |             |                     | Y                 | 0       |     |                    |                                        |          |
| 9 -1548116600              | 61 011       | 2/1/2013    | XXXXXX         | 1                       | XXXXXXXXXXX                             | LACTADEN   | SATURNI             | 2/1/2013          | 1/30/2013         | S                |             |                     | Y                 | 0       |     |                    |                                        |          |
| 9 -1545268374              | 61 011       | 2/22/2013   | XXXXX          | 2                       | XXXXXXXXXXXX                            | MATEO      | DOLORES             | 3/1/2013          | 2/19/2013         | S                |             |                     | Y                 | 0       |     |                    |                                        |          |
| 9 -1546395108              | 61 100       | 2/5/2013    | XXXXXX         | 2                       | XXXXXXXXXXXXXXXXXXXXXXXXXXXXXXXXXXXXXXX | KIM        | YI                  | 3/1/2013          | 2/1/2013          | S                |             |                     | Y                 | 0       |     |                    |                                        |          |
|                            |              |             |                |                         |                                         | ·          |                     |                   |                   |                  |             |                     |                   |         |     |                    |                                        |          |

13. Action: To save the document to local repository. Select File -> Save As.

Figure 92: Search Review Package

| roanize 🔻 New fold                                                                                                    | er                         |                    |                          |             | ss <b>-</b> ( |
|----------------------------------------------------------------------------------------------------|----------------------------|--------------------|--------------------------|-------------|---------------|
| Cibraries Cibraries Cibra | Documents libra            | ry<br>No           | items match your search. | Arrange by: | Folder •      |
| Local Disk (C:)<br>New Volume (D:)<br>File name: RVW                                                                                                    | 0313201300014_A1001001A13C | 12B01816H73365.xls |                          |             |               |
| Save as type: Excel                                                                                                    | 97-2005 WORKDOOK (".XIS)   |                    |                          |             |               |
| Authors: vinutr                                                                                                    | a<br>] Save Thumbnail      | lags: Add a tag    | Litle: Add a title       |             |               |

14. Action: Select *Save*. The document will be saved in the local repository selected by the user.

# 4.3.11.2 Access Review Packages via Notifications

- 1. Login to the eRPT application.
- 2. Action: Select *Notifications* on the upper right hand corner of the screen.

#### Figure 93: Access Review Package via Notifications

| MAS                                           |             |          |        |                 |   |
|-----------------------------------------------|-------------|----------|--------|-----------------|---|
|                                               |             |          |        |                 |   |
|                                               |             |          |        |                 |   |
| arch                                          |             |          |        |                 |   |
| arcii                                         |             |          |        |                 |   |
| Search                                        |             |          |        |                 | G |
| * Indicates Required Field<br>Search Criteria |             |          |        |                 |   |
|                                               |             |          |        |                 |   |
| Search For: * Submission Packages             | Package (D  |          |        |                 |   |
|                                               |             |          |        |                 |   |
| Date *                                        | Category:   |          |        |                 |   |
| Prom10                                        |             |          |        |                 |   |
|                                               | Status:     |          |        |                 |   |
|                                               |             |          |        |                 |   |
|                                               | Parent Org: |          |        |                 |   |
|                                               |             | •        |        |                 |   |
| Search                                        |             |          |        |                 |   |
| Results                                       |             |          |        |                 |   |
| ID                                            | Туре        | Category | Status | Submission Date |   |
|                                               |             |          |        |                 |   |
|                                               |             |          |        |                 |   |
|                                               |             |          |        |                 |   |
|                                               |             |          |        |                 |   |
|                                               |             |          |        |                 |   |
|                                               |             |          |        |                 |   |
|                                               |             |          |        |                 |   |
|                                               |             |          |        |                 |   |
|                                               |             |          |        |                 |   |
|                                               |             |          |        |                 |   |
|                                               |             |          |        |                 |   |
|                                               |             |          |        |                 |   |

3. The following pop-up window will display with a list of all the Notifications for the user:

#### Figure 94: Access Review Package via Notifications

| Notifications                                                             |   |
|---------------------------------------------------------------------------|---|
| Date Received Message                                                     |   |
| 03-13-2013 10:24:57 There is an EDV Request RVW0313201300014 from RPC     |   |
| U3-13-2013 19/2010 Inero is very val xequest knows 12/201300015 from RPC. |   |
|                                                                           |   |
|                                                                           |   |
|                                                                           |   |
|                                                                           |   |
|                                                                           |   |
|                                                                           |   |
| Acknowledge Selected Notifications View Selected Package                  |   |
|                                                                           |   |
|                                                                           |   |
|                                                                           |   |
|                                                                           | × |
|                                                                           |   |
|                                                                           |   |

4. All the notifications belonging to the current user will be displayed.

|    | Notifications       |                                                    |
|----|---------------------|----------------------------------------------------|
| Ľ  | Notifications       |                                                    |
|    | Date Received       | Message                                            |
|    | 03-13-2013 10:24:57 | There is an EDV Request RVW0313201300014 from RPC. |
|    | 03-13-2013 10:26:06 | There is PayVal Request RVW0313201300015 from RPC. |
|    |                     |                                                    |
|    |                     |                                                    |
|    |                     |                                                    |
|    |                     |                                                    |
|    |                     |                                                    |
|    |                     |                                                    |
|    |                     |                                                    |
|    |                     |                                                    |
|    |                     |                                                    |
|    |                     |                                                    |
| Ac | knowledge Selected  | d Notifications View Selected Package              |
|    |                     |                                                    |
|    |                     |                                                    |
|    |                     |                                                    |
|    |                     |                                                    |
|    |                     |                                                    |
|    |                     |                                                    |
|    |                     |                                                    |

Figure 95: Access Review Package via Notifications

5. Action: Select a checkbox for the notification you would like to view.

|     | lotifications       |                                                    |
|-----|---------------------|----------------------------------------------------|
|     | Date Received       | Message                                            |
|     | 03-13-2013 10:24:57 | There is an EDV Request RVW0313201300014 from RPC. |
|     | 03-13-2013 10:26:06 | There is PayVal Request RVW0313201300015 from RPC. |
|     |                     |                                                    |
|     |                     |                                                    |
|     |                     |                                                    |
|     |                     |                                                    |
|     |                     |                                                    |
|     |                     |                                                    |
|     |                     |                                                    |
|     |                     |                                                    |
|     |                     |                                                    |
|     |                     |                                                    |
| Ack | knowledge Selected  | I Notifications View Selected Package              |
|     |                     |                                                    |
|     |                     |                                                    |
|     |                     |                                                    |
|     |                     |                                                    |
|     |                     |                                                    |
|     |                     |                                                    |

Figure 96: Access Review Package via Notifications

6. Action: Select the *View Selected Package* button.

| ackage ID: RVW031 | 3201300014           |                    | Add Documents | Submit |
|-------------------|----------------------|--------------------|---------------|--------|
| Package Details   | Submission Documents | Response Documents |               |        |
| Package Deta      | ails                 |                    |               |        |
| ID:               |                      |                    |               |        |
| RVW0313           | 201300014            |                    |               |        |
| Type:             |                      |                    |               |        |
| Review            |                      |                    |               |        |
| Category:         |                      |                    |               |        |
| Enrollmer         | nt Data Validation   |                    |               |        |
| Parent Org:       |                      |                    |               |        |
| Aegon N.          | V.                   |                    |               |        |
| Status:           |                      |                    |               |        |
| Open              |                      |                    |               |        |
| Last Updated      | d By:                |                    |               |        |
|                   |                      |                    |               | 3      |

7. Action: Select Submission Documents tab.

| Package ID: RVW03 <sup>,</sup> | Package ID: RVW0313201300014 |                    |   |  |  |  |  |
|--------------------------------|------------------------------|--------------------|---|--|--|--|--|
| Package Details                | Submission Documents         | Response Documents |   |  |  |  |  |
| ► Package Doc                  | Submission                   | Documents          |   |  |  |  |  |
|                                |                              |                    |   |  |  |  |  |
|                                |                              |                    |   |  |  |  |  |
|                                |                              |                    |   |  |  |  |  |
|                                |                              |                    |   |  |  |  |  |
|                                |                              |                    |   |  |  |  |  |
|                                |                              |                    |   |  |  |  |  |
|                                |                              |                    | × |  |  |  |  |

Figure 98: Access Review Package via Notifications

- 8. Action: Expand Package Document to view the documents submitted by RPC. Depending on the internet speed and size of the document users may see a screen with downloading action.
- 9. Once the downloading action is completed the documents submitted by RPC will display on the user interface as shown below:

#### Figure 99: Access Review Package via Notifications

| Package Details                  | Submission Documents | Response Documents |                                                    |  |
|----------------------------------|----------------------|--------------------|----------------------------------------------------|--|
| <ul> <li>Package Doct</li> </ul> | uments               |                    |                                                    |  |
|                                  | ID                   |                    | Document Type                                      |  |
| RVW0313201                       | 300014               | En                 | rollment Data Validation (EDV) Request Spreadsheet |  |
|                                  |                      |                    |                                                    |  |
|                                  |                      |                    |                                                    |  |
|                                  |                      |                    |                                                    |  |
|                                  |                      |                    |                                                    |  |
|                                  |                      |                    |                                                    |  |
|                                  |                      |                    |                                                    |  |
|                                  |                      |                    |                                                    |  |
|                                  |                      |                    |                                                    |  |
|                                  |                      |                    |                                                    |  |
|                                  |                      |                    |                                                    |  |
|                                  |                      |                    |                                                    |  |
|                                  |                      |                    |                                                    |  |
|                                  |                      |                    |                                                    |  |

10. Action: Double click on the document to view it.

**11.** Depending on the browser the user will see the following pop-up window.

Figure 100: Access Review Package via Notifications

| Windows Internet Explorer                                                                                                    | ×         |
|----------------------------------------------------------------------------------------------------|-----------|
| What do you want to do with<br>RVW0313201300014_A1001001A13C13B024<br>Size: 272 KB<br>Type: Microsoft Excel 12<br>From: swaar | 456H94744 |
| Open<br>The file won't be saved automatically.                                                                                |           |
| → Save                                                                                                    |           |
| Save <u>a</u> s                                                                                                    |           |
|                                                                                                    | Cancel    |

12. Action: Select *Open*. Depending on the browser the user will see the following pop up window.

Figure 101: Access Review Package via Notifications

| User name Password Remember my credentials | Connect to<br>Connecting t | o erpt.cms.hhs.gov<br>o erpt.cms.hhs.gov |  |
|--------------------------------------------|----------------------------|------------------------------------------|--|
| Remember my credentials                    |                            | User name<br>Password                    |  |
|                                            |                            | Remember my credentials                  |  |

**13.** Action: Select *Cancel*. The document will open has shown below.

|                  |                |                |             |                    |              |                   | RVW03132013 | 00014_A1001001A | 13C12B01816H7336 | 5.ds [Compatibili   | ty Mode] - N     | Aicrosoft Ex | icel                            |                        |         |                  |                            |                |                  |
|------------------|----------------|----------------|-------------|--------------------|--------------|-------------------|-------------|-----------------|------------------|---------------------|------------------|--------------|---------------------------------|------------------------|---------|------------------|----------------------------|----------------|------------------|
| ie insert Pagel  | ayout F        | ormulas        | Data Review | / View             |              |                   |             |                 |                  |                     |                  |              |                                 |                        |         |                  |                            |                |                  |
|                  | 1              | M              |             | ~ =                |              |                   | . 1         | 1941 1944       | Alexand          | Deal.               | 0.00             |              | Mandard                         | Calm                   | detter  | 1. 9             |                            | Σ              | AutoSum * Ar     |
| Ariai            | * 10           | * A A          |             | 14 CH 1            | vrap Text    | General           |             |                 | Normai           | Bad                 | GODI             |              | iveutrai                        | Calc                   | liation | . 6              |                            |                | FILL * ZI        |
| at Painter B I U | • 🖽 •          | <u>A</u> - A - |             | 律律 國               | lerge & Cent | er • \$ • %       | • 18 28 C   | onditional Form | at Check Cell    | Explanato           | y Inpu           | rt           | Linked C                        | Note                   |         | ∓ In             | sert Delete I              | Format 2       | Clear * Filter * |
|                  | Font           |                |             | Alignment          |              | Ts Numb           | ber G       |                 |                  |                     | Styles           |              |                                 |                        |         |                  | Cells                      |                | Editing          |
| <b>*</b> (*      | f <sub>x</sub> |                |             |                    |              |                   |             |                 |                  |                     |                  |              |                                 |                        |         |                  |                            |                |                  |
| B C              | D              | E              | F           | G                  | Н            | 1                 | J           | K               | L                | M                   | N                | 0            | P                               | Q                      | R       | S                | T                          | U              | V                |
|                  |                |                |             |                    |              |                   | Aloh        | aCare/Wie       | sel, Rebecca     | a E&D               |                  |              |                                 |                        |         |                  |                            |                |                  |
| GION TRANSACTION | _Ю ТТС         | TRC            | TRANSACTION | CONTRACT<br>NUMBER | PBP          | HICN              | LAST NAME   | FIRST NAME      | EFFECTIVE DATE   | APPLICATION<br>DATE | ELECTION<br>TYPE | EGHP         | EMPLOYER<br>SUBSIDY<br>OVERRIDE | CREDITABLE<br>COVERAGE | ESRD    | ESRD<br>OVERRIDE | DISENRL.<br>REASON<br>CODE | OUT OF<br>AREA | ENROLLMENT       |
| 9 -1545207972    | 2 61           | 011            | 2/12/2013   | XXXXXX             | 1            | XXXXXXXXXXXXX     | QUEDDING    | PLACIDA         | 3/1/2013         | 2/8/2013            | 1                |              |                                 | Y                      | 0       |                  |                            | 1              | 1                |
| 9 -1548116600    | 0 61           | 011            | 2/1/2013    | XXXXXX             | 1            | XXXXXXXXXXXXX     | LACTADEN    | SATURNI         | 2/1/2013         | 1/30/2013           | S                |              |                                 | Y                      | 0       |                  |                            |                |                  |
| 9 -1543268374    | 4 61           | 011            | 2/22/2013   | XXXXXX             | 2            | XXXXXXXXXXXXXX    | FREITAS     | ELLIOT          | 3/1/2013         | 2/19/2013           | S                |              |                                 | Y                      | 0       |                  |                            |                |                  |
| 9 -1546176174    | 4 61           | 011            | 2/7/2013    | XXXXXX             | 2            | XXXXXXXXXXXXXXXXX | MATEO       | DOLORES         | 3/1/2013         | 2/5/2013            | S                |              |                                 | Y                      | 0       |                  |                            |                |                  |
| 9 -1546395108    | 8 61           | 100            | 2/5/2013    | XXXXX              | 2            | XXXXXXXXXXX       | KIM         | YI              | 3/1/2013         | 2/1/2013            | s                |              |                                 | Ŷ                      | 0       |                  |                            |                |                  |
|                  |                |                |             |                    |              |                   |             |                 |                  |                     |                  |              |                                 |                        |         |                  |                            |                |                  |

Figure 102: Access Review Package via Notifications

14. Action: To save the document to local repository. Select File -> Save As.

Figure 103: Access Review Package via Notifications

| rganize 🔻 Ne                                                   | w folder             |                                |                         |             | # • (    |
|----------------------------------------------------------------|----------------------|--------------------------------|-------------------------|-------------|----------|
| Libraries                                                      | Docume<br>EDV        | ents library                   |                         | Arrange by: | Folder 🔻 |
| Pictures Videos Homegroup Computer Local Disk (C: R New Volume | )<br>(D:)            | 140                            | tems match your search. |             |          |
| File name:                                                     | RVW0313201300014     | A1001001A13C12B01816H73365.xls |                         |             |          |
| Save as type:                                                  | Excel 97-2003 Workbo | ook (*.xls)                    |                         |             |          |
| Authors:                                                       | vinutha              | Tags: Add a tag                | Title: Add a title      |             |          |

15. Action: Select *Save*. The document will be saved in the local repository selected by the user.

## 4.3.11.3 Complete Review Package with Response Documents

- 1. Action: Search for Review Package by following steps in section <u>4.3.11.1</u> to search for Review Package.
- 2. Action: Double click on the Package to open and view the Package.

### Figure 104: Complete Review Package with Response Documents

| Package ID: RVW03     | 18201300066                  |                            |             | Add Documents Submit |          |
|-----------------------|------------------------------|----------------------------|-------------|----------------------|----------|
| Package Details       | Submission Documents         | Response Documents         |             |                      |          |
| Package Det           | ails                         |                            |             |                      |          |
| D:<br>RVW034          | 18201300066                  |                            |             |                      |          |
| Type:<br>Review       |                              |                            |             |                      | =        |
| Category:<br>Enrollm  | ent Data Validation          |                            |             |                      |          |
| Parent On<br>Health   | g:<br>Alliance Medical Plans |                            |             |                      |          |
| Status:               |                              |                            |             |                      |          |
| Last Upda             | ted By:                      |                            |             |                      |          |
| Last Upda<br>03-18-20 | ted:<br>113 14:53:20         |                            |             |                      |          |
| Created B<br>RPC      | y:                           |                            |             |                      |          |
| Creation F            | lata-                        |                            |             |                      | <b>V</b> |
|                       | RVW                          | Enrollment Data Validation | Downloading | 03-15-2013           | ×        |

3. Action: Select Add Documents. The following window will be displayed:

| Package ID: RVW031            | 8201300066                                                                           |                     |                             |             | Finished Adding Docs |
|-------------------------------|--------------------------------------------------------------------------------------|---------------------|-----------------------------|-------------|----------------------|
| Package Details               | Submission Documents                                                                 | Response Documents  |                             |             |                      |
| Add files to<br>Document Type | iles<br>the upload queue and click the :<br>Filena<br>Start Upload<br>pdf, xls, xlsx | start button.<br>me |                             |             | Status<br>0%         |
|                               | RVW)                                                                                 |                     | Catalinical Date Validation | Donilostina | 03-15-2012           |
|                               | RVAV                                                                                 |                     | Enrollment Data Velidation  | Clused.     | 05-15:2013           |

# Figure 105: Complete Review Package with Response Documents

4. Action: Select *Add Files*. Windows Explorer pop-up window will be displayed to select the documents as shown below:

| Select file(s) to                 | upload by erp                               | t.cms.cmsval                   |            |               | ? 🛛                    |
|-----------------------------------|---------------------------------------------|--------------------------------|------------|---------------|------------------------|
| Look jn:                          | CalRoundTrip                                | opdf                           | •          | 3 🗊 🖻 🖽       | ÷                      |
| My Recent<br>Documents<br>Desktop | <b>1</b> 234567890,                         | pdf                            |            |               |                        |
| My Documents                      |                                             |                                |            |               |                        |
| My Computer                       |                                             |                                |            |               |                        |
| My Network<br>Places              | File <u>n</u> ame:<br>Files of <u>type:</u> | 34-9998877771.pdf" "H1<br>PDFs | 234-999887 | 7777J.pdf'' 💌 | <u>O</u> pen<br>Cancel |

Figure 106: Complete Review Package with Response Documents

5. Action: Select the files you want to add for the document and select *Save*. The selected document will display in the user interface.

Note: The Plan Users will not need to upload the EDV Validation Spreadsheet that they received from the RPC.

| Package ID: RVW031820                                                       | 01300066                                                     |                                   |                                                         |                       | Finished Adding Docs Submit |
|-----------------------------------------------------------------------------|--------------------------------------------------------------|-----------------------------------|---------------------------------------------------------|-----------------------|-----------------------------|
| Package Details S                                                           | ubmission Documents                                          | Response Documents                |                                                         |                       |                             |
| Select file<br>Add files to the<br>Document Type<br>RPC Supporting Document | S<br>upload queue and click the s<br>Filena<br>laton V -1234 | start button.<br>me<br>567890.pdf |                                                         |                       | Status<br>0% 오              |
| O 1 files queued C                                                          | ) Start Upload                                               |                                   | Using runkin                                            | ne: Rash              | 0%                          |
|                                                                             |                                                              |                                   |                                                         |                       | ×                           |
|                                                                             | RVVV<br>RVAV                                                 |                                   | Endliment Data Validation.<br>Endliment Data Validation | Downloading<br>Closed | 03-16-2013.<br>03-16-2013   |

Figure 107: Complete Review Package with Response Documents

- 6. Action: The default Document type-"RPC Supporting Documentation" is automatically selected.7. Action: Select Start Upload.

| ackage ID: RVW031                       | 8201300066                              |                          |                                                    |                         | Finished Adding Docs Submit |
|-----------------------------------------|-----------------------------------------|--------------------------|----------------------------------------------------|-------------------------|-----------------------------|
| Package Details                         | Submission Documents                    | Response Documents       |                                                    |                         |                             |
| Select f                                | files<br>the upload queue and click the | start button.            |                                                    |                         |                             |
| Document Type                           | Filena                                  | ime                      |                                                    |                         | Status                      |
| RPC Supporting Docur                    | mentation 💙 -1234                       | 567890.pdf               | Message from webpage                               |                         | 100% 오                      |
| • 1 files queued<br>Accepted File Types | Start Uploud Stop U                     | Dioad Uploaded 1/1 files |                                                    |                         | 100%                        |
|                                         |                                         |                          |                                                    |                         | ×                           |
|                                         | RVW.                                    | Entr                     | diment Data Validation<br>Illiment Data Validation | Downloading<br>Climited | 63/15/2013<br>03-15-2013    |

Figure 108: Complete Review Package with Response Documents

- 8. Action: Select OK.
- 9. Action: To view the documents uploaded on the package select *Finished Adding Docs*. Depending on the internet speed and size of the document users may see the following screen with downloading action.

#### Figure 109: Complete Review Package with Response Documents

| 🖉 # - Windows Interne | et Explorer                                                                                                    |                       |                                  |                                |                                      |                        |                           |                | E 🖻 🛛                     |
|-----------------------|----------------------------------------------------------------------------------------------------|-----------------------|----------------------------------|--------------------------------|--------------------------------------|------------------------|---------------------------|----------------|---------------------------|
| COO- Entres//e        | and costonsval and formation                                                                                                    |                       |                                  |                                |                                      |                        | 💌 😵 Certificate Error 😽 🔀 | Bing           | P -                       |
| Ele Edit View Favorit | tes Iools Help                                                                                                    |                       |                                  |                                |                                      |                        |                           |                |                           |
| × Google              |                                                                                                    |                       | 👻 🛂 Search                       | - 🔣 Share More »               |                                      |                        |                           |                | Sign In 🔌 🕶               |
| 🚖 Favorites 🛛 🖕 🔊 IBI | M FileNet Workplace XT L 👩                                                                                                    | Suggested Sites 🔹 🛅 🛛 | MS - Dev 🔹 🚞 CMS Development - I | FileNet 🔹 🗿 CMS Prod eClient 🚪 | erac - prod 🕡 NGD eClient - Login Pa | 🕫 🗃 Web Sice Gallery 🔹 |                           |                |                           |
| Æ #                   |                                                                                                    |                       |                                  |                                |                                      |                        | <u>ن</u>                  | • 🖾 · 🖾 👼 • Be | ge • Safety • Tools • 🔞 • |
|                       |                                                                                                    |                       |                                  |                                |                                      |                        |                           |                |                           |
| 54                    | under Nen A                                                                                                    |                       |                                  | Paciene Dr.                    |                                      | Contract D             |                           |                |                           |
| R                     | Review Packages                                                                                                    |                       | 10001200000                      |                                |                                      |                        | Province Province         |                |                           |
|                       |                                                                                                    | ackage ID. RVVV03     | 18201300066                      |                                |                                      |                        | Add Documents Submit      |                |                           |
| E.                    | nm-03.01.2013                                                                                                    | Package Details       | Submission Documents             | Response Documents             |                                      |                        |                           |                |                           |
|                       |                                                                                                    |                       |                                  |                                |                                      |                        |                           |                |                           |
|                       |                                                                                                    |                       |                                  |                                |                                      |                        |                           |                |                           |
|                       |                                                                                                    |                       |                                  |                                |                                      |                        |                           |                |                           |
|                       |                                                                                                    |                       |                                  |                                |                                      |                        |                           |                |                           |
|                       |                                                                                                    |                       |                                  |                                |                                      |                        |                           |                |                           |
|                       |                                                                                                    |                       |                                  |                                |                                      |                        |                           |                |                           |
|                       | Search                                                                                                    |                       |                                  |                                |                                      |                        |                           |                |                           |
|                       |                                                                                                    |                       |                                  |                                |                                      |                        |                           |                |                           |
| 16                    | and the second second sec |                       |                                  |                                |                                      |                        |                           |                |                           |
|                       |                                                                                                    |                       |                                  |                                |                                      |                        |                           |                |                           |
| 8                     | VVV0318201300055                                                                                                    |                       |                                  |                                |                                      |                        |                           |                |                           |
|                       | 20 V/03 1520 1300058                                                                                                    |                       |                                  |                                |                                      |                        |                           |                |                           |
|                       | NW0315201300051                                                                                                    |                       |                                  |                                |                                      |                        |                           |                |                           |
| R                     | WW0315201300850                                                                                                    |                       |                                  |                                |                                      |                        |                           |                |                           |
| R                     | VV/0315201309046                                                                                                    |                       |                                  |                                |                                      |                        |                           |                |                           |
| R                     | EVW/0315201300045                                                                                                    |                       |                                  |                                |                                      |                        |                           |                |                           |
| 8                     | WW0316201300042                                                                                                    |                       |                                  |                                |                                      |                        |                           |                |                           |
| R                     | VVV0316201300041/                                                                                                    |                       |                                  |                                |                                      |                        |                           |                |                           |
| 形                     | 200/0315201300035                                                                                                    |                       |                                  |                                |                                      |                        |                           |                |                           |
| R                     | WW0315201300035                                                                                                    |                       |                                  |                                |                                      |                        |                           |                |                           |
| 16.<br>               | CVW0346201000029                                                                                                    |                       |                                  |                                |                                      |                        |                           |                |                           |
| 6                     | NAVA335201380028                                                                                                    |                       |                                  |                                |                                      |                        | ×                         |                |                           |
| R                     | LVW0315201300023                                                                                                    |                       | RVW .                            | 15                             | moliment Data Validation             | Downleading            | <br>03-15-2013            |                |                           |
| R                     | VVVD316201300020                                                                                                    |                       | RWY                              | E                              | noticity state them.                 | Cinned                 | 03-16-2013                |                | ~                         |
| Done                  |                                                                                                    |                       |                                  |                                |                                      |                        |                           | 3 😌 Internet   | • •                       |

Note: The documents will display on the user interface once it has been downloaded.

10. Action: The users will see Package Documents selection once the download action on the user interface is completed. Expand Package Documents by selecting the red arrow. All the documents uploaded by the user will display as shown below.

| ackage ID: RVW031                | 8201300066           |                    | 1                            | Add Documents Submi |
|----------------------------------|----------------------|--------------------|------------------------------|---------------------|
| Package Details                  | Submission Documents | Response Documents |                              |                     |
| <ul> <li>Package Docu</li> </ul> | iments               |                    |                              |                     |
|                                  |                      | ID                 | Document Type                |                     |
| RVW03182013                      | 300066               |                    | RPC Supporting Documentation |                     |
| RVW03182013                      | 300066               |                    | RPC Supporting Documentation |                     |
|                                  |                      |                    |                              |                     |
|                                  |                      |                    |                              |                     |
|                                  |                      |                    |                              |                     |

#### Figure 110: Complete Review Package with Response Documents

Note: You may see downloading action when you expand the Package Documents or Package Details depending on the internet speed. The downloading action will not save the documents on your local machine and you will need to manually download the documents if you want.

- 11. If the user wants to upload additional documents repeat step 3 to 8. If the user wants to delete any uploaded documents please contact the MAPD Help Desk and create a ticket.
- 12. Action: Select *Submit* if you have completed adding all the documents or select *Finished Adding Docs* to switch to View Mode.
- 13. Action: Select Submit. The following message will be displayed:

| Package ID: RVW0729201200023                              |                                                                | Finished Adding Docs Submit |
|-----------------------------------------------------------|----------------------------------------------------------------|-----------------------------|
| Package Details Submission Documents Response D           | locuments                                                      |                             |
|                                                           |                                                                |                             |
| Add files to the upload queue and click the start button. |                                                                |                             |
| Document Type Filename                                    |                                                                | Status                      |
|                                                           | Package ID RVW0729201200023 has been submitted for processing. |                             |
|                                                           | ОК                                                             |                             |
| Add Files Start Opload                                    |                                                                | 0%                          |
| Accepted File Types: pdf, xls, xlsx                       |                                                                |                             |
|                                                           |                                                                |                             |
|                                                           |                                                                |                             |
|                                                           |                                                                |                             |
|                                                           |                                                                |                             |
|                                                           |                                                                |                             |

Figure 111: Complete Review Package with Response Documents

- 14. Action: Select OK.
- 15. The Package status will be updated to Completed and will be available for RPC to download and process.

Note: If the package was submitted by mistake and the users had additional documents to upload, they can contact the MAPD Help Desk at mapdhelp@cms.hhs.gov or 1-800-927-8069 to reopen the review package.

# 4.4 Notifications

Notifications are messages sent to users to notify them about an action that has been completed on the Package

Notifications are created within the eRPT application when:

- A Response document is added by the RPC for the Plan or for CMS Regional Office to review.
- A Category 3 Submission Package is rejected by the Regional Office user.
- If a CMS Central Office user deletes a Package created by the Plan User.
- When RPC downloads the package.

The following table lists all the notifications that a user can receive based on the RPC response:

| Notification Message                                                                                                    | Notification Description                                                                                                    |
|----------------------------------------------------------------------------------------------------|----------------------------------------------------------------------------------------------------|
| RPC successfully downloaded Package<br><package id=""></package>                                                                                                    | This notification is to the Package creator. This notification is sent automatically by eRPT when RPC successfully downloaded the Package                                                                                                    |
| There is an Error Report uploaded by RPC for<br>Package <package id=""></package>                                                                                      | This notification will be sent to the Plan when<br>the RPC I uploads an error report for a<br>Package relating to a specific contract. Only<br>the users who have access to the contract can<br>view the error report. The notification will be<br>sent to all the users who have access to the<br>contract. If the Package Creator does not have<br>access to a contract he/she will not be able to<br>view the document and notification. |
| There is FDR(s) uploaded by RPC for Package<br><package id=""></package>                                                                                               | This notification will be sent to the Plan when<br>the RPC uploads a FDR for a Package relating<br>to a specific contract. Only the users who have<br>access to a contract can view the error report.<br>The notification will be sent to all the users who<br>have access to the contract. If the Package<br>Creator does not have access to a contract the<br>user will not be able to view the document and<br>notification.             |
| There is an Inquiry Response uploaded by RPC for Package <package id=""></package>                                                                                     | This notification is sent to the Package Creator<br>when a response document is added to the<br>Transaction Inquiry Package.                                                                                                    |
| There is PayVal Request <package id="">from<br/>RPC.</package>                                                                                                    | This notification will be sent to the Plan when<br>the RPC creates a review Package to a specific<br>contract. Only the users who have access to<br>the contract can view the PAYVAL package.<br>The notification will be sent to all the users who<br>have access to the contract.                                                                                                    |
| There is an EDV Request <package id="">from<br/>RPC.</package>                                                                                                    | This notification will be sent to the Plan when<br>the RPC creates a review Package for a<br>specific contract. Only the users who have<br>access to the contract can view the EDV<br>package. The notification will be sent to all the<br>users who have access to the contract.                                                                                                    |
| The Package <package id="">has been deleted<br/>by CMS Central Office user <user name="">.<br/>Please contact the user if you have any<br/>questions.</user></package> | This notification will be sent to the Package<br>Creator when a CMS Central Office user<br>deletes a Package.                                                                                                    |

# Table 3: eRPT Notifications

| Notification Message                                                                                                    | Notification Description                                                                                                  |
|----------------------------------------------------------------------------------------------------|----------------------------------------------------------------------------------------------------|
| The Package <package id=""> has been rejected<br/>by CMS Regional Office user <user name="">.<br/>Please contact the user if you have any<br/>questions.</user></package> | This notification will be sent to the Package<br>Creator when a CMS Regional Office user<br>rejects a Category 3 Package. |

In the following sub-sections we will discuss:

- View Notification
- Acknowledge Selected Notification
- View Selected Package

# 4.4.1 View Notifications

- 1 Login to the eRPT application.
- 2 Action: Select 'Notifications' on the upper right hand corner of the screen.

## Figure 112: Notifications

| Search                                                                      |                                                              |          |        |                 | C |
|-----------------------------------------------------------------------------|--------------------------------------------------------------|----------|--------|-----------------|---|
| Search Criteria<br>Sech Far *<br>Submission Packages s<br>Date *<br>From To | Peckage D:<br>Catagory:<br>All •<br>Datas:<br>All •<br>All • |          |        |                 |   |
| ResultsID                                                                   | Туре                                                         | Category | Status | Submission Date |   |
|                                                                             |                                                              |          |        |                 |   |

3 The following pop-up window will display a list of all the Notifications for the logged in user:

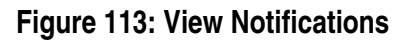

| Date Received         Message           © 71-0-300 14 05:50         90°C successBuf divertiseded package FW0791200100005.           © 72-300 24 14 22:20 Ref successBuf divertiseded package RW0791201200001. |              |
|----------------------------------------------------------------------------------------------------|--------------|
|                                                                                                    |              |
| Acknowledge Selected Notifications View Selected Package                                                                                                    | Gilenoug Bar |
|                                                                                                    |              |

4 **Action:** Select **x** at the right hand bottom corner of the pop-up window. This will close the Notification window. You can also click outside the pop-up window to close the notifications window.

# 4.4.2 Acknowledge Notifications

- 1. Repeat steps in section <u>4.4.1</u>
- 2. All the notifications belonging to the current user will be displayed:

# Figure 114: Acknowledge Notifications

|     | Date Received      | Message                                                                                             |  |
|-----|--------------------|----------------------------------------------------------------------------------------------------|--|
| 06  | 6-29-2012 14:52:03 | The package SUB0629201200019 is been rejected by CMS Regional Office user CMS Regional Office 1 Us  |  |
| 08  | 6-29-2012 14:54:07 | RPC successfully downloaded package SUB0629201200018.                                               |  |
| 08  | 6-29-2012 14:54:33 | There is FDR(s) uploaded by RPC for Package SUB0629201200018.                                       |  |
| 08  | 6-29-2012 18:38:29 | There is an EDV Request RVW0629201200017 from RPC.                                                  |  |
| 08  | 6-29-2012 18:41:48 | There is an EDV Request RVW0629201200018 from RPC.                                                  |  |
| 06  | 6-30-2012 22:01:55 | The package SUB0630201200024 is been deleted by CMS Central Office user CMS Central Office User. Pl |  |
| 07  | 7-01-2012 00:50:02 | The package SUB0630201200025 is been rejected by CMS Regional Office user CMS Regional Office 1 Us  |  |
|     |                    |                                                                                                    |  |
| cka | nowledge Selec     | rted Notifications View Selected Package                                                            |  |
| cki | nowledge Selec     | cted Notifications View Selected Package                                                            |  |
| ckı | nowledge Selec     | cted Notifications View Selected Package                                                            |  |
| ckı | nowledge Selec     | cted Notifications View Selected Package                                                            |  |

3. **Action**: Select the checkbox of the notification you want to acknowledge.

# Figure 115: Acknowledge Notifications

|    | Notifications       |                                                                                                    |
|----|---------------------|----------------------------------------------------------------------------------------------------|
|    | Date Received       | Message                                                                                               |
| V  | 06-29-2012 14:52:03 | The package SUB0629201200019 is been rejected by CMS Regional Office user CMS Regional Office 1 Us    |
|    | 06-29-2012 14:54:07 | RPC successfully downloaded package SUB0629201200018.                                                 |
|    | 06-29-2012 14:54:33 | There is FDR(s) uploaded by RPC for Package SUB0629201200018.                                         |
|    | 06-29-2012 18:38:29 | There is an EDV Request RVW0629201200017 from RPC.                                                    |
|    | 06-29-2012 18:41:48 | There is an EDV Request RVW0629201200018 from RPC.                                                    |
|    | 06-30-2012 22:01:55 | The package SUB0630201200024 is been deleted by CMS Central Office user CMS Central Office User. Pl   |
|    | 07-01-2012 00:50:02 | The package SUB0630201200025 is been rejected by CMS Regional Office user CMS Regional Office 1 Us $$ |
| Ac | knowledge Sele      | cted Notifications View Selected Package                                                              |
|    |                     |                                                                                                    |

- 4 Action: Select Acknowledge Selected Notifications.
- 5 The notification will disappear from the notifications window:

### Figure 116: Acknowledge Notifications

|    | lotifications         |                                                                                                    |     |  |  |
|----|-----------------------|----------------------------------------------------------------------------------------------------|-----|--|--|
|    | Date Received         | Message                                                                                                    |     |  |  |
|    | 06-29-2012 14:54:07   | RPC successfully downloaded package SUB0629201200018.                                                                                     |     |  |  |
|    | 06-29-2012 14:54:33   | There is FDR(s) uploaded by RPC for Package SUB0629201200018.                                                                             |     |  |  |
|    | 06-29-2012 18:38:29   | There is an EDV Request RVW0629201200017 from RPC.                                                                                        |     |  |  |
|    | 06-29-2012 18:41:48   | There is an EDV Request RVW0629201200018 from RPC.                                                                                        |     |  |  |
|    | 06-30-2012 22:01:55   | The package SUB0630201200024 is been deleted by CMS Central Office user CMS Central Office User. Please contact the user if you have an   | y q |  |  |
|    | 07-01-2012 00:50:02   | The package SUB0630201200025 is been rejected by CMS Regional Office user CMS Regional Office 1 User. Please contact the user if you have | ve  |  |  |
|    |                       |                                                                                                    |     |  |  |
| Ac | knowledge Selected No | tifications View Selected Package                                                                                                    |     |  |  |
|    |                       |                                                                                                    |     |  |  |
|    |                       |                                                                                                    |     |  |  |
|    |                       |                                                                                                    |     |  |  |
|    |                       |                                                                                                    |     |  |  |
|    |                       |                                                                                                    |     |  |  |
|    |                       |                                                                                                    | ×   |  |  |

# 4.4.3 View Selected Package

- 1 Action: Repeat steps in section <u>4.4.1</u>
- 2 All the notifications belonging to the current user will be displayed.
- 3 Action: Select a Notification for the Package you would like to view.
- 4 Action: Select the *View Selected Package* button.

| Γ  | Notifications       |                                                                                                    |
|----|---------------------|----------------------------------------------------------------------------------------------------|
|    | Date Received       | Message                                                                                             |
| V  | 06-29-2012 14:52:03 | The package SUB0629201200019 is been rejected by CMS Regional Office user CMS Regional Office 1 Us  |
|    | 06-29-2012 14:54:07 | RPC successfully downloaded package SUB0629201200018.                                               |
|    | 06-29-2012 14:54:33 | There is FDR(s) uploaded by RPC for Package SUB0629201200018.                                       |
|    | 06-29-2012 18:38:29 | There is an EDV Request RVW0629201200017 from RPC.                                                  |
|    | 06-29-2012 18:41:48 | There is an EDV Request RVW0629201200018 from RPC.                                                  |
|    | 06-30-2012 22:01:55 | The package SUB0630201200024 is been deleted by CMS Central Office user CMS Central Office User. Pl |
|    | 07-01-2012 00:50:02 | The package SUB0630201200025 is been rejected by CMS Regional Office user CMS Regional Office 1 Us  |
| Ac | cknowledge Selec    | cted Notifications View Selected Package                                                            |
|    |                     |                                                                                                    |

5 The Package will be displayed.

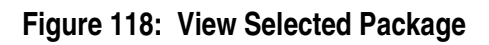

| Package ID:                                                                                                    | Package ID: SUB0620201200033 |                          |       | Update Mode Su | bmit Delete |  |  |
|----------------------------------------------------------------------------------------------------|------------------------------|--------------------------|-------|----------------|-------------|--|--|
| Package                                                                                                    | etails Submission Docu       | ments Response Documents | Notes |                |             |  |  |
| arch                                                                                                    | Package Details              |                          |       |                |             |  |  |
| Search                                                                                                    |                              |                          |       |                |             |  |  |
| * Indicates Required Field                                                                                     | D:<br>SUB0620201200033       |                          |       |                |             |  |  |
| Search Criteria                                                                                                | 2                            |                          |       |                |             |  |  |
| Server For 1                                                                                                   | SUB                          |                          |       |                |             |  |  |
| Sabriissian Päckagen                                                                                           | Category:                    |                          |       |                |             |  |  |
| The second second second second second second second second second second second second second second second s | Category 3                   |                          |       |                |             |  |  |
| From: 06-01-2012 To                                                                                            | Parent Org:                  |                          |       |                |             |  |  |
|                                                                                                    | AIDS Healthcare Found        | lation                   |       |                |             |  |  |
|                                                                                                    | Status:                      |                          |       |                |             |  |  |
|                                                                                                    | Dian.                        |                          |       |                |             |  |  |
| Rouen                                                                                                    | 2012-06-20 16:11:37.393      |                          |       |                |             |  |  |
| Kesults :                                                                                                    | Contracts:                   |                          |       |                |             |  |  |
|                                                                                                    | Contract ID Count            |                          |       |                |             |  |  |
| SUB0520201200032                                                                                               |                              |                          |       |                |             |  |  |
| SUB0620201200029                                                                                               |                              |                          |       |                |             |  |  |
| SUB0615201200026                                                                                               |                              |                          |       |                |             |  |  |
| SUB0611201200024                                                                                               |                              |                          |       |                |             |  |  |
| SUB0511201200023                                                                                               |                              |                          |       |                |             |  |  |
| SUE06611201200021                                                                                              |                              |                          |       |                |             |  |  |
| SUB0611201200020                                                                                               |                              |                          |       |                |             |  |  |
| SUB0611201200018                                                                                               |                              |                          |       |                |             |  |  |
| SUB6611201200017                                                                                               |                              |                          |       |                |             |  |  |
| SUB0811201200016<br>SUB0811201200016                                                                           |                              |                          |       |                |             |  |  |
| SUB0611201200014                                                                                               |                              |                          |       |                |             |  |  |
| SUB6611201200013<br>SUB0611201200012                                                                           |                              |                          |       |                |             |  |  |
|                                                                                                    |                              |                          |       |                | ×           |  |  |

6 **Action:** Refer to section <u>4.3.4</u> to view the steps to view the Package Details, Submission Documents and Response Documents.

# 4.5 Convert 'xlsm' document to 'xls' document

In the eRPT application a user can upload documents which are available only in the following formats:

- PDF documents Documents with.pdf extension.
- Excel documents Documents with .xls or .xlsx extension.

In this section, we will discuss how documents with unsupported excel formats like 'xlsm' can be converted to acceptable formats to upload in the eRPT application. For our example, we will discuss how to convert the RPC submission spreadsheet that is available on the Reed & Associates website in 'xlsm' format to 'xls' format. An 'xlsm' document can be identified by its extension. This type of document will have the extension ".xlsm" as shown in Figure 94.

| > 🚖 Favorites | Documents library                                                      |                                              |  |  |  |  |
|---------------|------------------------------------------------------------------------|----------------------------------------------|--|--|--|--|
| ) 词 Libraries | ERPT Prod                                                              |                                              |  |  |  |  |
| 📢 Homegroup   | EDV Validation Spreadsheet - Copy.xls                                  |                                              |  |  |  |  |
|               | Import File REINSTMT.xlsm     Proposed_RPC_Status_Request_template.xls |                                              |  |  |  |  |
| 🖳 Computer    |                                                                        |                                              |  |  |  |  |
| 0             | Regional_Office_Approval_Letter_Example1.pdf                           | Tegional_Office_Approval_Letter_Example1.pdf |  |  |  |  |
| 🗣 📭 Network   | 🔁 Regional_Office_Approval_Letter_Example2.pdf                         |                                              |  |  |  |  |
|               | Ta RO Approval Letter.pdf                                              |                                              |  |  |  |  |
|               | RPC Submission Spreadsheet.xlsm                                        |                                              |  |  |  |  |
|               | RPC Supporting Documentation.pdf                                       |                                              |  |  |  |  |
|               | RPC Supporting Documentation1.pdf                                      |                                              |  |  |  |  |
|               | RPC Supporting Documentation2.pdf                                      |                                              |  |  |  |  |
|               | T RPC Supporting Documentation3.pdf                                    |                                              |  |  |  |  |
|               | 72 RPC Supporting Documentation4.pdf                                   |                                              |  |  |  |  |
|               | RPC Supporting Documentation5.pdf                                      |                                              |  |  |  |  |
|               | Z Scanned_document_03-02-2012_15-14-03.pdf                             |                                              |  |  |  |  |
|               | 🔁 Submission_Cover_Letter.pdf                                          |                                              |  |  |  |  |
|               |                                                                        |                                              |  |  |  |  |
|               |                                                                        |                                              |  |  |  |  |
|               |                                                                        |                                              |  |  |  |  |
|               |                                                                        |                                              |  |  |  |  |
|               |                                                                        |                                              |  |  |  |  |
|               |                                                                        |                                              |  |  |  |  |

# Figure 119: xlsm Documents
Note: Please convert the RPC Submission Spreadsheet document to xls after it is been completed with all the required information and validated using the validation function available within the spreadsheet.

### 4.5.1 Steps to convert 'xlsm' to 'xls'

1 Locate the complete RPC Submission Spreadsheet on your local directory.

| 😽 Favorites   | Documents library                            |
|---------------|----------------------------------------------|
|               | ERPT                                         |
| 🕞 Libraries   | FRPT Prod                                    |
|               | EDV Validation Spreadsheet - Copy.xls        |
| 🛛 🔣 Homegroup | EDV Validation Spreadsheet.xlsx              |
|               | Import File REINSTMT.xlsm                    |
| P 🖳 Computer  | Proposed_RPC_Status_Request_template.xls     |
| ~             | Regional_Office_Approval_Letter_Example1.pdf |
| > 📭 Network   | Regional_Office_Approval_Letter_Example2.pdf |
|               | RO Approval Letter.pdf                       |
|               | RPC Submission Spreadsheet.xlsm              |
|               | RPC Supporting Documentation.pdf             |
|               | TRPC Supporting Documentation1.pdf           |
|               | T RPC Supporting Documentation2.pdf          |
|               | T RPC Supporting Documentation3.pdf          |
|               | 72 RPC Supporting Documentation4.pdf         |
|               | T RPC Supporting Documentation5.pdf          |
|               | Z Scanned_document_03-02-2012_15-14-03.pdf   |
|               | 🔁 Submission_Cover_Letter.pdf                |
|               |                                              |
|               |                                              |
|               |                                              |
|               |                                              |
|               |                                              |
|               |                                              |

Figure 120: Steps to convert 'xlsm' to 'xls'

2 **Action:** Open the RPC Submission Spreadsheet by double clicking on the document.

#### Figure 121: Steps to convert 'xlsm' to 'xls'

| X I        | a "7 - C"          | · -   -                                       |                  |                 |                                         |                        | RPC Submissi              | ion Spreadsheet.xlsm -              | Microsoft Excel |            |              |                             |   |              |          |           |                |     |     | X     |
|------------|--------------------|-----------------------------------------------|------------------|-----------------|-----------------------------------------|------------------------|---------------------------|-------------------------------------|-----------------|------------|--------------|-----------------------------|---|--------------|----------|-----------|----------------|-----|-----|-------|
| File       | Hom                | ne Insert Page Layout Formulas                | Data Revi        | iew View        |                                         |                        |                           |                                     |                 |            |              |                             |   |              |          |           |                |     | ۵ 🕜 | - # X |
|            | 🔏 Cut              | Arial * 10 * A* /                             | . = = =          | ***             | Wrap Text                               | Text                   |                           | Normal_LIS T N                      | lormal_Toolk    | Normal     | Bad          | Good                        | • | <b>*</b>     |          | Σ AutoSum | 27 8           | ۱.  |     |       |
| *          | I Form             | nat Painter B Z U * 🖾 * 🥸 * 🗛                 |                  |                 | Merge & Center                          | * \$ * % , 768 *       | Formatting * as Table *   | Neutrai                             | alculation      | Check Cell | Explanatory  | пурелінк                    | ¥ | insert Delet | - Format | 2 Clear * | Filter * Selec | t * |     |       |
|            | Clipboard          | Fiz Font                                      | G.               | Alignment       |                                         | G Number               | a                         |                                     | St              | les        |              |                             |   | Cells        |          | Ec        | liting         |     |     |       |
| 1          | Security Wa        | arning Some active content has been disabled. | Click for more o | details. Enable | e Content                               |                        |                           |                                     |                 |            |              |                             |   |              |          |           |                |     |     | ×     |
|            | G23                | • (*                                          |                  |                 |                                         |                        |                           |                                     |                 |            |              |                             |   |              |          |           |                |     |     | ~     |
| - 24       | A                  | B                                             | С                | D               | E                                       | F                      | G                         | н                                   | 1               |            | J            | к                           | L | M            | N        | Q         | R              | S   | Т   | U     |
| 1          |                    | Retro Submissio                               | in & Plan Su     | ummary Sectio   | on - Complet                            | e all Applicable Secti | ons (enter info in yel    | low cells)                          |                 |            |              |                             |   |              |          |           |                |     |     |       |
| 2 <u>C</u> | ategory o          | of Submission (2 or 3):                       |                  |                 |                                         |                        |                           |                                     |                 |            |              |                             |   |              |          |           |                |     |     |       |
| 3 0        | rganizati          | ion Name                                      |                  |                 |                                         |                        | Contact Name:             | 2                                   |                 |            |              |                             |   |              |          |           |                |     |     |       |
| 4 N        | lailing Ad         | ddress                                        |                  |                 |                                         |                        | Phone #:                  |                                     |                 |            |              |                             |   |              |          |           |                |     |     | =     |
| 5 C        | ity, State.        | , Zip Code                                    |                  |                 |                                         |                        | E-Mail Address:           |                                     |                 |            |              |                             |   |              |          |           |                |     |     |       |
| 6          |                    | Complete the Two R                            | owe Below        | for all Catego  | n 3 Peques                              | te: (Do not comple     | to this section for Categ | one 2 Permetel                      |                 |            |              |                             |   |              |          |           |                |     |     |       |
| 10         | MS Reald           | onal Office Account Manager Name and          | Region #:        |                 |                                         | ter ter not compre     | Lotal Number Approv       | ed:                                 |                 | 2          |              |                             |   |              |          |           |                |     |     |       |
| 8 A        | M's Appro          | oval Date (include approval notice with       | docs):           |                 |                                         |                        |                           |                                     |                 |            |              |                             |   |              |          |           |                |     |     |       |
| 9          | Validate F         | Ret Fort                                      |                  |                 |                                         |                        |                           |                                     |                 |            |              |                             |   |              |          |           |                |     |     |       |
| 10 -       |                    |                                               |                  |                 |                                         |                        |                           |                                     |                 | Er         | nrollments   |                             |   |              |          |           |                |     |     |       |
| 11 1       | Contract<br>Number | Plan Type                                     | PBP              | Segment         | HIC                                     | Last_Name              | First_Name                | Election Perio<br>(select from list | d Start_        | Date       | End_Date R   | Application<br>leceipt Date |   |              |          |           |                |     |     |       |
| 12         |                    | N.C. LDAOD                                    | 004              |                 | 1000000000                              | 41                     | 0                         |                                     | mm/dd           | yyyy       | mm/dd/yyyy i | mm/dd/yyyy                  |   |              |          |           |                |     |     |       |
| 14         | 00000              | National PACE                                 | 001              |                 | ,,,,,,,,,,,,,,,,,,,,,,,,,,,,,,,,,,,,,,, | Ale                    | Ginger                    |                                     | 6/1/2           | m          |              | 1/15/2011                   |   |              |          |           |                |     |     |       |
| 15         |                    |                                               |                  |                 |                                         |                        |                           |                                     |                 |            |              |                             |   |              |          |           |                |     |     |       |
| 16         |                    |                                               |                  |                 |                                         |                        |                           |                                     |                 |            |              |                             |   |              |          |           |                |     |     |       |
| 18         |                    |                                               |                  |                 |                                         |                        |                           |                                     |                 |            |              |                             |   |              |          |           |                |     |     |       |
| 19         |                    |                                               |                  |                 |                                         |                        |                           |                                     |                 |            |              |                             |   |              |          |           |                |     |     |       |
| 20         |                    |                                               |                  |                 |                                         |                        |                           |                                     |                 |            |              |                             |   |              |          |           |                |     |     |       |
| 22         |                    |                                               |                  |                 |                                         |                        |                           |                                     |                 |            |              |                             |   |              |          |           |                |     |     |       |
| 23         |                    |                                               |                  |                 |                                         |                        |                           |                                     |                 |            |              |                             |   |              |          |           |                |     |     |       |
| 24         |                    |                                               |                  |                 |                                         |                        |                           |                                     |                 |            |              |                             |   |              |          |           |                |     |     |       |
| 26         |                    |                                               |                  |                 |                                         |                        |                           |                                     |                 |            |              |                             |   |              |          |           |                |     |     |       |
| 27         |                    |                                               |                  |                 |                                         |                        |                           |                                     |                 |            |              |                             |   |              |          |           |                |     |     |       |

3 Action: Select *File ->Save As*.

| Home                          | Insert Page Layout Formulas Data Review View                                                                                                    | NPC Submission Spreadsheet.xism - Microsoft Excel                                                                                                    |
|-------------------------------|----------------------------------------------------------------------------------------------------|----------------------------------------------------------------------------------------------------|
| ve<br>ve As<br>ven            | Information about RPC Submission Spreadsheet<br>C:\Users\vinutha\Documents\ERPT\RPC Submission Spreadsheet.vlsm                                                                                                    |                                                                                                    |
| ent                           | Security Warning           Active content might contain viruses and other security hazards. The following content has been disabled:           Image: Security Warning           Content           Image: Security Warning           Active content might contain viruses and other security hazards. The following content has been disabled:           Image: Security Warning           Image: Security Warning           Image: Security Warnin | Properties *<br>Size 76.5KB<br>Title ElectronicSubmission SpreadSheet                                                                                                    |
| t<br>e & Send<br>o<br>Options | Permissions<br>Anyone can open, copy, and change any part of this workbook.<br>Protect<br>Workbook *                                                                                                    | Tags Add a tag<br>Categories Add a category<br>Related Dates<br>Last Modified Today, 9:33 AM<br>Created 12/1.3/2002 8:59 AM<br>Last Printed 12/1/2011 5:13 PM                                                                                                    |
| Exit                          | Prepare for Sharing         Check for         Subserve         Prepare for Sharing         Before sharing this file, be aware that it contains:         © Comments         © Comments         © Document properties, printer path, author's name and related dates         Headers and footers         Hidden columns         Invisible objects         Content that people with disabilities are unable to read    Versions           Versions                                                                                                    | Related People       Les Lowrey         Author       Add an author         Last Modified By       vinutha         Related Documents       Image: Comparison of the second second se |

#### Figure 122: Steps to convert 'xlsm' to 'xls'

4 Save As pop up window will be displayed to the user as shown below:

| ganize 🔻 New fo                                                                                                    | lder                                                         |                                                    |                    |                   |                |            | (    |
|----------------------------------------------------------------------------------------------------|--------------------------------------------------------------|----------------------------------------------------|--------------------|-------------------|----------------|------------|------|
| Recent Places                                                                                                    | * Name                                                       | ^                                                  | Date modified      | Туре              | Size           |            |      |
|                                                                                                    | 📕 ERPT Prod                                                  |                                                    | 11/12/2012 12:21   | File folder       |                |            |      |
| Libraries                                                                                                    | 🔄 Import File REIN                                           | VSTMT.xlsm                                         | 9/6/2012 4:27 PM   | Microsoft Excel M | 37 KB          |            |      |
| Documents                                                                                                    | RPC Submission                                               | n Spreadsheet.xlsm                                 | 12/27/2012 9:33 AM | Microsoft Excel M | 77 KB          |            |      |
| Music                                                                                                    |                                                              |                                                    |                    |                   |                |            |      |
| Pictures                                                                                                    |                                                              |                                                    |                    |                   |                |            |      |
| Videos                                                                                                    |                                                              |                                                    |                    |                   |                |            |      |
|                                                                                                    |                                                              |                                                    |                    |                   |                |            |      |
|                                                                                                    |                                                              |                                                    |                    |                   |                |            |      |
| Homegroup                                                                                                    |                                                              |                                                    |                    |                   |                |            |      |
| Homegroup                                                                                                    | E.                                                           |                                                    |                    |                   |                |            |      |
| Homegroup<br>Computer                                                                                                    | E                                                            |                                                    |                    |                   |                |            |      |
| Homegroup                                                                                                    | E                                                            |                                                    |                    |                   |                |            |      |
| Computer<br>Local Disk (C:)<br>New Volume (D:)                                                                                 | -                                                            |                                                    |                    |                   |                |            |      |
| Homegroup<br>Computer<br>Local Disk (C:)<br>New Volume (D:)                                                                    | E<br>CSubmission Soreadshare                                 | t visco                                            |                    |                   |                |            |      |
| Homegroup<br>Computer<br>Local Disk (C:)<br>New Volume (D:)<br>File <u>n</u> ame:                                              | C Submission Spreadshee                                      | txism                                              |                    |                   |                |            | <br> |
| Homegroup<br>Computer<br>Local Disk (C:)<br>New Volume (D:)<br>File <u>n</u> ame:                                              | C Submission Spreadshee                                      | <mark>ttxism</mark><br>ook (*.xism)                |                    |                   |                |            |      |
| Homegroup<br>Computer<br>Local Disk (C:)<br>New Volume (D:)<br>File <u>n</u> ame:<br>Save as <u>type</u> : Exc<br>Authors: Les | C Submission Spreadshee<br>el Macro-Enabled Workbo<br>Lowrey | <mark>t.xlsm</mark><br>ook (*.xlsm)<br>Tags: Add a | tag                | Title: Electron   | icSubmission S | preadSheet |      |

Figure 123: Steps to convert 'xlsm' to 'xls'

#### 5 Action: Select 'Excel 97-2003 Workbook (\*.xls) from Save as type dropdown.

| Save As               | Excel Workbook (*.xlsx)<br>Excel Macro-Enabled Work | book (*.xlsm)                           |                                         |    |
|-----------------------|-----------------------------------------------------|-----------------------------------------|-----------------------------------------|----|
| ) 🔵 🚽 🚺 🕨 Co          | Excel Binary Workbook (*.x                          | lsb)                                    |                                         |    |
|                       | Excel 97-2003 Workbook (*                           | xls)                                    |                                         |    |
| organize 🔻 🛛 Ne       | XML Data (*.xml)<br>Single File Web Dage (* mb      | ti* mhtml)                              |                                         |    |
| Recent Places         | Web Page (* htm:* html)                             | s, annung                               |                                         |    |
| And Heeener Heees     | Excel Template (*.xltx)                             |                                         |                                         |    |
|                       | Excel Macro-Enabled Temp                            | olate (*.xltm)                          |                                         |    |
| libraries             | Excel 97-2003 Template (*.)                         | dt)                                     |                                         |    |
| Documents             | Text (Tab delimited) (*.txt)                        |                                         |                                         |    |
| A Music               | Unicode Text (*.txt)                                |                                         |                                         |    |
|                       | XML Spreadsheet 2003 (*.xr                          | ni)<br>http://www.                      |                                         |    |
| Pictures              | CSV (Comma delimited) (*                            | KDOOK ( 'XIS)                           |                                         |    |
| Videos                | Formatted Text (Space deli                          | mited) (*.prn)                          |                                         |    |
|                       | Text (Macintosh) (*.txt)                            | (ipin)                                  |                                         |    |
| Homegroup             | Text (MS-DOS) (*.txt)                               |                                         |                                         |    |
| a nemegroup           | CSV (Macintosh) (*.csv)                             |                                         |                                         |    |
|                       | CSV (MS-DOS) (*.csv)                                |                                         |                                         |    |
| 🖳 Computer            | DIF (Data Interchange Forn                          | nat) (*.dif)                            |                                         |    |
| 👗 Local Disk (C:)     | SYLK (Symbolic Link) (*.slk                         |                                         |                                         |    |
| - New Volume          | Excel Add-In (".xlam)                               | ( ) ( ) ( ) ( ) ( ) ( ) ( ) ( ) ( ) ( ) |                                         |    |
|                       | DDF (* ndf)                                         |                                         |                                         |    |
|                       | XPS Document (*.xps)                                |                                         |                                         |    |
| File <u>n</u> ame:    | OpenDocument Spreadshe                              | et (*.ods)                              |                                         |    |
| Save as <u>t</u> ype: | Excel Macro-Enabled Work                            | book (*.xlsm)                           |                                         |    |
| Authors:              | Les Lowrey                                          | Tags: Add a tag                         | Title: ElectronicSubmission SpreadSheet |    |
|                       | Save Thumbnail                                      |                                         |                                         |    |
|                       |                                                     |                                         |                                         |    |
| Hide Folders          |                                                     |                                         | Too <u>l</u> s 🔻 Save Cancel            | i. |
|                       |                                                     |                                         |                                         | -  |

6 The new extension will be selected for the Save as type as shown below:

| Alternation and a second second second second second second second second second second second second second se | 1999-1999<br>1999 - 1999 - 1999                       | *                                | 1651 X-065           | 055                |          |  |
|----------------------------------------------------------------------------------------------------|-------------------------------------------------------|----------------------------------|----------------------|--------------------|----------|--|
| Kecent Places                                                                                                   | Name                                                  |                                  | Date modified        | Туре               | Size     |  |
| Libraries                                                                                                    | 📕 ERPT F                                              | Prod                             | 11/12/2012 12:21     | File folder        |          |  |
| Documents                                                                                                    | EDV Va                                                | alidation Spreadsheet - Copy.xls | 9/14/2011 8:55 AM    | Microsoft Excel 97 | 273 KB   |  |
| Music                                                                                                    | Propo                                                 | osed_RPC_Status_Request_template | . 9/13/2011 11:06 AM | Microsoft Excel 97 | 2,633 KB |  |
| Pictures                                                                                                    |                                                       |                                  |                      |                    |          |  |
| Videos                                                                                                    |                                                       |                                  |                      |                    |          |  |
|                                                                                                    | E                                                     |                                  |                      |                    |          |  |
| Homegroup                                                                                                    |                                                       |                                  |                      |                    |          |  |
| 84 - 1 A - 1 A - 1 A - 1 A - 1 A - 1 A - 1 A - 1 A - 1 A - 1 A - 1 A - 1 A - 1 A - 1 A - 1 A - 1 A - 1 A - 1 A  |                                                       |                                  |                      |                    |          |  |
|                                                                                                    |                                                       |                                  |                      |                    |          |  |
| Computer                                                                                                    |                                                       |                                  |                      |                    |          |  |
| Computer                                                                                                    |                                                       |                                  |                      |                    |          |  |
| Computer<br>Local Disk (C:)                                                                                     |                                                       |                                  |                      |                    |          |  |
| Computer<br>Local Disk (C:)                                                                                     |                                                       |                                  |                      |                    |          |  |
| Computer<br>Local Disk (C:)<br>New Volume (D:)                                                                  | •<br>C Submission Sp                                  | preadsheet.xls                   |                      |                    |          |  |
| Computer<br>Local Disk (C:)<br>New Volume (D:)<br>File name: RF<br>Save as type: Ex                             | T<br>C Submission Sp<br>:el 97-2003 Work              | preadsheet.xls                   |                      |                    |          |  |
| Computer<br>Local Disk (C:)<br>New Volume (D:)<br>File name: RF<br>Save as <u>t</u> ype: Ex                     | •<br><sup>2</sup> C Submission Sp<br>:el 97-2003 Work | preadsheet.xls<br>:book (*.xls)  |                      |                    |          |  |

#### Figure 125: Steps to convert 'xlsm' to 'xls'

#### 7 Action: Select Save.

8 **Action**: The following Microsoft Excel – Compatibility Checker will be displayed to the user. Select **Continue**.

#### Figure 126: Steps to convert 'xlsm' to 'xls'

| s, click Cancel and                           | save<br>ther                                                                 |
|-----------------------------------------------|------------------------------------------------------------------------------|
| Occurr                                        | ence                                                                         |
| 8                                             | 1                                                                            |
| 1<br><u>Find</u> <u>Help</u><br>Excel 97-2003 | E                                                                            |
| 2                                             | <u> </u>                                                                     |
|                                               | s, click Cancel and<br>Occurr<br>1<br><u>Find Help</u><br>Excel 97-2003<br>2 |

9 A new copy of RPC Submission Spreadsheet will be created in the 'xls' format. A copy of RPC Submission Spreadsheet in 'xlsm' format will also be available to the users.

| rganize 🔹 Share with 👻 Burn | New folder                                                                                                    |
|-----------------------------|----------------------------------------------------------------------------------------------------|
| 😽 Favorites                 | Documents library                                                                                                    |
| J Libraries                 |                                                                                                    |
| 🖏 Homegroup                 | EXPLOSE TO A Copy.xls EDV Validation Spreadsheet - Copy.xls EDV Validation Spreadsheet.xlsx                                                                                                    |
| 📮 Computer                  | Import File REINSTMT.xlsm     Proposed_RPC_Status_Request_template.xls                                                                                                    |
| Network                     | T Regional_Office_Approval_Letter_Example1.pdf Regional_Office_Approval_Letter_Example2.pdf                                                                                                    |
|                             | <ul> <li>RPC Submission Spreadsheet.xls</li> <li>RPC Supporting Documentation.pdf</li> <li>RPC Supporting Documentation1.pdf</li> <li>RPC Supporting Documentation2.pdf</li> <li>RPC Supporting Documentation3.pdf</li> <li>RPC Supporting Documentation4.pdf</li> <li>RPC Supporting Documentation5.pdf</li> <li>RPC Supporting Documentation5.pdf</li> <li>Scanned_document_03-02-2012_15-14-03.pdf</li> <li>Submission_Cover_Letter.pdf</li> </ul> |
|                             |                                                                                                    |

Figure 127: Steps to convert 'xlsm' to 'xls'

10 To check the document extension, navigate to the document location and check the complete file name. The last four characters in the file name should be '.xls' as shown below.

| ganize 🔻 Share with 🔻 | Burn New folder                              |
|-----------------------|----------------------------------------------|
| <b>7</b> Favorites    | Documents library<br>ERPT                    |
| 🗃 Libraries           | ERPT Prod                                    |
|                       | EDV Validation Spreadsheet - Copy.xls        |
| 🕹 Homegroup           | EDV Validation Spreadsheet.xlsx              |
|                       | Import File REINSTMT.xlsm                    |
| 📮 Computer            | Proposed_RPC_Status_Request_template.xls     |
|                       | Regional_Office_Approval_Letter_Example1.pdf |
| Network               | Regional_Office_Approval_Letter_Example2.pdf |
|                       | TIRO Approval Letter.pdf                     |
|                       | RPC Submission Spreadsheet.xls               |
|                       | RPC Submission Spreadsheet.xlsm              |
|                       | TIRPC Supporting Documentation.pdf           |
|                       | RPC Supporting Documentation1.pdf            |
|                       | TARPC Supporting Documentation2.pdf          |
|                       | T RPC Supporting Documentation3.pdf          |
|                       | TRPC Supporting Documentation4.pdf           |
|                       | TRPC Supporting Documentation5.pdf           |
|                       | 5 Scanned_document_03-02-2012_15-14-03.pdf   |
|                       | 🔁 Submission_Cover_Letter.pdf                |
|                       |                                              |
|                       |                                              |

Figure 128: Steps to convert 'xlsm' to 'xls'

Note: This document is ready to be uploaded via the eRPT application for your Submission Package. Please make sure to follow the steps provided in the above section to convert all 'xlsm' documents. If the documents are not converted using other steps there is a tendency for the documents to get corrupted and the user will not be able to upload the documents via the eRPT application

11 If the documents are corrupted during conversion the user will receive the following error message during upload:

| Documentation                       |                                    |                                                                                                    |        |
|-------------------------------------|------------------------------------|----------------------------------------------------------------------------------------------------|--------|
| Accepted File Types: pdf, xls, xlsx |                                    | A problem occurred while uploading a file to the server.<br>Fault Message: Unfortunately this document type is not authorized and cannot be uploaded to ERPT, RPC Submission Spreadsheet.vis |        |
| Add files to the upload queue and c | lick the start button.<br>Filename | ОК                                                                                                    | Status |
| RPC Submission Spreadsheet 🔹        | RPC Submissio                      | on Spreadsheet.xls                                                                                                    | 0% 0   |
|                                     |                                    |                                                                                                    |        |

Figure 129: Steps to convert 'xlsm' to 'xls'

Note: This conversion should not modify any information that has already been added in your RPC Submission Spreadsheet. If you experience any issues, please contact the MAPD Help Desk at mapdhelp@cms.hhs.gov or 1-800-927-8069.

# 5. Troubleshooting & Support

Reference the below information should an error occur during usage of the eRPT system.

### 5.1 Error Messages

Based on the error message the user should contact the MAPD Help Desk. The user will need to create a ticket with the Help Desk. The user will need to provide the following information when reporting an issue,

- Error Message
- Package ID
- Steps followed to create the issue

### 5.2 Special Considerations

None

# 5.3 Support Points of Contact

### Table 4: Support Point of Contact

| Contact          | Organization | Phone                  | Email                | Role                    | Responsibility                                      |
|------------------|--------------|------------------------|----------------------|-------------------------|-----------------------------------------------------|
| MAPD<br>Helpdesk | CMS          | 1-800-<br>927-<br>8069 | mapdhelp@cms.hhs.gov | Help<br>desk<br>support | 1st level user<br>support &<br>problem<br>reporting |

# Appendix A

### 5.4 User Access

|    | User Group   | Create | View | Update | Delete<br>(Soft) | Search | Add<br>Documents | Comments                                                                                                    |
|----|--------------|--------|------|--------|------------------|--------|------------------|----------------------------------------------------------------------------------------------------|
| 1. | The Plans    | х      | *X   | *X     | *X               | *Х     | *Х               | All Plan users having an IACS will have access to create a Package. Only a Package Creator will be able to Read, Update, Delete and Search a Package.                                                                                                    |
|    |              |        |      |        |                  |        |                  | <ul> <li>Limited View Access - A Plan user can only view<br/>the submission Packages that were created by the<br/>Plan User.</li> <li>Limited Update access - The Plan user can update<br/>only a draft submission Package that was created<br/>by the Plan User.</li> <li>Limited Delete access - The Plan user can delete<br/>only a draft submission Package that was created<br/>by the respective Plan user.</li> <li>Limited Search access - The Plan user can only<br/>search for a Package that was created the Plan<br/>user.</li> <li>* Limited Add/Upload documents - The Plan user<br/>can Add/Upload documents to a submission<br/>Package that was created by the Plan user.</li> <li>Note: Asterisk means the user will have limited access to<br/>the functionality.</li> </ul> |
| 2. | Plan Package | х      | Х    | х      | х                | Х      | х                |                                                                                                    |
|    |              |        |      |        |                  |        |                  | Package Creator will be able to Read, Update, Delete, and Search and add documents to a Package.                                                                                                    |
|    |              |        |      |        |                  |        |                  | <ul> <li>View Access - A Plan user can only view the<br/>submission Packages that were created by the Plan<br/>User.</li> </ul>                                                                                                    |

### Table 5: Submission Package

| User Group | Create | View | Update | Delete<br>(Soft) | Search | Add<br>Documents | Comments                                                                                                    |
|------------|--------|------|--------|------------------|--------|------------------|----------------------------------------------------------------------------------------------------|
|            |        |      |        |                  |        |                  | <ul> <li>Update access - The Plan user can update only a draft submission Package that was created by the Plan User.</li> <li>Limited Delete access - The Plan user can delete only a draft submission Package that was created by the Plan user.</li> <li>Search access - The Plan user can only search for a Package that was created by the Plan user.</li> <li>Add/Upload documents - The Plan user can Add/Upload documents to a Draft Submission Package that was created by the Plan user.</li> <li>Note: Asterisk means the user will have limited access to the functionality.</li> </ul> |

### Table 6: EDV / Pay Val Review Packages

|    | User Group | Create | View | Update | Delete<br>(Soft) | Search | Add/Upload<br>Documents | Comments                                                                                                    |
|----|------------|--------|------|--------|------------------|--------|-------------------------|----------------------------------------------------------------------------------------------------|
| 1. | The Plans  |        | *Х   | *Х     |                  |        | *Х                      | <ul> <li>Users restricted by Contract #.</li> <li>All Plan users having an IACS/EUA ID will have access to upload documents for their respective Contract EDV/PayVal Review.</li> <li>Limited Update access - The Plan user belonging to the contract will be able to mark the Package as complete.</li> <li>Limited View Access - A Plan user can only view Packages belonging to their contracts.</li> <li>Limited Add/Upload documents - A Plan user can</li> </ul> |

| User Group | Create | View | Update | Delete<br>(Soft) | Search | Add/Upload<br>Documents | Comments                                                                                                    |
|------------|--------|------|--------|------------------|--------|-------------------------|----------------------------------------------------------------------------------------------------|
|            |        |      |        |                  |        |                         | Add/Upload only response documents to a review<br>Packages that were submitted to them.<br>Note: Asterisk means the user will have limited access to the<br>functionality. |

### Table 7: Transaction Inquiry Package

|    | User Group      | Create | View | Update | Delete<br>(Soft) | Search | Add/Upload<br>Documents | Comments                                                                                                    |
|----|-----------------|--------|------|--------|------------------|--------|-------------------------|----------------------------------------------------------------------------------------------------|
| 1. | The Plans       | X      | *Х   | *Х     | *Х               | *Х     | *Х                      | <ul> <li>All Plan users having an IACS will have access to create a Package. Only a Package Creator will be able to Read, Update, Delete and Search a Package.</li> <li>Create Access – A Plan user has complete access to create a package.</li> <li>Limited Read Access - A Plan user can only view the transaction inquiry Package that was created by that Plan user.</li> <li>Limited Update access - The Plan user can update only a draft transaction inquiry Package that was created by that Plan user.</li> <li>Limited Delete access - The Plan user can delete only a draft transaction inquiry Package that was created by that Plan user.</li> <li>Limited Delete access - The Plan user can delete only a draft transaction inquiry Package that was created by that Plan user.</li> <li>Limited Search - The Plan user can only search for a Package that was created by the Plan user</li> <li>* Limited Add/Upload documents - The Plan user can Add/Upload documents to a transaction inquiry Package that was created by that Plan user.</li> <li>Note: Asterisk means the user will have limited access to the functionality.</li> </ul> |
| 2. | Package Creator | Х      | Х    | Х      | *Х               | Х      | X                       | Package Creator will be able to Read, Update, Delete, and                                                                                                    |

| User Group | Create | View | Update | Delete<br>(Soft) | Search | Add/Upload<br>Documents | Comments                                                                                                    |
|------------|--------|------|--------|------------------|--------|-------------------------|----------------------------------------------------------------------------------------------------|
|            |        |      |        |                  |        |                         | <ul> <li>Search and add documents to a Package.</li> <li>View Access - A Plan user can only view the submission Packages that were created by the Plan User.</li> <li>Update access - The Plan user can update only a draft submission Package that was created by the Plan User.</li> <li>Limited Delete access - The Plan user can delete only a draft submission Package that was created by the Plan User.</li> <li>Limited Delete access - The Plan user can delete only a draft submission Package that was created by the Plan user.</li> <li>Search access - The Plan user can only search for a Package that was created by the Plan user.</li> <li>Add/Upload documents - The Plan user can Add/Upload documents to a Draft Submission Package that was created by the Plan user.</li> <li>Note: Asterisk means the user will have limited access to the functionality.</li> </ul> |

## Appendix B

A Package can be tracked in the eRPT application by referring to the status of the Package. The following are the status values and descriptions of the statuses that are supported in the eRPT application.

**Note**: The status value on a Package is dependent on the Package Type and Package Category.

| Package Status      | Description                                                                                                    |
|---------------------|----------------------------------------------------------------------------------------------------|
| Draft               | When a Package is created but not yet submitted to the eRPT application.                                                                                                    |
| Pending RO Approval | When a Package is submitted by the Plan Users but waiting for<br>the RO Approval Letter from the Regional Office Account<br>Manager. This status is applicable only for Category 3<br>-> Submission Package |
| Open                | When a submission Package is submitted to eRPT and ready for<br>the RPC to download or when a review Package is uploaded for<br>a Plan User to respond.                                                     |
| Completed           | When a review Package is submitted by the Plan User with all the response documents.                                                                                                    |
| Downloading         | When the RPC is downloading the Package.                                                                                                    |
| In Process          | When the RPC is processing the Package.                                                                                                    |
| Closed              | When the processing of a retroactive submission Package has been completed by the RPC.                                                                                                    |

#### Table 8: Package Status & Description

# Appendix C

The following table lists the selections that will be available for users under Submission Documents and Response Documents tab:

| Type of User | Package Type - Category<br>Code      | Submission Documents                                 | Response Documents                         |
|--------------|--------------------------------------|------------------------------------------------------|--------------------------------------------|
| Plan User    | Submission Package - Category<br>2   | Package Documents                                    | Final Disposition Reports<br>Error Reports |
|              | Submission Package - Category<br>3   | Package Documents<br>Regional Office Approval Letter | Final Disposition Reports<br>Error Reports |
|              | Submission Package - Special         | Package Documents                                    | Final Disposition Reports<br>Error Reports |
|              | Submission Package -<br>Resubmission | Package Documents                                    | Final Disposition Reports<br>Error Reports |
|              | Transaction Inquiry Package          | Package Documents                                    | Package Documents                          |
|              | Review Package                       | Package Documents                                    | Package Documents                          |

Table 9: Document Selection

# Appendix D

Following table lists the documents that are required and can be submitted during Package creation and submission: Note: Please refer to the RPC SOP on the website regarding the supporting documentation

| Package Type                         | Document                                                                                                    | eRPT Document Type Value                                                                                           |
|--------------------------------------|----------------------------------------------------------------------------------------------------|----------------------------------------------------------------------------------------------------|
| Submission Package - Category 2      | <ul> <li>Cover Letter (PDF File)</li> <li>Spreadsheet (xls or xlsx File)</li> <li>Supporting Documentations (PDF(s) File(s))</li> </ul>                                                                                | <ul> <li>RPC Cover Letter</li> <li>RPC Submission Spreadsheet</li> <li>RPC Supporting<br/>Documentation</li> </ul> |
| Submission Package - Category 3      | <ul> <li>Cover Letter (PDF File)</li> <li>Spreadsheet (xls or xlsx File)</li> <li>Supporting Documentations (PDF(s) File(s))</li> </ul>                                                                                | <ul> <li>RPC Cover Letter</li> <li>RPC Submission Spreadsheet</li> <li>RPC Supporting<br/>Documentation</li> </ul> |
| Submission Package -<br>Resubmission | <ul> <li>Cover Letter (PDF File)</li> <li>Spreadsheet (xls or xlsx File)</li> <li>Supporting Documentations (PDF(s) File(s))</li> </ul>                                                                                | <ul> <li>RPC Cover Letter</li> <li>RPC Submission Spreadsheet</li> <li>RPC Supporting<br/>Documentation</li> </ul> |
| Submission Package - Special         | <ul> <li>Cover Letter (PDF File)</li> <li>Spreadsheet (xls or xlsx File)</li> <li>Supporting Documentations (PDF(s) File(s))</li> <li>Note: Uploading documents to Special – Submission Package is optional</li> </ul> | <ul> <li>RPC Cover Letter</li> <li>RPC Submission Spreadsheet</li> <li>RPC Supporting<br/>Documentation</li> </ul> |

#### Table 10: Required Documents for Package Submission

| Package Type                | Document                                                                                                    | eRPT Document Type Value                                                                 |
|-----------------------------|----------------------------------------------------------------------------------------------------|------------------------------------------------------------------------------------------|
| Transaction Inquiry Package | <ul> <li>Inquiry Request Form (xls or xlsx File)</li> </ul>                                                           | <ul> <li>RPC Transaction Inquiry<br/>Request</li> </ul>                                  |
| Review Package              | <ul> <li>EDV Validation Spreadsheet (xls or xlsx File)</li> <li>Supporting Documentations (PDF(s) File(s))</li> </ul> | <ul> <li>EDV Validation Spreadsheet</li> <li>RPC Supporting<br/>Documentation</li> </ul> |

# Acronyms

### Table 11: Acronyms

| Acronym | Literal Translation                                   |
|---------|-------------------------------------------------------|
| RO AM   | CMS Regional Office Account Manager                   |
| CMS     | Centers for Medicare & Medicaid Services              |
| EDV     | Enrollment Data Validation                            |
| eRPT    | Electronic Retroactive Processing Transmission        |
| FDR     | Final Disposition Report                              |
| IACS    | Individual Authorized Access to CMS Computer Services |
| MA      | Medicare Advantage                                    |
| PAYVAL  | Payment Validation                                    |
| PDP     | Prescription Drug Plan                                |
| RPC     | Retroactive Processing Contractor                     |
| SOP     | Standard Operating Procedure                          |

# Glossary

### Table 12: Glossary

| Term          | Definition                                                                                                    |
|---------------|----------------------------------------------------------------------------------------------------|
| Contract ID   | A unique five-character alphanumeric identifier<br>assigned by CMS's Health Plan Management System<br>(HPMS) and Medicare Drug and Health Plan Contract<br>Administration Group (MCAG) to qualifying<br>organizations approved to offer Medicare Advantage<br>health and cost plans. Medicare Advantage contract<br>numbers are prefixed with the following alphabetic<br>characters identifying the type of product offered or the<br>type of organization approved to offer a particular<br>health care plan and are followed by 4-digits: |
|               | H or 9 = Local Managed Care Contractors                                                                                                    |
|               | R = Regional Managed Care Contractors                                                                                                    |
|               | S = Medicare Prescription Drug Plans                                                                                                    |
|               | F = Fallback Plans                                                                                                    |
|               | For example, Hnnnn where nnnn=the assigned 4-digit number.                                                                                                    |
| Error Reports | A list identifying specific transaction requests within the<br>RPC Submission Spreadsheet submitted by a MA,<br>MAPD and PDP sponsoring organizations which were<br>unable to be imported into the RPC system. The report<br>is returned to the submitter for correction and<br>resubmission to the RPC.                                                                                                    |

| Term                                       | Definition                                                                                                    |
|--------------------------------------------|----------------------------------------------------------------------------------------------------|
| Final Disposition Report                   | A report indicating the CMS processing status of each<br>transaction request that was previously submitted on<br>the RPC Submission Spreadsheet and successfully<br>imported into the RPC system for processing.                                                            |
| MARx                                       | Medicare Advantage Prescription Drug System, the<br>name for the current application that processes<br>enrollment and Plan payments for Medicare Advantage<br>and Part D etc.                                                                                               |
| Notification                               | A system message triggered by a workflow or<br>processing event that is displayed to the user within the<br>eRPT application. The message typically instructs the<br>user to take some form of action or informs the user<br>that a specific processing event has occurred. |
| Parent Organization                        | The main corporate or non-subsidiary name of the organization offering a Plan, including a Part C and/or D Plan.                                                                                                    |
| The Plans                                  | Consist of Plan Sponsors or a designated submitting organization.                                                                                                    |
| Response Documents                         | The Documents that are added to the Package by the RPC user.                                                                                                    |
| Retroactive Processing<br>Contractor (RPC) | The CMS contractor responsible for processing retroactive beneficiary enrollment/disenrollment change requests submitted by Plan Sponsors.                                                                                                    |

| Term                 | Definition                                                                                                    |
|----------------------|----------------------------------------------------------------------------------------------------|
| Review Package       | The Enrollment Data Validation (EDV) review process<br>performed by the RPC consists of a monthly sample<br>review of enrollment related transactions submitted to<br>CMS. All organizations that submit activity via the<br>MARx UI, or batch-submitted actions will be selected for<br>review. The RPC will request supporting<br>documentation for the transactions selected within the<br>monthly EDV sample set. The monthly sample review<br>will be for the previous month's activity in MARx<br>reported on each organization's Transaction Reply<br>Report (TRR). Upon receipt of the documentation, the<br>RPC shall review the documentation submitted for the<br>sampled transactions to verify the documentation<br>provided by the organization supports the transaction<br>submitted to CMS. |
| Scenario             | A scenario is a sequence of steps taken to complete a user requirement, similar to a use case.                                                                                                    |
| Submission Documents | These are the documents that are added to the Package during creation of a Submission Package.                                                                                                    |
| Submission Package   | Retroactive enrollment-related transactions submitted<br>by a Plan to RPC such as Enrollments, Disenrollments,<br>Reinstatements, LIS Deeming Updates, Medicaids, and<br>SCC changes. Submissions are further classified by<br>the following types:                                                                                                    |
|                      | 1. Category 2 - Timely retroactive enrollment                                                                                                    |

| Term                        | Definition                                                                                                    |
|-----------------------------|----------------------------------------------------------------------------------------------------|
|                             | transactions (including Payment Validation Adjustments<br>and Caseworker Approved CTM Cases) that may be<br>submitted to the RPC without additional RO approval.<br>Please refer RPC's SOP on their website for the types<br>of retroactive transactions that do not require RO<br>Approval.                                                                                                    |
|                             | 2. Category 3 - Untimely (i.e. current calendar month<br>minus 3 months or more) or other (Special Cat 2 Cases,<br>Guidance waivers, Documentation waivers and any<br>other exceptions) retroactive transactions that may be<br>submitted to the RPC requiring RO approval prior to<br>submission. Please refer RPC's SOP on their website<br>for the types of retroactive transactions that require RO<br>Approval. |
|                             | 3. Resubmission - Timely retroactive enrollment transactions (including Payment Validation Adjustments and Caseworker Approved CTM Cases) that have been previously submitted but not processed as requested by (NPAR) by the RPC and do not require additional RO approval for processing.                                                                                                    |
|                             | 4. Special - A customized user Package submitted by the CMS Central Office Staff or Plan Users (with CMS approval) to RPC.                                                                                                    |
| Submitting Organization     | An organization with the authorized capability of submitting Packages/inquires to eRPT.                                                                                                    |
| Transaction Inquiry Package | A request submitted by a Plan Sponsor to the<br>Retroactive Processing Contractor (RPC) requesting<br>the processing status of previously submitted                                                                                                    |
|                             | retroactive transactions.                                                                                                    |

| Term           | Definition                                                                                                    |
|----------------|----------------------------------------------------------------------------------------------------|
| User Interface | The mechanism by which the user will view, search, create, delete and update Packages and documents in the eRPT application |